# Betriebsanleitung Liquisys M COM223/253

Messumformer für Gelöst-Sauerstoff

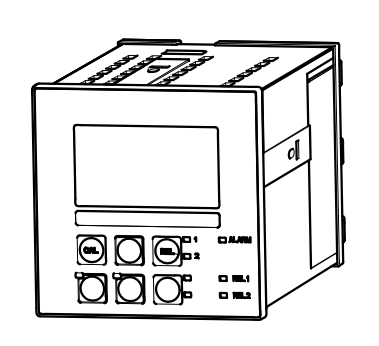

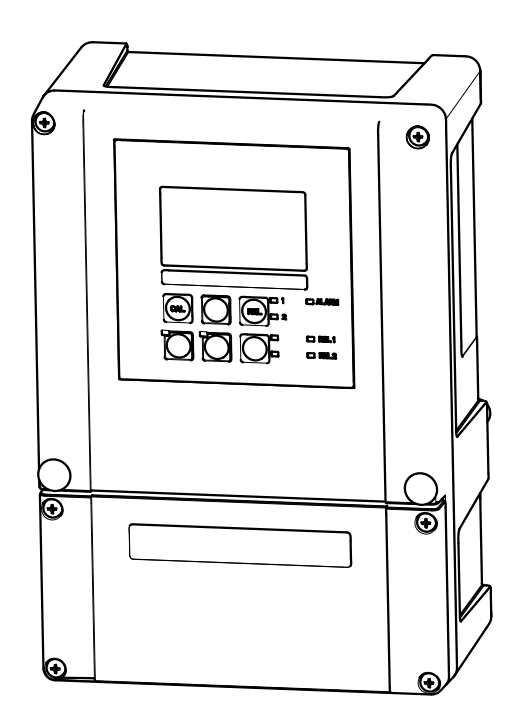

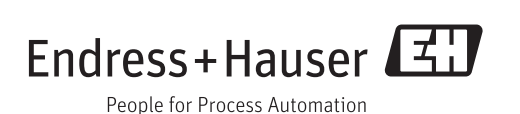

# Inhaltsverzeichnis

| 1                                                                     | Hinweise zum Dokument                                                                                    | 5                                                                                                    |
|-----------------------------------------------------------------------|----------------------------------------------------------------------------------------------------|----------------------------------------------------------------------------------------------------|
| 1.1                                                                   | Warnhinweise                                                                                             | . 5                                                                                                    |
| 1.2<br>1.3                                                            | Symbole auf dem Gerät                                                                                    | 5                                                                                                    |
| 1.4                                                                   | Elektrische Symbole                                                                                      | . 6                                                                                                    |
| 2                                                                     | Grundlegende Sicherheitshin-                                                                             |                                                                                                    |
|                                                                       | weise                                                                                                    | 7                                                                                                    |
| 2.1<br>2.2<br>2.3<br>2.4                                              | Anforderungen an das Personal<br>Bestimmungsgemäße Verwendung<br>Arbeitssicherheit<br>Betriebssicherheit | 7<br>7<br>7<br>8                                                                                                    |
| 2.5                                                                   | Produktsicherheit2.5.1Stand der Technik2.5.2IT-Sicherheit                                                | 8<br>8<br>. 8                                                                                                    |
| 3                                                                     | Warenannahme und Produktidenti-                                                                          |                                                                                                    |
|                                                                       | fizierung                                                                                                | 9                                                                                                    |
| 3.1                                                                   | Warenannahme                                                                                             | 9                                                                                                    |
| 3.2<br>3.3                                                            | Produktidentifizierung                                                                                   | . 9<br>10                                                                                                    |
|                                                                       | 3.3.1 Typenschild                                                                                        | 10<br>10                                                                                                    |
| 3.4                                                                   | Zertifikate und Zulassungen                                                                              | 10                                                                                                    |
|                                                                       | 3 4 1 <b>(f</b> -7eichen                                                                                 | 10                                                                                                    |
|                                                                       | 3.4.2 CSA General Purpose                                                                                | 10                                                                                                    |
| h                                                                     | 3.4.2 CSA General Purpose                                                                                | 10<br>10<br>11                                                                                                    |
| <b>4</b><br>4.1                                                       | 3.4.2       CSA General Purpose         Montage       Montage auf einen Blick                            | 10<br>10<br><b>11</b><br>11                                                                                                    |
| <b>4</b><br>4.1                                                       | 3.4.2       CSA General Purpose         Montage                                                          | 10<br>10<br><b>11</b><br>11<br>12                                                                                                    |
| <b>4</b><br>4.1<br>4.2                                                | 3.4.2       CSA General Purpose         Montage                                                          | 10<br>10<br><b>11</b><br>12<br>13<br>13<br>13                                                                                          |
| <b>4</b><br>4.1<br>4.2<br>4.3                                         | 3.4.2       CSA General Purpose         Montage                                                          | 10<br>10<br><b>11</b><br>12<br>13<br>13<br>14<br>15                                                                                    |
| <b>4</b><br>4.1<br>4.2<br>4.3                                         | 3.4.2       CSA General Purpose         Montage                                                          | 10<br>10<br>11<br>12<br>13<br>13<br>14<br>15<br>15<br>17                                                                               |
| <b>4</b><br>4.1<br>4.2<br>4.3<br>4.4                                  | 3.4.2       CSA General Purpose         Montage                                                          | 10<br>10<br>11<br>12<br>13<br>13<br>14<br>15<br>15<br>17<br>17                                                                         |
| <b>4</b><br>4.1<br>4.2<br>4.3<br>4.4<br><b>5</b>                      | 3.4.2       CSA General Purpose         Montage                                                          | 10<br>10<br>11<br>11<br>12<br>13<br>13<br>14<br>15<br>15<br>17<br>17<br>17                                                             |
| <b>4</b><br>4.1<br>4.2<br>4.3<br>4.4<br><b>5</b>                      | 3.4.2       CSA General Purpose         Montage                                                          | 10<br>10<br>11<br>12<br>13<br>13<br>14<br>15<br>15<br>17<br>17<br>17<br>18<br>18                                                       |
| <b>4</b><br>4.1<br>4.2<br>4.3<br>4.4<br><b>5</b><br>5.1<br>5.2        | 3.4.2       CSA General Purpose         Montage                                                          | 10<br>10<br>11<br>11<br>12<br>13<br>13<br>14<br>15<br>15<br>17<br>17<br>17<br>17<br>18<br>18                                           |
| <b>4</b><br>4.1<br>4.2<br>4.3<br>4.4<br><b>5</b><br>5.1<br>5.2        | 3.4.2       CSA General Purpose         Montage                                                          | 10<br>10<br>11<br>12<br>13<br>13<br>14<br>15<br>15<br>17<br>17<br>17<br>18<br>18<br>18<br>18                                           |
| <b>4</b><br>4.1<br>4.2<br>4.3<br>4.4<br><b>5</b><br>5.1<br>5.2        | 3.4.2       CSA General Purpose         Montage                                                          | 10<br>10<br>11<br>12<br>13<br>13<br>14<br>15<br>15<br>17<br>17<br>17<br>17<br>18<br>18<br>18<br>18<br>18<br>21                         |
| <b>4</b><br>4.1<br>4.2<br>4.3<br>4.4<br><b>5</b><br>5.1<br>5.2<br>5.3 | 3.4.2       CSA General Purpose         Montage                                                          | 10<br>10<br>11<br>12<br>13<br>13<br>14<br>15<br>15<br>17<br>17<br>17<br>18<br>18<br>18<br>18<br>18<br>18<br>21<br>22<br>22             |
| <b>4</b><br>4.1<br>4.2<br>4.3<br>4.4<br><b>5</b><br>5.1<br>5.2<br>5.3 | 3.4.2       CSA General Purpose         Montage                                                          | 10<br>10<br>11<br>11<br>12<br>13<br>13<br>14<br>15<br>15<br>17<br>17<br>17<br>18<br>18<br>18<br>18<br>18<br>18<br>21<br>22<br>22<br>25 |
| <b>4</b><br>4.1<br>4.2<br>4.3<br>4.4<br><b>5</b><br>5.1<br>5.2<br>5.3 | 3.4.2       CSA General Purpose         Montage                                                          | 10<br>10<br>11<br>11<br>12<br>13<br>13<br>14<br>15<br>15<br>17<br>17<br>18<br>18<br>18<br>18<br>18<br>22<br>22<br>25<br>27<br>27       |

|            |                                               | ~        |  |
|------------|-----------------------------------------------|----------|--|
| 6          | Bedienungsmöglichkeiten 28                    | 3        |  |
| 6.1        | Bedienung auf einen Blick 28                  | В        |  |
| 6.2        | Anzeige- und Bedienelemente 28                | В        |  |
|            | 6.2.1 Anzeige 28                              | 3        |  |
|            | 6.2.2 Bedienelemente 30                       | )<br>o   |  |
| ( )        | 6.2.3 Funktion der Tasten                     | J        |  |
| 6.3        | Vor-Urt-Bealenung                             | う<br>っ   |  |
|            | 6.3.2Bedienkonzept34                          | 5<br>4   |  |
| 7          | Inhetriehnahme 30                             | 5        |  |
| 7 1        | Installations and Fundational antalla         | <b>,</b> |  |
| /.1        | Einschalten                                   | b        |  |
| 7.2<br>7.3 | Schoolloinstiga                               | D<br>Q   |  |
| 7.5<br>7.4 | Gerätekonfiguration 4                         | n        |  |
| /.1        | 7.4.1 Setup 1 (Sauerstoff)                    | n        |  |
|            | 7.4.2 Setup 2 (Salinität und Temperatur) . 42 | 2        |  |
|            | 7.4.3 Stromeingang 42                         | 2        |  |
|            | 7.4.4 Stromausgänge 40                        | б        |  |
|            | 7.4.5 Alarm 52                                | 1        |  |
|            | 7.4.6 Check 52                                | 2        |  |
|            | 7.4.7 Relaiskonfiguration 56                  | 5        |  |
|            | 7.4.8 Service                                 | 1        |  |
|            | 7.4.9 E+H Service                             | 2        |  |
|            | 7.4.10 Schillitstelleri                       | Э<br>/ч  |  |
| 75         | V.4.11 Kolliniulikauoli                       | ±<br>5   |  |
| 1.5        |                                               | J        |  |
| 8          | Diagnose und Störungsbehebung 79              | 9        |  |
| 81         | Fehlersuchanleitung 70                        | q        |  |
| 8.2        | Systemfehlermeldungen                         | 9        |  |
| 8.3        | Prozessbedingte Fehler                        | 2        |  |
| 8.4        | Gerätebedingte Fehler                         | 6        |  |
|            | -                                             |          |  |
| 9          | Wartung 89                                    | 9        |  |
| 9.1        | Wartung der Gesamtmessstelle                  | 9        |  |
|            | 9.1.1 Reinigung des Messumformers 89          | 9        |  |
|            | 9.1.2 Oberprulung variante 1 (DA/DS mit       | n        |  |
|            | 9.1.3 Überprüfung Variante 2 (WX/WS           | 0        |  |
|            | mit COS31 oder COS71)                         | 0        |  |
|            | 9.1.4 Wartung Sauerstoffsensoren 9            | 1        |  |
|            | 9.1.5 Armatur 9                               | 1        |  |
|            | 9.1.6 Verbindungsleitungen und -dosen 9       | 1        |  |
| 10         | Reparatur                                     | 3        |  |
| 10 1       | Frsatzteile Q                                 | R        |  |
| 10.2       | Demontage Schalttafelgerät                    |          |  |
| 10.3       | Demontage Feldgerät                           |          |  |
| 10.4       | Austausch Zentralmodul                        |          |  |
| 10.5       | Rücksendung 99                                |          |  |
| 10.6       | Entsorgung 100                                |          |  |

| 11    | Zubehör 101                               |  |  |
|-------|-------------------------------------------|--|--|
| 11.1  | Sensoren 101                              |  |  |
| 11.2  | Anschlusszubehör 101                      |  |  |
| 11.3  | Montagezubehör 102                        |  |  |
| 11.4  | Software- und Hardware- Erweiterungen 103 |  |  |
| 12    | Technische Daten 104                      |  |  |
| 12.1  | Eingang 104                               |  |  |
| 12.2  | Ausgang 104                               |  |  |
| 12.3  | Energieversorgung 107                     |  |  |
| 12.4  | Leistungsmerkmale 108                     |  |  |
| 12.5  | Umgebung 108                              |  |  |
| 12.6  | Konstruktiver Aufbau 109                  |  |  |
| 13    | Anhang 110                                |  |  |
| Stich | Stichwortverzeichnis 123                  |  |  |

## 1 Hinweise zum Dokument

## 1.1 Warnhinweise

| Struktur des Hinweises                                                                  | Bedeutung                                                                                                    |  |
|-----------------------------------------------------------------------------------------|----------------------------------------------------------------------------------------------------|--|
| ▲ GEFAHR<br>Ursache (/Folgen)<br>Ggf. Folgen der Missachtung<br>► Maßnahme zur Abwehr   | Dieser Hinweis macht Sie auf eine gefährliche Situation aufmerksam.<br>Wenn Sie die gefährliche Situation nicht vermeiden, <b>wird</b> dies zum Tod<br>oder zu schweren Verletzungen führen.   |  |
| ▲ WARNUNG<br>Ursache (/Folgen)<br>Ggf. Folgen der Missachtung<br>► Maßnahme zur Abwehr  | Dieser Hinweis macht Sie auf eine gefährliche Situation aufmerksam.<br>Wenn Sie die gefährliche Situation nicht vermeiden, <b>kann</b> dies zum Tod<br>oder zu schweren Verletzungen führen.   |  |
| ▲ VORSICHT<br>Ursache (/Folgen)<br>Ggf. Folgen der Missachtung<br>► Maßnahme zur Abwehr | Dieser Hinweis macht Sie auf eine gefährliche Situation aufmerksam.<br>Wenn Sie die gefährliche Situation nicht vermeiden, kann dies zu mit-<br>telschweren oder leichten Verletzungen führen. |  |
| HINWEIS<br>Ursache/Situation<br>Ggf. Folgen der Missachtung<br>► Maßnahme/Hinweis       | Dieser Hinweis macht Sie auf Situationen aufmerksam, die zu Sachschäden<br>führen können.                                                                                                    |  |

## 1.2 Verwendete Symbole

- 3 Zusatzinformationen, Tipp
- erlaubt oder empfohlen
- 🔀 verboten oder nicht empfohlen

## 1.3 Symbole auf dem Gerät

| Symbol | Bedeutung                           |
|--------|-------------------------------------|
|        | Verweis auf Dokumentation zum Gerät |

# 1.4 Elektrische Symbole

| Symbol          | Bedeutung                                                                                                    |  |  |
|-----------------|----------------------------------------------------------------------------------------------------|--|--|
| A0027423        | <b>Gleichstrom</b><br>Eine Klemme, an der Gleichspannung anliegt oder durch die Gleichstrom<br>fließt.                                           |  |  |
| A0027424        | <b>Wechselstrom</b><br>Eine Klemme, an der (sinusförmige) Wechselspannung anliegt oder durch<br>die Wechselstrom fließt.                         |  |  |
| A0027425        | <b>Gleich- oder Wechselstrom</b><br>Eine Klemme, an der Gleich- oder Wechselspannung anliegt oder durch die<br>Gleich- oder Wechselstrom fließt. |  |  |
|                 | <b>Erdanschluss</b><br>Eine Klemme, die aus Benutzersicht schon über ein Erdungssystem geerdet<br>ist.                                           |  |  |
| A0027427        | Schutzleiteranschluss<br>Eine Klemme, die geerdet werden muss, bevor andere Anschlüsse herge-<br>stellt werden dürfen.                           |  |  |
|                 | Schutzklasse II<br>Verstärkte oder doppelte Isolierung                                                                                           |  |  |
| A0027420        | Alarm-Relais                                                                                                    |  |  |
|                 | Eingang                                                                                                    |  |  |
| A0027429        | Ausgang                                                                                                    |  |  |
| (=)<br>A0027430 | Gleichspannungsquelle                                                                                                    |  |  |
| е Ц             | Temperatursensor                                                                                                    |  |  |
| A0027431        |                                                                                                    |  |  |

# 2 Grundlegende Sicherheitshinweise

## 2.1 Anforderungen an das Personal

- Montage, Inbetriebnahme, Bedienung und Wartung der Messeinrichtung dürfen nur durch dafür ausgebildetes Fachpersonal erfolgen.
- Das Fachpersonal muss vom Anlagenbetreiber für die genannten Tätigkeiten autorisiert sein.
- Der elektrische Anschluss darf nur durch eine Elektrofachkraft erfolgen.
- Das Fachpersonal muss diese Betriebsanleitung gelesen und verstanden haben und die Anweisungen dieser Betriebsanleitung befolgen.
- Störungen an der Messstelle dürfen nur von autorisiertem und dafür ausgebildetem Personal behoben werden.

Reparaturen, die nicht in der mitgelieferten Betriebsanleitung beschrieben sind, dürfen nur direkt beim Hersteller oder durch die Serviceorganisation durchgeführt werden.

## 2.2 Bestimmungsgemäße Verwendung

Liquisys M ist ein Messumformer zur Bestimmung des Sauerstoffgehalts flüssiger Medien.

Der Messumformer ist insbesondere für den Einsatz in folgenden Bereichen geeignet:

- Kläranlagen
- Abwasserbehandlung
- Trinkwasser
- Wasseraufbereitung und Wasserüberwachung
- Oberflächenwasser (Flüsse, Seen, Meere)
- Fischzucht

Eine andere als die beschriebene Verwendung stellt die Sicherheit von Personen und der gesamten Messeinrichtung in Frage und ist daher nicht zulässig.

Der Hersteller haftet nicht für Schäden, die aus unsachgemäßer oder nicht bestimmungsgemäßer Verwendung entstehen.

## 2.3 Arbeitssicherheit

Als Anwender sind Sie für die Einhaltung folgender Sicherheitsbestimmungen verantwortlich:

- Installationsvorschriften
- Lokale Normen und Vorschriften

#### Störsicherheit

- Das Produkt ist gemäß den gültigen europäischen Normen für den Industriebereich auf elektromagnetische Verträglichkeit geprüft.
- Die angegebene Störsicherheit gilt nur für ein Produkt, das gemäß den Anweisungen in dieser Betriebsanleitung angeschlossen ist.

# 2.4 Betriebssicherheit

- 1. Prüfen Sie vor der Inbetriebnahme der Gesamtmessstelle alle Anschlüsse auf ihre Richtigkeit. Stellen Sie sicher, dass elektrische Kabel und Schlauchverbindungen nicht beschädigt sind.
- 2. Nehmen Sie beschädigte Produkte nicht in Betrieb und schützen Sie diese vor versehentlicher Inbetriebnahme. Kennzeichnen Sie das beschädigte Produkt als defekt.
- Können Störungen nicht behoben werden:
   Setzen Sie die Produkte außer Betrieb und schützen Sie diese vor versehentlicher Inbetriebnahme.

# 2.5 Produktsicherheit

## 2.5.1 Stand der Technik

Das Produkt ist nach dem Stand der Technik betriebssicher gebaut, geprüft und hat das Werk in sicherheitstechnisch einwandfreiem Zustand verlassen. Die einschlägigen Vorschriften und europäischen Normen sind berücksichtigt.

## 2.5.2 IT-Sicherheit

Eine Gewährleistung unsererseits ist nur gegeben, wenn das Gerät gemäß der Betriebsanleitung installiert und eingesetzt wird. Das Gerät verfügt über Sicherheitsmechanismen, um es gegen versehentliche Veränderung der Einstellungen zu schützen.

IT-Sicherheitsmaßnahmen gemäß dem Sicherheitsstandard des Betreibers, die das Gerät und dessen Datentransfer zusätzlich schützen, sind vom Betreiber selbst zu implementieren.

## 3 Warenannahme und Produktidentifizierung

## 3.1 Warenannahme

- 1. Achten Sie auf unbeschädigte Verpackung.
  - └→ Teilen Sie Beschädigungen an der Verpackung Ihrem Lieferanten mit. Bewahren Sie die beschädigte Verpackung bis zur Klärung auf.
- 2. Achten Sie auf unbeschädigten Inhalt.
  - ← Teilen Sie Beschädigungen am Lieferinhalt Ihrem Lieferanten mit. Bewahren Sie die beschädigte Ware bis zur Klärung auf.
- 3. Prüfen Sie die Lieferung auf Vollständigkeit.
  - └ Vergleichen Sie mit Lieferpapieren und Ihrer Bestellung.
- 4. Für Lagerung und Transport: Verpacken Sie das Produkt stoßsicher und gegen Feuchtigkeit geschützt.
  - Optimalen Schutz bietet die Originalverpackung.
     Die zulässigen Umgebungsbedingungen müssen eingehalten werden (s. Technische Daten).

Bei Rückfragen wenden Sie sich an Ihren Lieferanten oder an Ihre Vertriebszentrale.

## 3.2 Lieferumfang

Im Lieferumfang des Feldgeräts sind enthalten:

- 1 Messumformer COM253
- 1 steckbare Schraubklemme 3-polig
- 1 Kabelverschraubung Pg 7
- 1 Kabelverschraubung Pg 16 reduziert
- 2 Kabelverschraubungen Pg 13,5
- 1 Betriebsanleitung
- bei Ausführungen mit HART-Kommunikation:
   1 Betriebsanleitung Feldnahe Kommunikation mit HART
- bei Ausführungen mit PROFIBUS-Schnittstelle:

1 Betriebsanleitung Feldnahe Kommunikation mit PROFIBUS PA/DP

Im Lieferumfang des Einbaugeräts sind enthalten:

- 1 Messumformer COM223
- 1 Satz steckbare Schraubklemmen
- 2 Spannschrauben
- 1 Betriebsanleitung
- bei Ausführungen mit HART-Kommunikation:
- 1 Betriebsanleitung Feldnahe Kommunikation mit HART
- bei Ausführungen mit PROFIBUS-Schnittstelle:
   1 Betriebsanleitung Feldnahe Kommunikation mit PROFIBUS PA/DP

## 3.3 Produktidentifizierung

## 3.3.1 Typenschild

Folgende Informationen zu Ihrem Gerät können Sie dem Typenschild entnehmen:

- Herstelleridentifikation
- Bestellcode
- Erweiterter Bestellcode
- Seriennummer
- Umgebungs- und Prozessbedingungen
- Ein- und Ausgangskenngrößen
- Sicherheits- und Warnhinweise

Yergleichen Sie die Angaben auf dem Typenschild mit Ihrer Bestellung.

#### 3.3.2 Produkt identifizieren

Sie finden Bestellcode und Seriennummer Ihres Produkts:

- auf dem Typenschild
- in den Lieferpapieren.

#### Einzelheiten zur Ausführung des Produkts erfahren

- 1. Gehen Sie im Internet zur Produktseite Ihres Produkts.
- 2. Wählen Sie im Navigationsbereich rechts auf der Seite unter "Geräte-Support" den Link "Prüfen Sie die Merkmale Ihres Geräts".
  - 🛏 Ein Zusatzfenster öffnet sich.
- 3. Geben Sie den Bestellcode vom Typenschild in die Suchmaske ein.
  - └ Sie erhalten die Einzelheiten zu jedem Merkmal (gewählte Option) des Bestellcodes.

## 3.4 Zertifikate und Zulassungen

## 3.4.1 CE-Zeichen

Das Produkt erfüllt die Anforderungen der harmonisierten europäischen Normen. Damit erfüllt es die gesetzlichen Vorgaben der EG-Richtlinien. Der Hersteller bestätigt die erfolgreiche Prüfung des Produkts durch die Anbringung des **C***E*-Zeichens.

## 3.4.2 CSA General Purpose

Folgende Ausführungen erfüllen die Anforderungen von CSA und ANSI/UL für Kanada und die USA:

- COM253-\*\*2/3/7\*\*\*
- COM223-\*\*2/3/7\*\*\*

# 4 Montage

## 4.1 Montage auf einen Blick

Zur vollständigen Installation der Messstelle gehen Sie folgendermaßen vor:

- Installieren Sie den Messumformer (siehe Kapitel "Einbau").
- Falls der Sensor noch nicht in die Messstelle eingebaut ist, bauen Sie ihn ein (siehe Technische Information des Sensors).
- Schließen Sie den Sensor entsprechend der Darstellung im Kapitel "Elektrischer Anschluss" an den Messumformer an.
- Schließen Sie den Messumformer entsprechend der Darstellung im Kapitel "Elektrischer Anschluss" an.
- Nehmen Sie den Messumformer entsprechend der Beschreibung im Kapitel "Inbetriebnahme" in Betrieb.

#### 4.1.1 Messeinrichtung

- Eine komplette Messeinrichtung besteht aus: Messumformer Liquisys M COM223 oder COM253
- Sauerstoffsensor
  - COS41 für Liquisys M COM2x3-DS/DX
  - COS61 für Liquisys M COM2x3-WS/WX

#### Optional:

- Verlängerungskabel OM, Verbindungsdose VS
- Wetterschutzdach CYY101 für Feldgehäuse

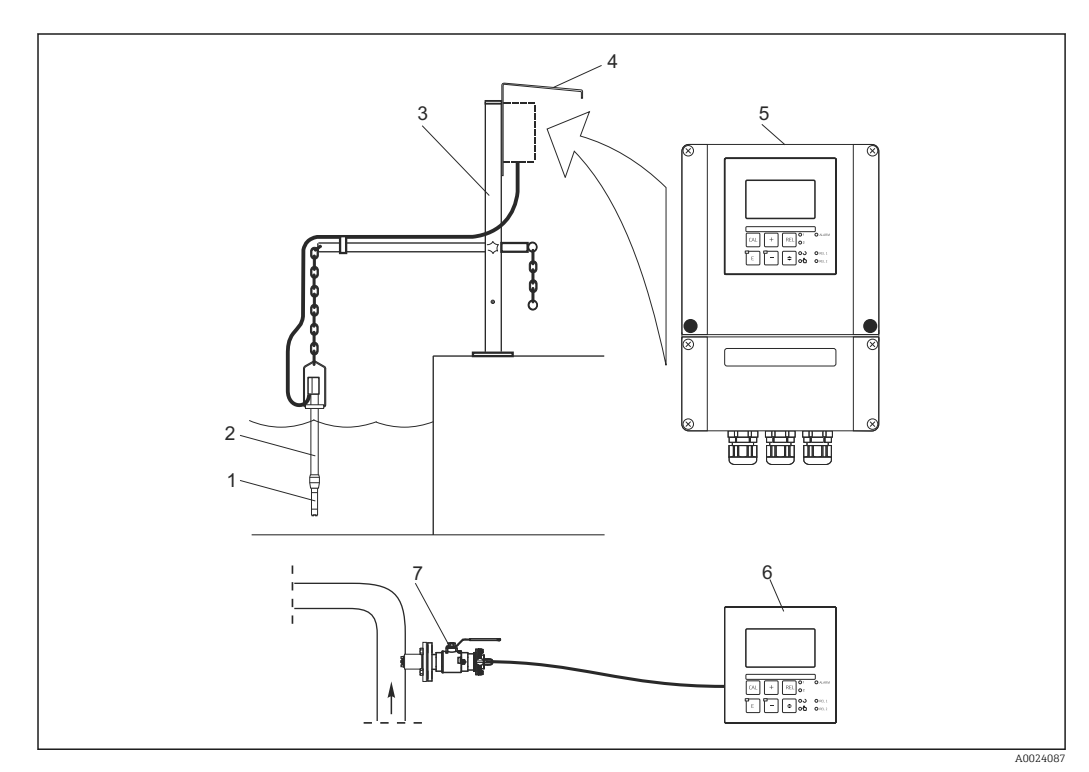

#### • 1 Komplette Messeinrichtungen

- 1 Sauerstoffsensor
- Eintaucharmatur CYA112 2
- Universal-Hängearmaturenhalterung CYH112 3
- Wetterschutzdach CYY101 4
- Liquisys M COM253 5
- 6 Liquisys M COM223
- Wechselarmatur COA451 7

## 4.2 Einbaubedingungen

## 4.2.1 Feldgerät

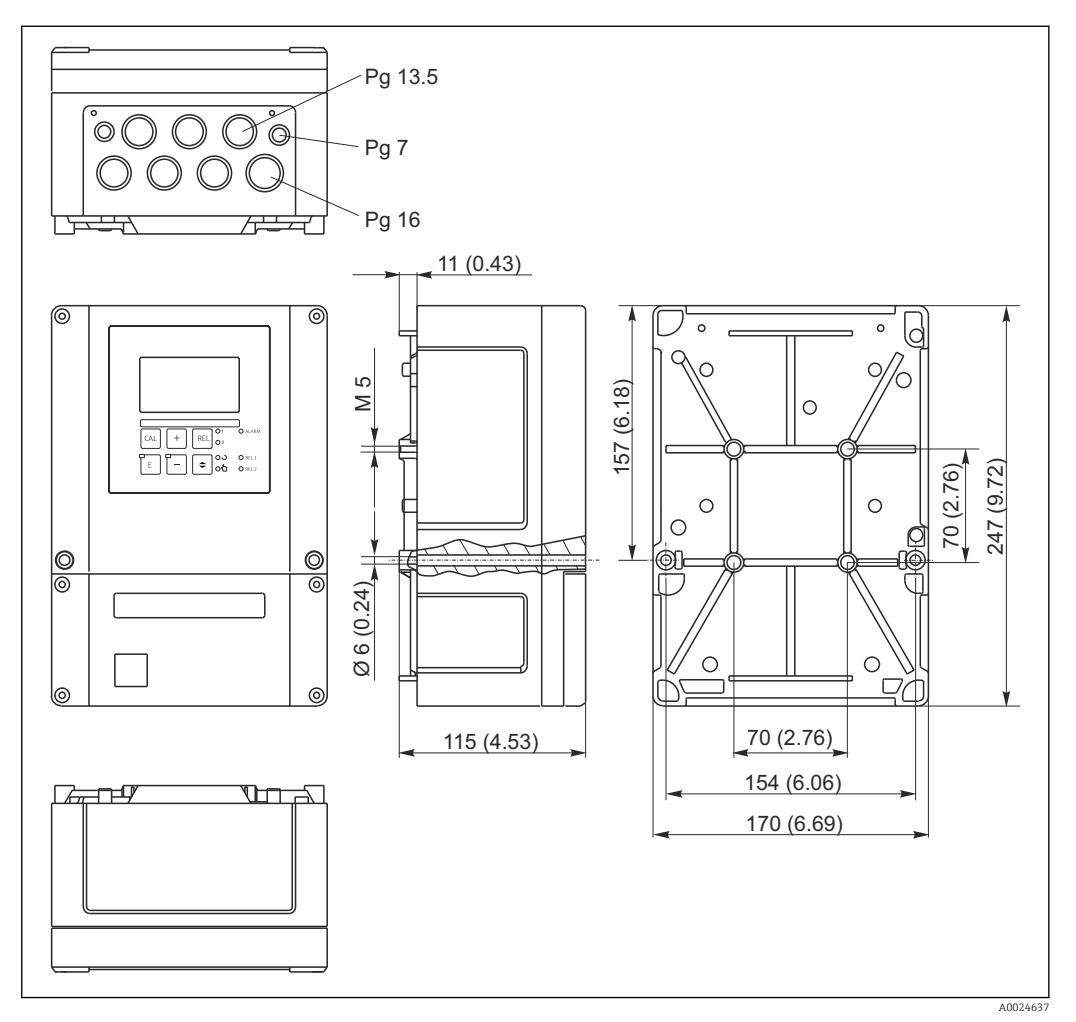

🖻 2 Feldgerät, Abmessungen in mm (inch)

In der Stanzung für die Kabeldurchführung (Anschluss der Versorgungsspannung) befindet sich ein Loch zum Druckausgleich bei Luftfrachtversendung. Achten Sie bis zur Kabelmontage darauf, dass keine Feuchtigkeit in das Gehäuseinnere eindringt. Nach der Kabelmontage ist das Gehäuse vollständig dicht.

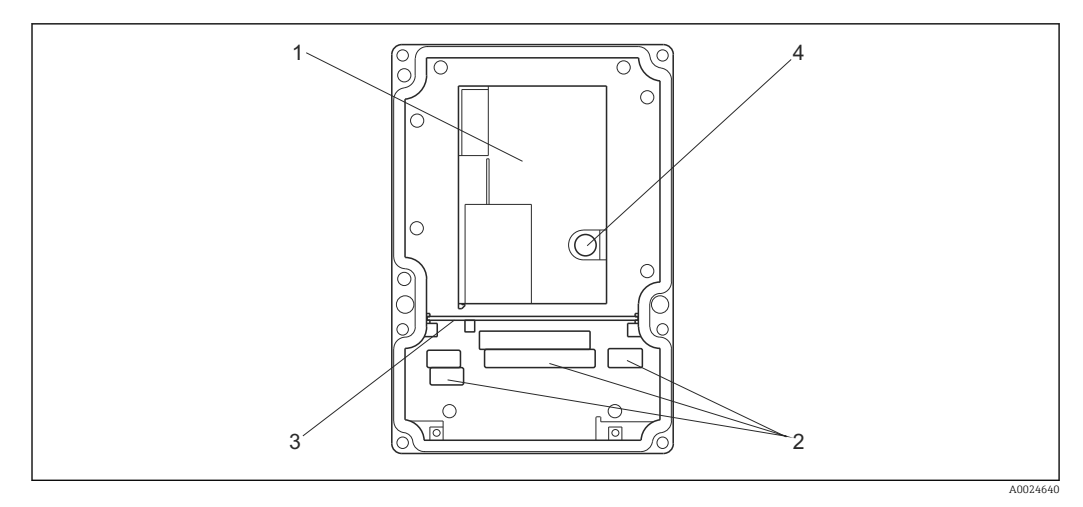

#### 3 Ansicht in das Feldgehäuse

- 1 Herausnehmbare Elektronikbox
- 2 Anschlussklemmen
- 3 Schottwand
- 4 Sicherung

## 4.2.2 Schalttafeleinbaugerät

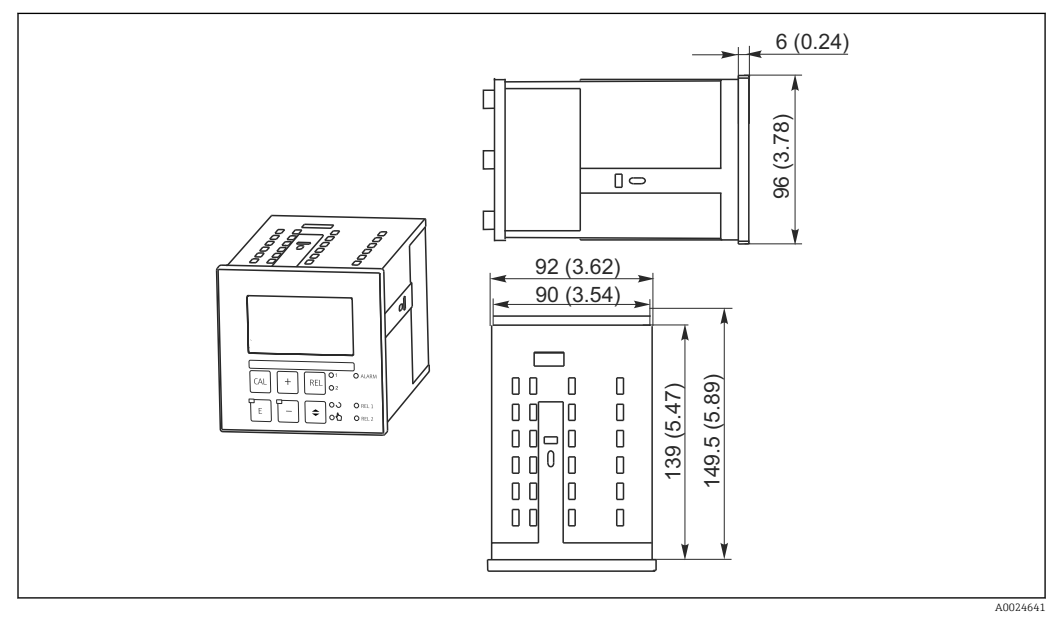

Einbaugerät, Abmessungen in mm (inch)

## 4.3 Einbau

### 4.3.1 Feldgerät

Sie haben mehrere Möglichkeiten, das Feldgehäuse zu befestigen:

- Wandmontage mit Befestigungsschrauben
- Mastmontage an zylindrischen Rohren
- Mastmontage an einem vierkantigen Befestigungsmast

#### HINWEIS

#### Witterungseinflüsse (Regen, Schnee, direktes Sonnenlicht usw.)

Funktionsbeeinträchtigungen bis zum Totalausfall des Messumformers

► Verwenden Sie bei Montage im Freien immer das Wetterschutzdach (Zubehör).

#### Wandmontage des Messumformers

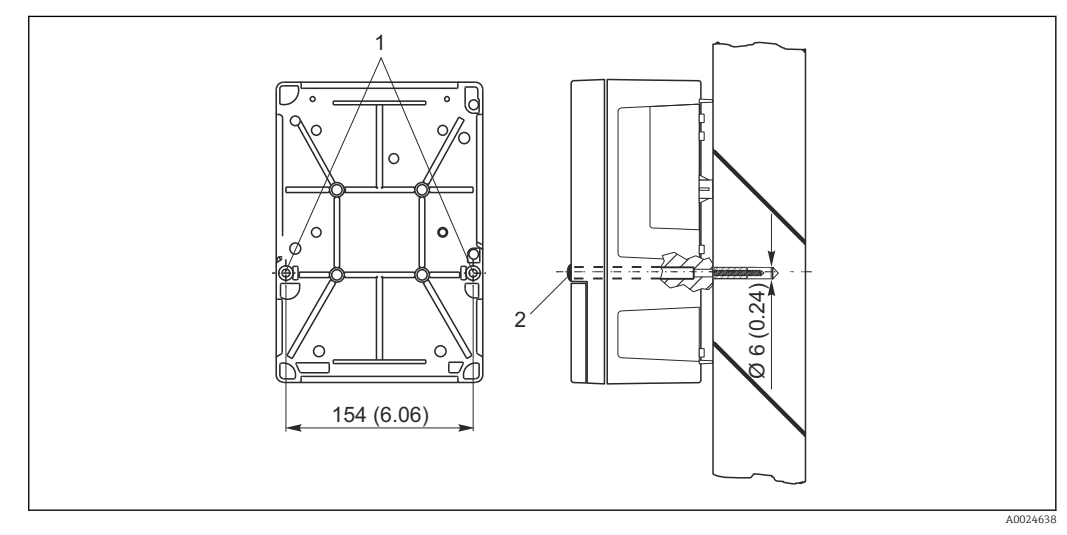

- 🖻 5 Wandmontage Feldgerät
- 1 Befestigungsbohrungen
- 2 Kunststoffkappen

Für die Wandmontage des Messumformers gehen Sie folgendermaßen vor:

- Bereiten Sie Bohrlöcher gemäß  $\rightarrow \mathbb{E}$  5 vor.
- Schieben Sie zwei Befestigungsschrauben von vorne durch die entsprechenden Befestigungsbohrungen (1).
- Montieren Sie den Messumformer wie abgebildet an die Wand.
- Decken Sie die Bohrungen mit Kunststoffkappen (2) ab.

#### Mastmontage des Messumformers

Für die Befestigung des Feldgeräts an horizontalen und vertikalen Masten oder Rohren (max. Ø 60 mm (2,36")) benötigen Sie einen Mastmontagesatz. Dieser ist als Zubehör erhältlich (siehe Kapitel "Zubehör").

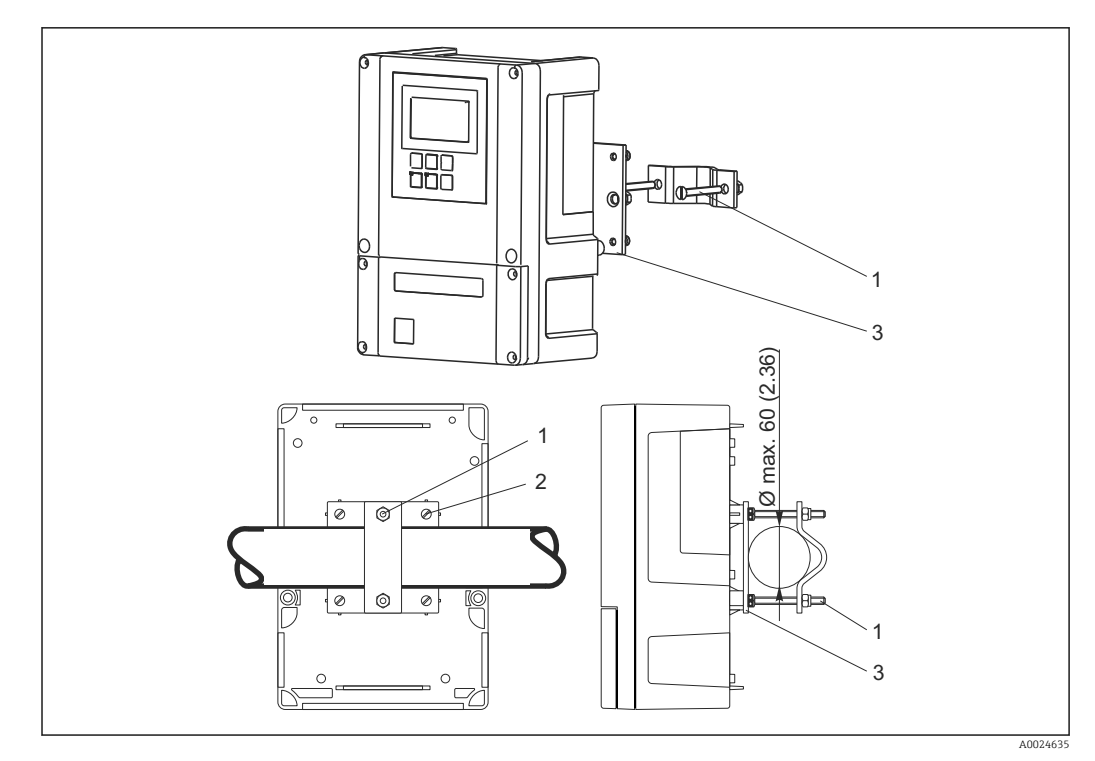

🖻 6 Feldgerät an horizontalen oder vertikalen Rohren

- 1 Halterungsschrauben
- 2 Befestigungsschrauben
- 3 Halterungsplatte

Für die Mastmontage des Messumformers gehen Sie folgendermaßen vor:

- 1. Führen Sie die zwei Halterungsschrauben (1) des Montagesatzes durch die vorgebohrten Öffnungen der Halterungsplatte (3).
- 2. Schrauben Sie die Halterungsplatte mittels der vier Befestigungsschrauben (2) auf den Messumformer.
- 3. Befestigen Sie die Halterung mit dem Feldgerät mittels der Schelle am Mast oder Rohr.

Sie können das Feldgerät auch an der Halterung Flexdip CYH112 in Verbindung mit dem Wetterschutzdach befestigen. Diese sind als Zubehör erhältlich, siehe Kapitel "Zubehör".

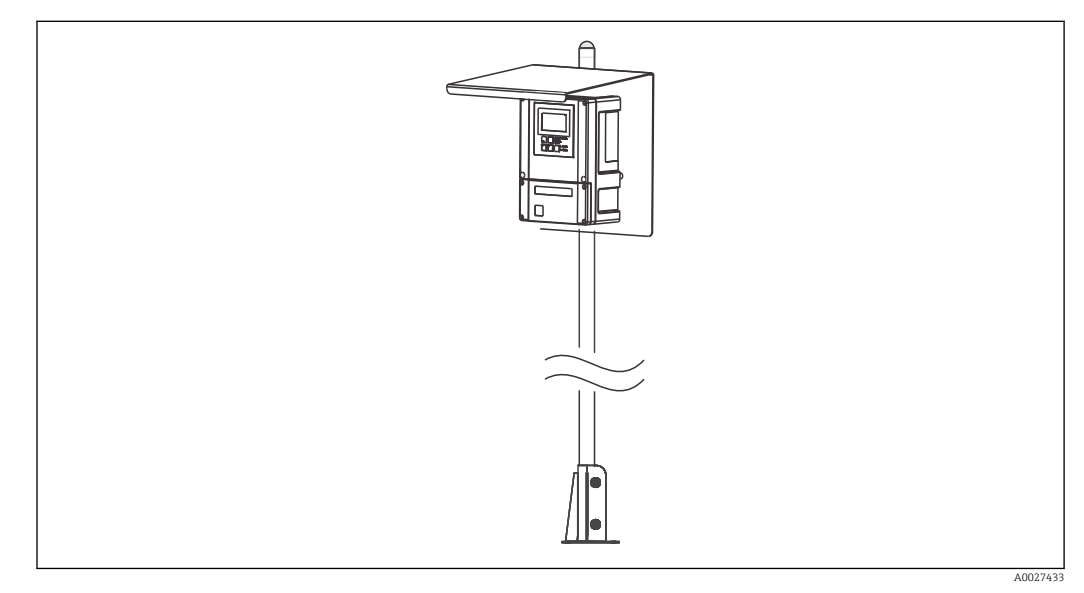

🗷 7 Feldgerät an Halterung Flexdip CYH112 mit Wetterschutzdach

#### 4.3.2 Schalttafeleinbaugerät

Die Befestigung des Einbaugerätes erfolgt mit den mitgelieferten Spannschrauben → 🗷 8 Die erforderliche Einbautiefe beträgt ca. 165 mm (6,50").

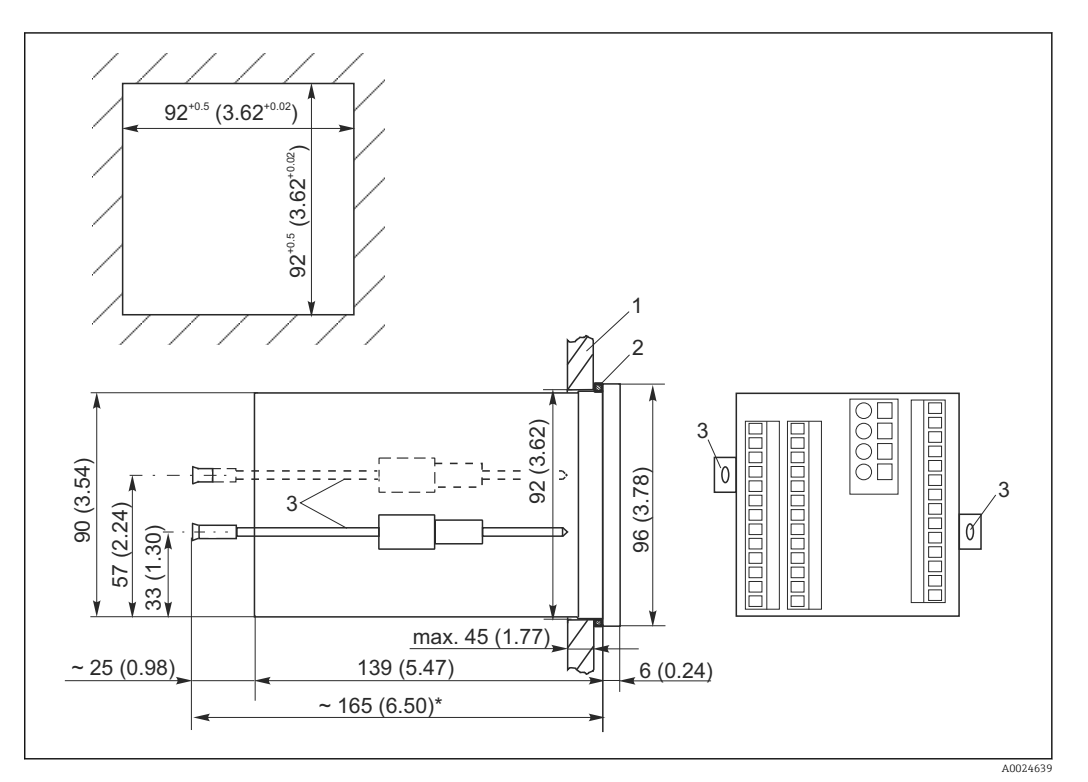

 8 Abmessungen in mm (inch)

- Montageplatte 1
- 2 Dichtung
- 3 \* Spannschrauben
- Notwendige Einbautiefe

#### 4.4 Einbaukontrolle

- Überprüfen Sie nach dem Einbau den Messumformer auf Beschädigungen.
- Prüfen Sie, ob der Messumformer gegen Niederschlag und direkte Sonneneinstrahlung geschützt ist (z.B. durch das Wetterschutzdach).

## 5 Elektrischer Anschluss

#### **WARNUNG**

#### Gerät unter Spannung

- Unsachgemäßer Anschluss kann zu Verletzungen oder Tod führen
- ► Der elektrische Anschluss darf nur von einer Elektrofachkraft durchgeführt werden.
- ► Die Elektrofachkraft muss diese Betriebsanleitung gelesen und verstanden haben und muss die Anweisungen dieser Anleitung befolgen.
- Stellen Sie vor Beginn der Anschlussarbeiten sicher, dass an keinem Kabel Spannung anliegt.

## 5.1 Verdrahtung

#### **WARNUNG**

#### Lebensgefahr durch elektrischen Stromschlag!

Bei Geräten mit 24 V Versorgungsspannung muss die Versorgung an der Spannungsquelle durch eine doppelte oder verstärkte Isolation von den gefährlichen stromführenden Leitungen getrennt sein.

#### HINWEIS

#### Das Gerät hat keinen Netzschalter

- Bauseitig müssen Sie eine abgesicherte Trennvorrichtung in der N\u00e4he des Ger\u00e4tes vorsehen.
- ► Die Trennvorrichtung muss ein Schalter oder Leistungsschalter sein und muss von Ihnen als Trennvorrichtung für das Gerät gekennzeichnet werden.

Der elektrische Anschluss des Messumformers unterscheidet sich je nach Geräteausführung:

- Wenn Sie ein Gerät in Ausführung DX/DS (mit COS41) verwenden, folgen Sie den Anweisungen und Abbildungen im Abschnitt "Elektrischer Anschluss Liquisys M Variante 1".
- Wenn Sie ein Gerät in Ausführung WX/WS (mit COS31, COS61 oder COS71) verwenden, folgen Sie den Anweisungen und Abbildungen im Abschnitt "Elektrischer Anschluss Liquisys M Variante 2".

# 5.2 Elektrischer Anschluss Variante 1 (DX/DS mit COS41)

#### 5.2.1 Anschlussplan

Der Anschlussplan zeigt die Anschlüsse bei maximalem Ausbau.

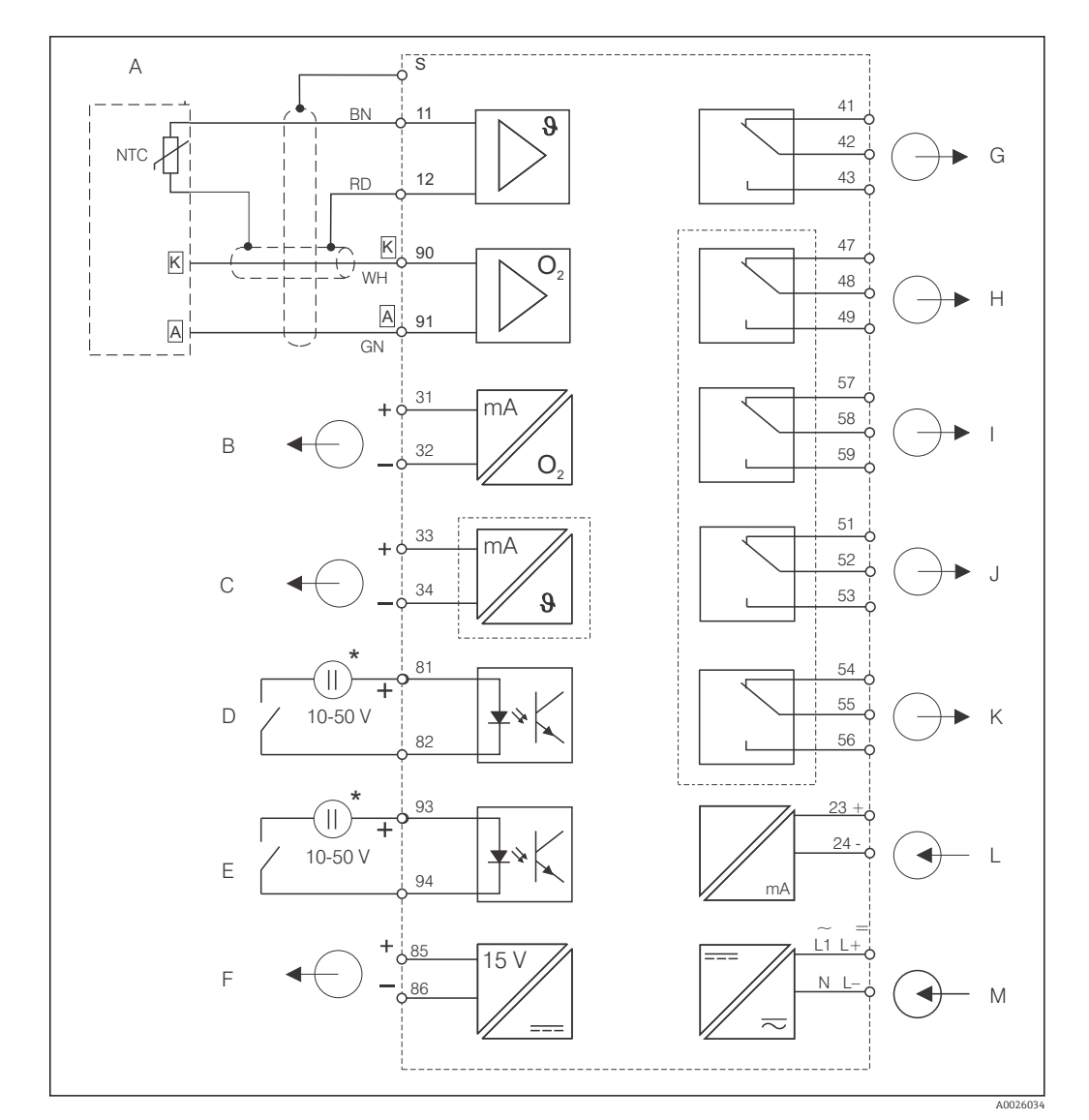

Elektrischer Anschluss des Messumformers in Ausführung DX oder DS

- A Sauerstoffsensor COS41
  B Signalausgang 1 Sauerstoff
  C Signalausgang 2 Temperatur/Stellgröße
  D Binärer Eingang 1 (Hold)
- *E* Binärer Eingang 2 (Chemoclean)
- F Hilfsspannungsausgang
- \* Hilfsspannung Klemme 85/86 verwendbar

- G Alarm (Kontaktlage stromlos)
- H Relais 1 (Kontaktlage stromlos)
- I Relais 2 (Kontaktlage stromlos)
- J Relais 3 (Kontaktlage stromlos)
- K Relais 4 (Kontaktlage stromlos)
- L Stromeingang 4 ... 20 mA
- M Hilfsenergie

Das Gerät hat Schutzklasse II und wird generell ohne Schutzleiteranschluss betrieben. Die Stromkreise "C" und "F" sind gegeneinander nicht galvanisch getrennt.

#### Geräte-Anschluss Feldgerät in Ausführung DX/DS

Zum Anschluss des Feldgerätes gehen Sie folgendermaßen vor:

- 1. Öffnen Sie den Gehäusedeckel, um an den Anschlussklemmenblock im Anschlussraum zu gelangen.
- 2. Brechen Sie die Stanzung einer Kabelverschraubung aus dem Gehäuse, montieren Sie eine Pg- Verschraubung und führen Sie das Kabel durch diese Pg-Verschraubung.
- 3. Schließen Sie das Kabel entsprechend der Klemmenbelegung an.
- 4. Ziehen Sie die Pg-Verschraubung wieder fest.

#### HINWEIS

#### Bei Nichtbeachten können Fehlmessungen auftreten

- ► Schützen Sie Kabelenden und Klemmen unbedingt vor Feuchtigkeit.
- ► Mit NC bezeichnete Klemmen dürfen nicht beschaltet werden.
- ▶ Nicht bezeichnete Klemmen dürfen nicht beschaltet werden.

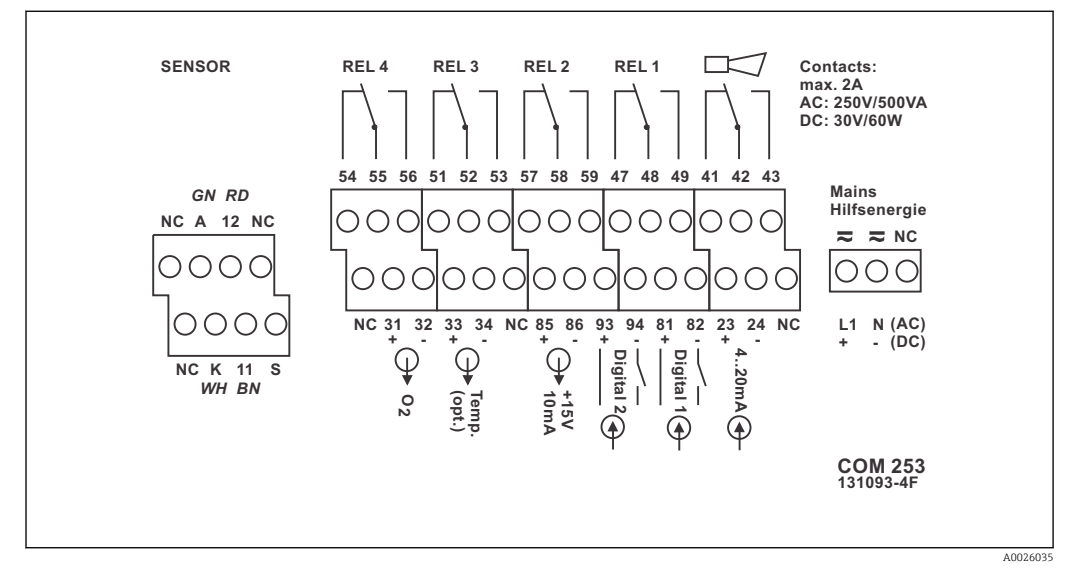

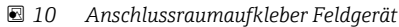

•

Bitte kennzeichnen Sie den Sensorklemmenblock mit dem beiliegenden Aufkleber.

#### Geräte-Anschluss Schalttafeleinbaugerät

Zum Anschluss des Schalttafeleinbaugerätes schließen Sie die Kabel entsprechend der Klemmenbelegung an die Klemmen auf der Geräterückseite an.

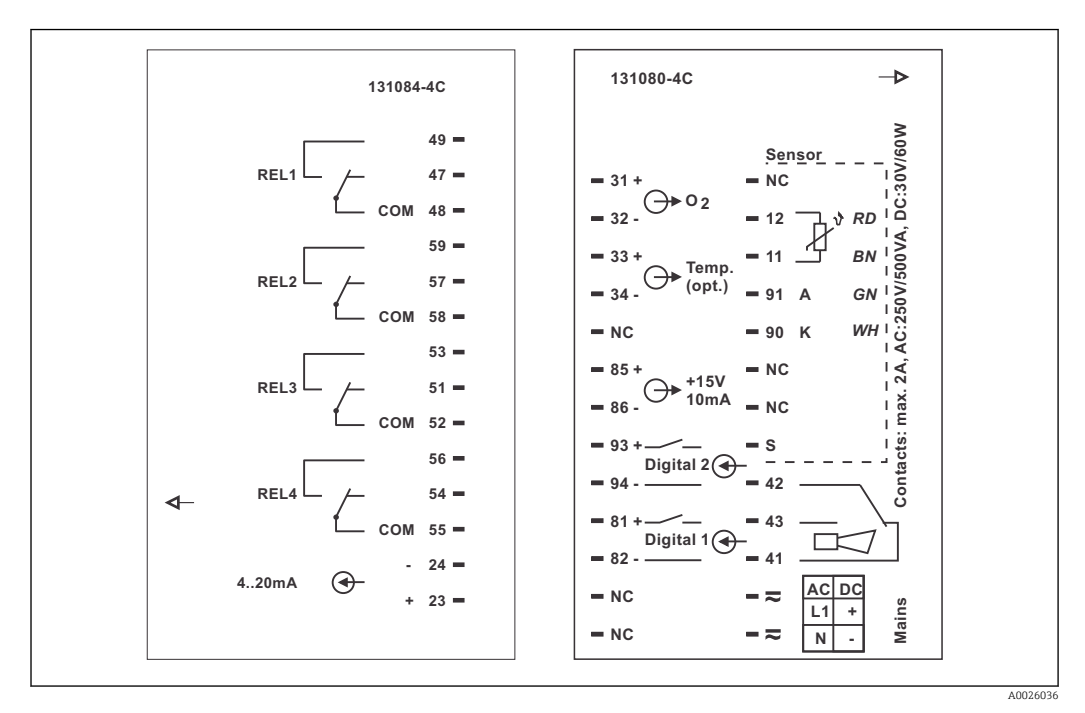

🖻 11 Anschlussraumaufkleber Einbaugerät

#### HINWEIS

#### Bei Nichtbeachten können Fehlmessungen auftreten

- ▶ Schützen Sie Kabelenden und Klemmen unbedingt vor Feuchtigkeit.
- ▶ Mit NC bezeichnete Klemmen dürfen nicht beschaltet werden.
  - ▶ Nicht bezeichnete Klemmen dürfen nicht beschaltet werden.

#### 5.2.2 Messkabel und Sensoranschluss

Zum Anschluss der Sauerstoffsensoren COS41 an den Messumformer benötigen Sie ein mehradriges geschirmtes Spezialmesskabel. Für die Verlängerung des Messkabels verwenden Sie eine Verbindungsdose und ein Verlängerungskabel:

| Sensortyp | Kabel | Verlängerung           |
|-----------|-------|------------------------|
| COS41     | CYK71 | VBM-Dose + CYK71-Kabel |

|       | Maximale Kabellänge  |
|-------|----------------------|
| COS41 | 50 m mit CYK71-Kabel |

Alternativ können Sie auch das Messkabel CMK verwenden.

#### Aufbau und Konfektionierung des Messkabels

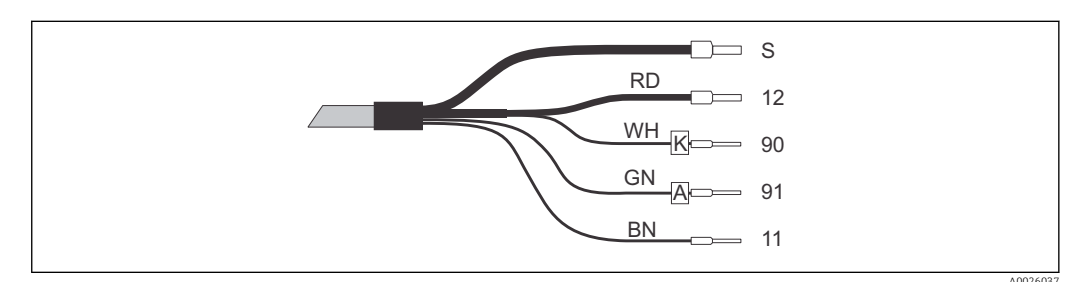

- 🖻 12 Messkabel CMK bzw. CYK71
- S Außenschirm
- 12 Aktiver Innenschirm (NTC)
- 90 Kathode
- 91 Anode
- 11 NTC-Temperaturfühler

Weitere Informationen zu den Kabeln und Verbindungsdosen finden Sie im Kapitel "Zubehör".

#### Anschlussbeispiel Sauerstoffsensor

Die folgende Abbildung zeigt den Anschluss eines Sauerstoffsensors COS41.

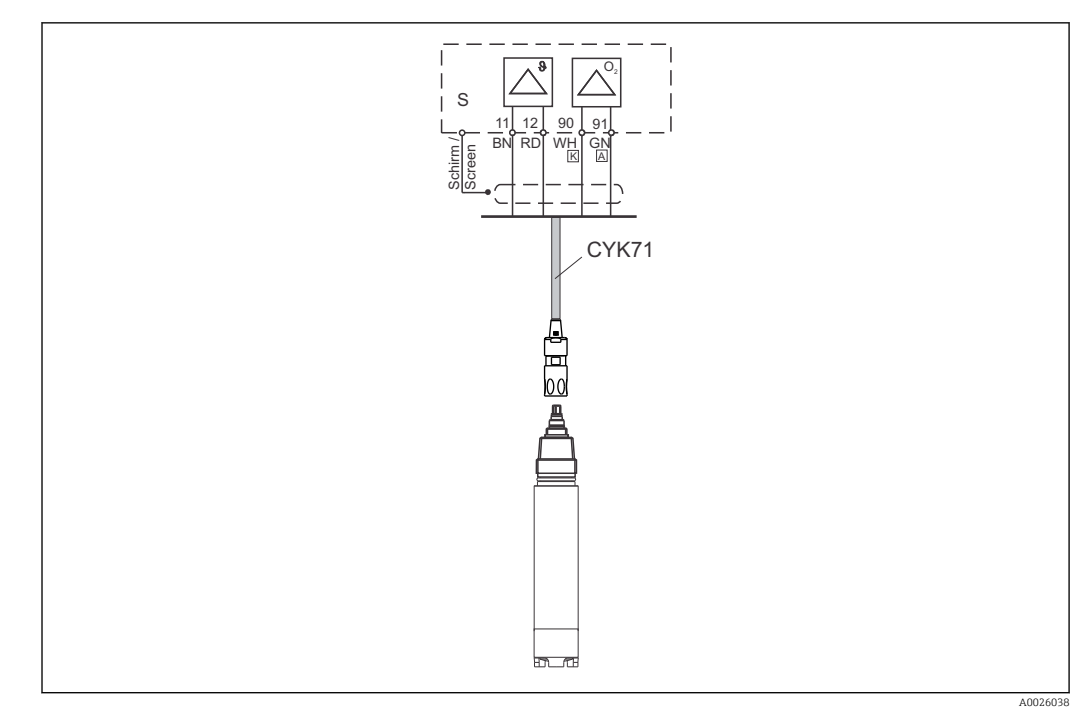

🖻 13 Anschluss COS41 mit dem CYK71-Kabel

# 5.3 Elektrischer Anschluss Variante 2 (WX/WS mit COS31, COS61<sup>1)</sup> oder COS71)

## 5.3.1 Anschlussplan

Der Anschlussplan zeigt die Anschlüsse bei Verwendung eines Sauerstoffsensors des Typs COS31, COS61 (ab Seriennummer 79xxxx) oder COS71 bei voller Beschaltung.

<sup>1)</sup> ab Seriennummer 79xxxx

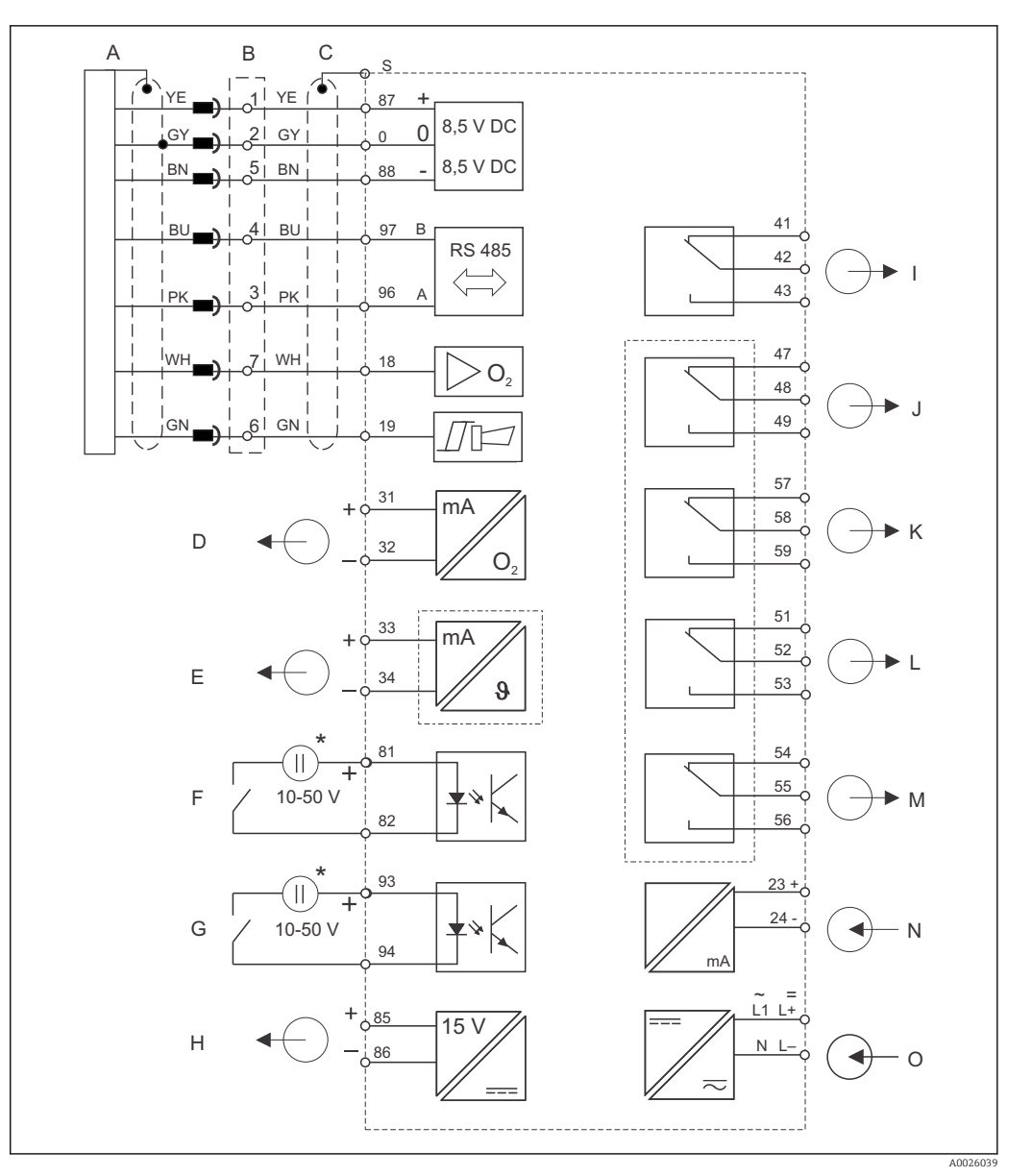

E 14 Elektrischer Anschluss von Liquisys M COM223/253 in WX oder WS Ausführung

- A Sauerstoffsensor COS31/61/71
- B Dose VS bei Verlängerung
- C COM253: Steckanschluss für O<sub>2</sub>-Stecker COM223: Stecker des Sensorkabels muss entfernt oder Dose VS verwendet werden
- D Signalausgang 1 Sauerstoff
- E Signalausgang 2 Temperatur/Stellgröße
- F Binärer Eingang 1 (Hold)
- G Binärer Eingang 2 (Chemoclean)
- \* Hilfsspannung Klemme 85/86 verwendbar

- H Hilfsspannungsausgang
- I Alarm (Kontaktlage stromlos)
- J Relais 1 (Kontaktlage stromlos)
- K Relais 2 (Kontaktlage stromlos)
- L Relais 3 (Kontaktlage stromlos)
- M Relais 4 (Kontaktlage stromlos)
- N Stromeingang 4 ... 20 mA
- 0 Hilfsenergie
- Das Gerät hat Schutzklasse II und wird generell ohne Schutzleiteranschluss betrieben.
  - Die Stromkreise "E" und "H" sind gegeneinander nicht galvanisch getrennt
  - Die Signale "Sensorsignal" und "Alarm" sind bei den TOP68-Ausführungen nicht belegt.

#### Geräte-Anschluss Feldgerät in Ausführung WX/WS

Endress+Hauser

Zum Anschluss werden die Messkabel durch die Kabelverschraubungen des Feldgerätes eingeführt und gemäß Anschlussplan in der folgenden Abbildung angeschlossen. Der Sensor wird von außen angesteckt (siebenpolige Buchse SXB).

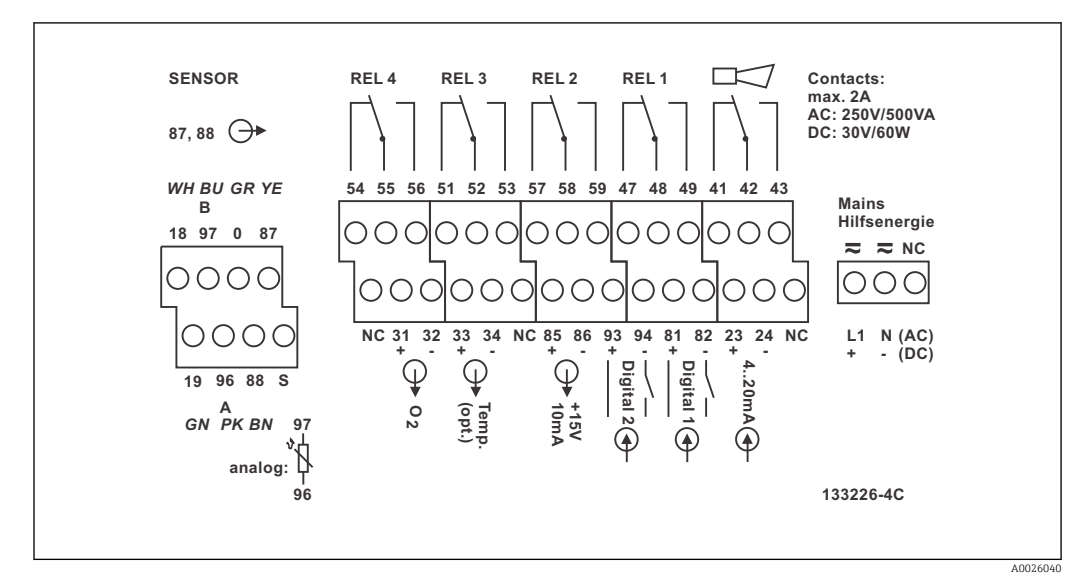

🗷 15 Anschlussraumaufkleber Liquisys M Feldgerät, Ausführung WX/WS

Bitte kennzeichnen Sie den Sensorklemmenblock mit dem beiliegenden Aufkleber.

#### Geräte-Anschluss Schalttafeleinbaugerät

Zum Anschluss an COM 223-WX/WS muss der Sensorstecker entfernt und die Litzen direkt angeklemmt werden. Soll der Anschlussstecker als trennbare Verbindung erhalten bleiben, kann eine Dose VS zwischen Sensor und Gerät geschaltet werden.

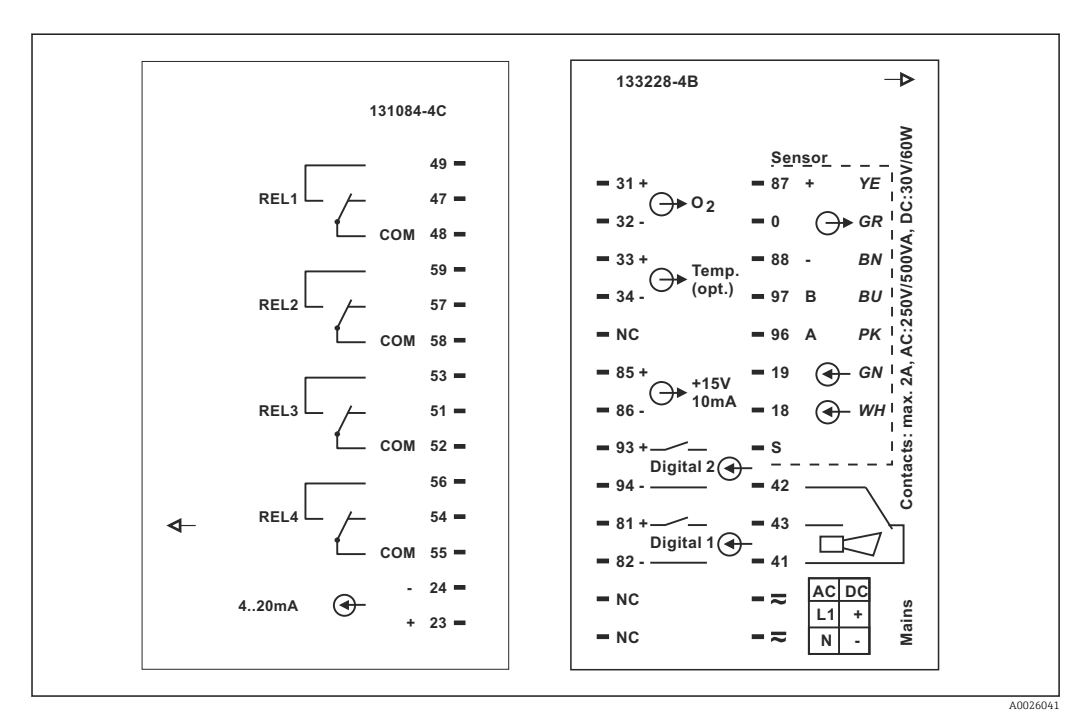

■ 16 Anschlussraumaufkleber Liquisys M Einbaugerät, Ausführung WX/WS

#### HINWEIS

#### Bei Nichtbeachten können Fehlmessungen auftreten

- ▶ Mit NC bezeichnete Klemmen dürfen nicht beschaltet werden.
- ▶ Nicht bezeichnete Klemmen dürfen nicht beschaltet werden.

#### 5.3.2 Messkabel und Sensoranschluss

Für die Verlängerung des Messkabels benötigen Sie eine Verbindungsdose und ein Verlängerungskabel:

| Sensortyp                          | Kabel                | Verlängerung        |
|------------------------------------|----------------------|---------------------|
| COS31/61/71 mit Festkabelanschluss | OMK mit SXP-Stecker  | VS-Dose + OMK-Kabel |
| COS31/61/71 mit TOP 68-Anschluss   | CYK71 mit SXPStecker | VS-Dose + OMK-Kabel |

| Maximale Kabellänge |                             |
|---------------------|-----------------------------|
| COS31/61/71         | 100 m mit OMK / CYK71-Kabel |

#### **Belegung des SXP-Steckers**

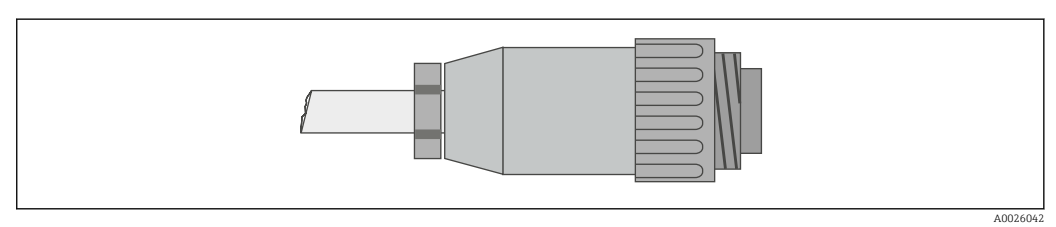

☑ 17 Konfektionierung des Sensorsteckers mit Spezialmesskabel OMK

|     | ОМК   |              | СҮР          |            |
|-----|-------|--------------|--------------|------------|
| Pin | Farbe | Signal       | Signal       | Farbe      |
| 1   | gelb  | +UB          | +UB          | gelb       |
| 2   | grau  | 0 V          | 0 V          | weiß       |
| 3   | rosa  | RS 485 (NTC) | RS 485 (NTC) | grün       |
| 4   | blau  | RS 485 (NTC) | RS 485 (NTC) | braun      |
| 5   | braun | - UB         | - UB         | Koax-innen |
| 6   | grün  | Alarm        | NC           |            |
| 7   | weiß  | Sensorsignal | NC           |            |

Weitere Informationen zu den Kabeln und Verbindungsdosen finden Sie im Kapitel "Zubehör".

#### Anschlussbeispiel Sauerstoffsensor

Die folgende Abbildung zeigt den Anschluss eines Sauerstoffsensors COS31/71.

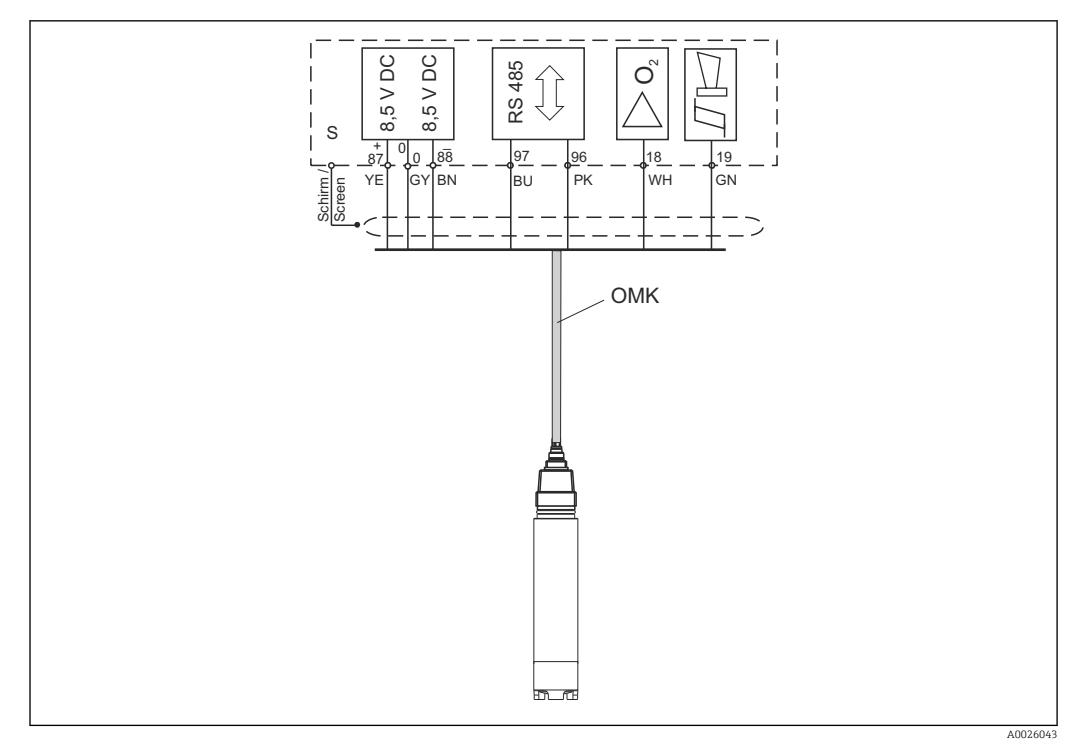

🖻 18 Anschluss COS31/71 mit OMK-Kabel

Die Signale **Sensorsignal** und **Alarm** sind bei COS61 und den TOP68-Ausführungen nicht belegt.

## 5.4 Alarmkontakt

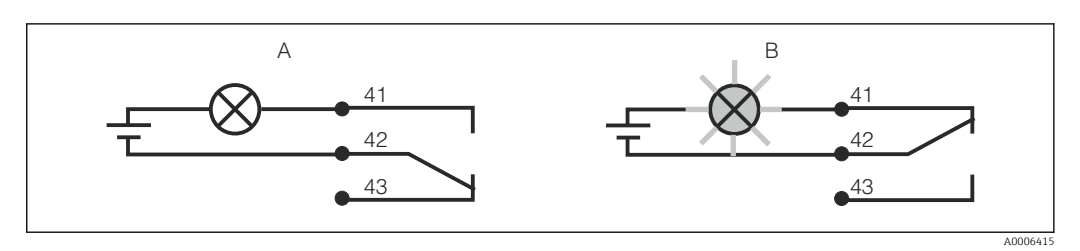

- 🖻 19 Empfohlene Fail-Safe-Schaltung für den Alarmkontakt
- A Normaler Betriebszustand
- B Alarmzustand

#### Normaler Betriebszustand

Gerät in Betrieb und keine Fehlermeldung vorhanden (Alarm-LED aus):

- Relais angezogen
- Kontakt 42/43 geschlossen

#### Alarmzustand

Fehlermeldung vorhanden (Alarm-LED rot) oder Gerät defekt bzw. spannungslos (Alarm-LED aus):

- Relais abgefallen
- Kontakt 41/42 geschlossen

## 5.5 Anschlusskontrolle

Nachdem Sie die elektrischen Anschlüsse vorgenommen haben, führen Sie folgende Prüfungen durch:

| Gerätezustand und -spezifikationen                | Hinweise       |
|---------------------------------------------------|----------------|
| Sind die Geräte und Kabel äußerlich unbeschädigt? | Sichtkontrolle |

| Elektrischer Anschluss                                                                         | Hinweise |
|------------------------------------------------------------------------------------------------|----------|
| Sind die montierten Kabel zugentlastet?                                                        |          |
| Sind die angeschlossenen Kabel mit Zugentlastungen versehen?                                   |          |
| Ist die Kabelführung korrekt, ohne Schleifen und Überkreuzungen ausgeführt?                    |          |
| Sind die Netzleitung und die Signalleitungen korrekt und gemäß<br>Anschlussplan angeschlossen? |          |
| Sind alle Schraubklemmen festgezogen?                                                          |          |
| Sind alle Kabeleinführungen angebracht, festgezogen und lecksicher?                            |          |

# 6 Bedienungsmöglichkeiten

## 6.1 Bedienung auf einen Blick

Sie haben folgende Möglichkeiten den Messumformer zu steuern:

- Vor Ort über Tastenfeld
- Über die HART-Schnittstelle (optional, bei entsprechender Bestellausführung) per:
  - HART-Handbediengerät
  - PC mit HART-Modem und dem Softwarepaket Fieldcare
- Über PROFIBUS PA/DP (optional, bei entsprechender Bestellausführung) mit PC mit entsprechender Schnittstelle und dem Softwarepaket Fieldcare oder über eine speicherprogrammierbare Steuerung (SPS).

Zur Bedienung über HART bzw. PROFIBUS PA/DP lesen Sie bitte die entsprechenden Kapitel in der jeweiligen zusätzlichen Betriebsanleitung:

- PROFIBUS PA/DP, feldnahe Kommunikation für Liquisys M CXM223/253, BA00209C/07/DE
- HART, feldnahe Kommunikation f
  ür Liquisys M CXM223/253, BA00208C/07/DE

Im Folgenden finden Sie nur die Bedienung über die Bedientasten.

## 6.2 Anzeige- und Bedienelemente

#### 6.2.1 Anzeige

#### LED-Anzeigen

| 00      |          | Anzeige der aktuellen Betriebsart "Auto" (grüne LED) oder "Hand"                                                                    |  |
|---------|----------|----------------------------------------------------------------------------------------------------|--|
| 0       |          | (gelbe LED)                                                                                                    |  |
|         | A0027220 |                                                                                                    |  |
| ○1      |          | Anzeige des angesteuerten Relais im "Hand"-Betrieb (rote LED)                                                                       |  |
| ○ 2     |          | Anzeige für Relais 3 und 4 erfolgt im LC-Display.                                                                                   |  |
|         | A0027222 |                                                                                                    |  |
| O REL 1 |          | Anzeige des Arbeitszustands der Relais 1 und 2                                                                                      |  |
| O REL 2 | A0027221 | LED grün: Messwert innerhalb der erlaubten Grenze, Relais inaktiv<br>LED rot: Messwert außerhalb der erlaubten Grenze, Relais aktiv |  |
| O ALARM | A0027218 | Alarm-Anzeige, z.B. bei dauerhafter Grenzwertüberschreitung,<br>Ausfall des Temperaturfühlers oder Systemfehler (siehe Fehlerliste) |  |

#### LC-Display

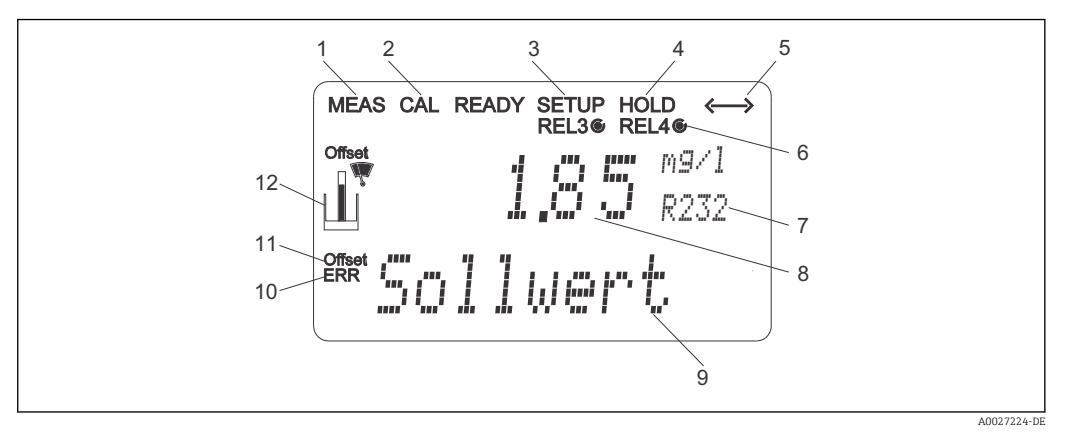

#### ☑ 20 LC-Display Messumformer

- 1 Anzeige für Messmodus (Normalbetrieb)
- 2 Anzeige für Kalibriermodus
- 3 Anzeige für Setup-Modus (Konfiguration)
- 4 Anzeige für "Hold"-Modus (Stromausgänge bleiben im zuletzt aktuellen Zustand)
- 5 Anzeige für Empfang einer Meldung bei Geräten mit Kommunikation
- 6 Anzeige des Arbeitszustandes der Relais 3/4: 🔿 inaktiv, 🍥 aktiv
- 7 Anzeige Funktionscodierung
- 8 Im Messmodus: Gemessene Größe im Setup-Modus: Eingestellte Größe
- 9 Im Messmodus: Nebenmesswert im Setup-/Kalibr.-Modus: z. B. Einstellwert
- 10 "Error": Fehleranzeige
- 11 Temperatur-Offset
- 12 Sensorsymbol

### 6.2.2 Bedienelemente

Das Display zeigt gleichzeitig den aktuellen Messwert und die Temperatur. Damit haben Sie die wichtigsten Prozessdaten auf einen Blick. Im Konfigurationsmenü helfen Textinformationen beim Einstellen der Geräteparameter.

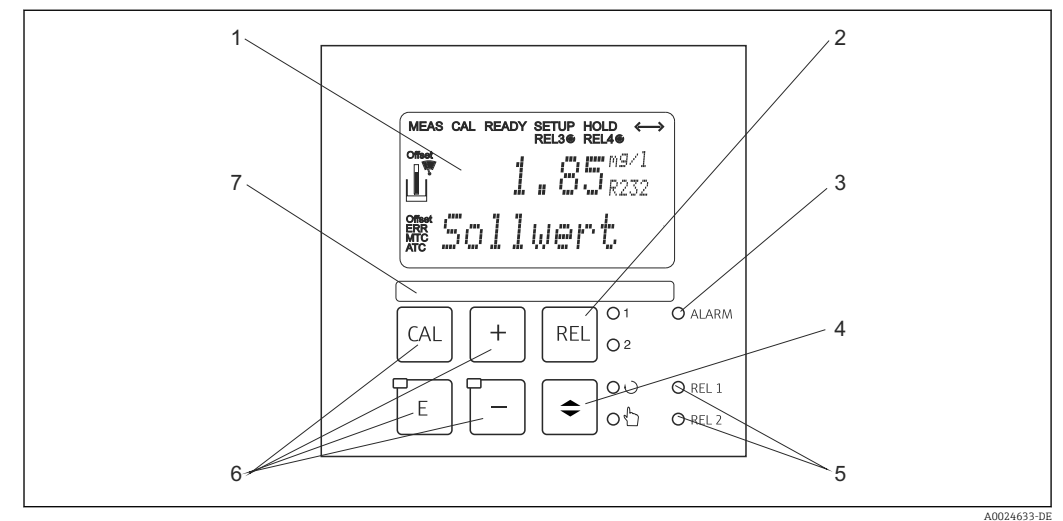

#### ☑ 21 Bedienelemente

- 1 LC-Display zur Darstellung der Messwerte und Konfigurationsdaten
- 2 Taste zur Relais-Umschaltung im Handbetrieb und Anzeige des aktiven Kontakts
- 3 LED für Alarmfunktion
- 4 Umschalttaste für Auto-/Handbetrieb
- 5 LEDs für Grenzwertgeber-Relais (Schaltzustand)
- 6 Hauptbedientasten zur Kalibrierung und Gerätekonfiguration
- 7 Feld zur Beschriftung durch den Benutzer

### 6.2.3 Funktion der Tasten

|       |          | CAL-Taste                                                                                                    |  |  |
|-------|----------|----------------------------------------------------------------------------------------------------|--|--|
|       | A0027235 | Nach dem Drücken auf die CAL-Taste fragt das Gerät zunächst den<br>Zugriffscode für die Kalibrierung ab:<br>• Code 22 für Kalibrierung<br>• Code 0 oder beliebig für Lesen der letzten Kalibrierdaten             |  |  |
|       |          | Mit der CAL-Taste übernehmen Sie die Kalibrierdaten bzw. schalten innerhalb des Kalibriermenüs von Feld zu Feld.                                                                                                  |  |  |
| E<br> |          | ENTER-Taste                                                                                                    |  |  |
|       | A0027236 | Nach dem Drücken auf die ENTER-Taste fragt das Gerät zunächst<br>den Zugriffscode für den Setup-Modus ab:<br>• Code 22 für Setup und Konfiguration<br>• Code 0 oder beliebig für Lesen aller Konfigurationsdaten. |  |  |
|       |          | Die ENTER-Taste hat folgende Funktionen:<br>• Aufruf des Setup-Menüs aus dem Messbetrieb heraus<br>• Abspeichern (Bestätigen) eingebener Daten im Setup-Modus<br>• Weiterschalten innerhalb der Funktionsgruppen  |  |  |

|                                                                                                    | PLUS-Taste und MINUS-Taste                                                                                                    |
|----------------------------------------------------------------------------------------------------|----------------------------------------------------------------------------------------------------|
|                                                                                                    | <ul> <li>Im Setup-Modus haben die PLUS- und MINUS-Tasten folgende<br/>Funktionen:</li> <li>Auswahl von Funktionsgruppen.<br/>Zur Auswahl der Funktionsgruppen in der im Kapitel "Systemkon-<br/>figuration" angegebenen Reihenfolge drücken Sie die MINUS-<br/>Taste.</li> <li>Einstellen von Parametern und Zahlenwerten</li> <li>Bedienung der Relais bei Handbetrieb</li> </ul>                                                                                                    |
|                                                                                                    | Im <b>Messbetrieb</b> erhalten Sie durch <b>wiederholtes Drücken der</b><br><b>PLUS-Taste</b> der Reihe nach folgende Funktionen:<br>• Temperaturanzeige in °F<br>• Ausblenden der Temperaturanzeige<br>• Messwertanzeige in mg/l<br>• Messwertanzeige in %SAT<br>• Messwertanzeige in hPa<br>• Anzeige des Sensorstroms in nA/mV<br>• Stromeingangssignal in %<br>• Stromeingangssignal in mA                                                                                                    |
|                                                                                                    | <ul> <li>Im Messbetrieb erhalten Sie durch wiederholtes Drücken der<br/>MINUS-Taste nacheinander folgende Anzeigen:</li> <li>Die aktuellen Fehler werden nacheinander angezeigt (max. 10).</li> <li>Nach Anzeige aller Fehler wird die Standard-Messanzeige eingeblendet. In der Funktionsgruppe F kann für jeden Fehlercode separat ein Alarm definiert werden.</li> </ul>                                                                                                    |
| O 1<br>O 2                                                                                                    | <b>REL-Taste</b><br>Im Handbetrieb können Sie mit der REL-Taste zwischen den Relais<br>und dem manuellen Reinigungsstart umschalten.<br>Im Automatikbetrieb können Sie mit der REL-Taste die dem jeweili-<br>gen Relais zugeordneten Einschaltpunkte (bei Grenzwertgeber)<br>bzw. Sollwerte (bei PID-Regler) auslesen.<br>Durch Drücken der PLUS-Taste springen Sie zu den Einstellungen<br>des nächsten Relais. Mit der REL-Taste gelangen Sie wieder in den<br>Anzeigemodus (automatische Rückkehr nach 30 s). |
| <ul> <li>◆ ○ ○</li> <li>○ ○</li> <li>○ ○</li> <li>△ ○</li> <li>△ ○</li> <li>○ ○</li> <li>○ ○<td><b>AUTO-Taste</b><br/>Mit der AUTO-Taste können Sie zwischen Automatikbetrieb und<br/>Handbetrieb umschalten.</td></li></ul> | <b>AUTO-Taste</b><br>Mit der AUTO-Taste können Sie zwischen Automatikbetrieb und<br>Handbetrieb umschalten.                                                                                                    |
|                                                                                                    | <b>Escape-Funktion</b><br>Bei gleichzeitigem Drücken von PLUS- und MINUS-Taste erfolgt ein<br>Rücksprung in das Hauptmenü, bei Kalibrierung ein Sprung zum<br>Kalibrierende. Bei erneutem Drücken von PLUS- und MINUS-Taste<br>erfolgt ein Rücksprung in den Messmodus.                                                                                                    |
|                                                                                                    |                                                                                                    |

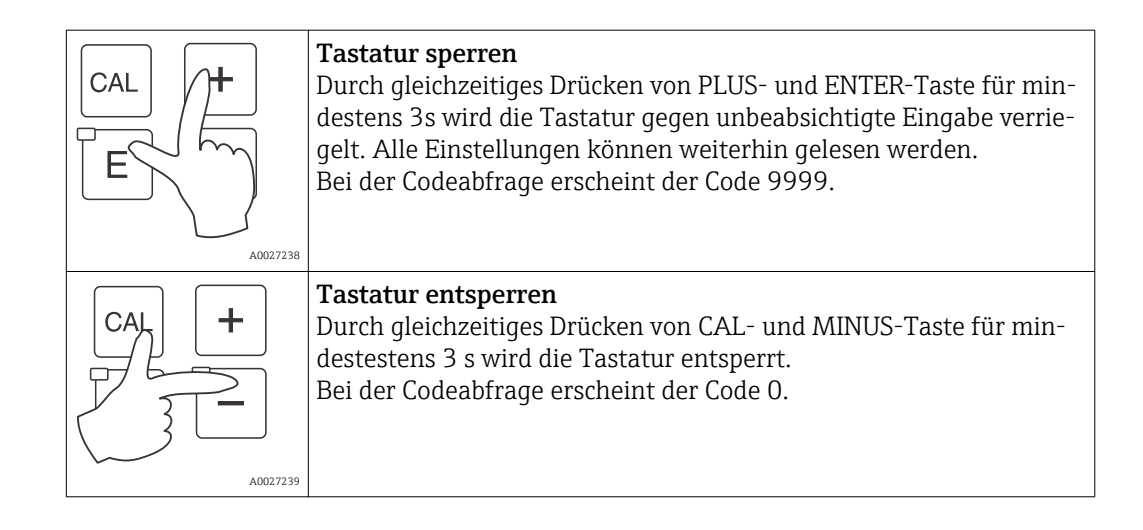

## 6.3 Vor-Ort-Bedienung

#### 6.3.1 Auto- / Handbetrieb

Die übliche Betriebsart des Messumformers ist Auto-Betrieb. In diesem Fall werden die Relais durch den Messumformer angesteuert. Im Handbetrieb können Sie die Relais manuell über die REL-Taste ansteuern oder die Reinigungsfunktion starten.

So stellen Sie die Betriebsarten um:

| r                                                   |          |    |                                                                                                    |
|-----------------------------------------------------|----------|----|----------------------------------------------------------------------------------------------------|
| <b>\$</b>                                           | A0027242 | 1. | Der Messumformer befindet sich im Automatik-Betrieb. Die<br>obere LED (grün) neben der AUTO-Taste leuchtet.                                                                                                    |
|                                                     | A0027243 | 2. | Drücken Sie die AUTOMATIK-Taste.                                                                                                    |
| +                                                   | A0027240 | 3. | Zum Freigeben des Handbetriebs geben Sie über die PLUS-<br>und MINUS-Tasten Code 22 ein und bestätigen Sie mit der<br>ENTER-Taste.<br>Die untere LED (Handbetrieb) leuchtet.                                                                                                    |
| REL 01                                              | A0027241 | 4. | Wählen Sie das Relais oder die Funktion aus.<br>Mit der REL-Taste können Sie zwischen den Relais umschal-<br>ten. In der zweiten Zeile des Displays wird das ausgewählte<br>Relais und der Schaltzustand (EIN/AUS) angezeigt.<br>Im Handbetrieb wird der Messwert kontinuierlich angezeigt<br>(z. B. zur Messwertüberwachung bei Dosierfunktionen). |
| +                                                   | A0027240 | 5. | Schalten Sie das Relais. Das Einschalten erfolgt mit PLUS, das<br>Ausschalten mit MINUS.<br>Das Relais bleibt in seinem Schaltzustand, bis es wieder umge-<br>schaltet wird.                                                                                                    |
| <ul> <li>● ○ ○</li> <li>○ ○</li> <li>○ ○</li> </ul> | A0027234 | 6. | Zum Rücksprung in den Messbetrieb, d. h. den Auto-Betrieb,<br>drücken Sie die AUTOMATIK-Taste.<br>Alle Relais werden wieder vom Messumformer angesteuert.                                                                                                    |

- Die Betriebsart bleibt auch nach einem Netzausfall gespeichert, die Relais gehen jedoch in Ruhezustand.
  - Der Handbetrieb hat Vorrang vor allen anderen automatischen Funktionen.
  - Die Hardwareverriegelung ist bei Handbetrieb nicht möglich.
  - Die Hand-Einstellungen bleiben so lange erhalten, bis sie aktiv zurückgesetzt werden.
  - Bei Handbedienung wird Fehlercode E102 gemeldet.

### 6.3.2 Bedienkonzept

#### Betriebsmodi

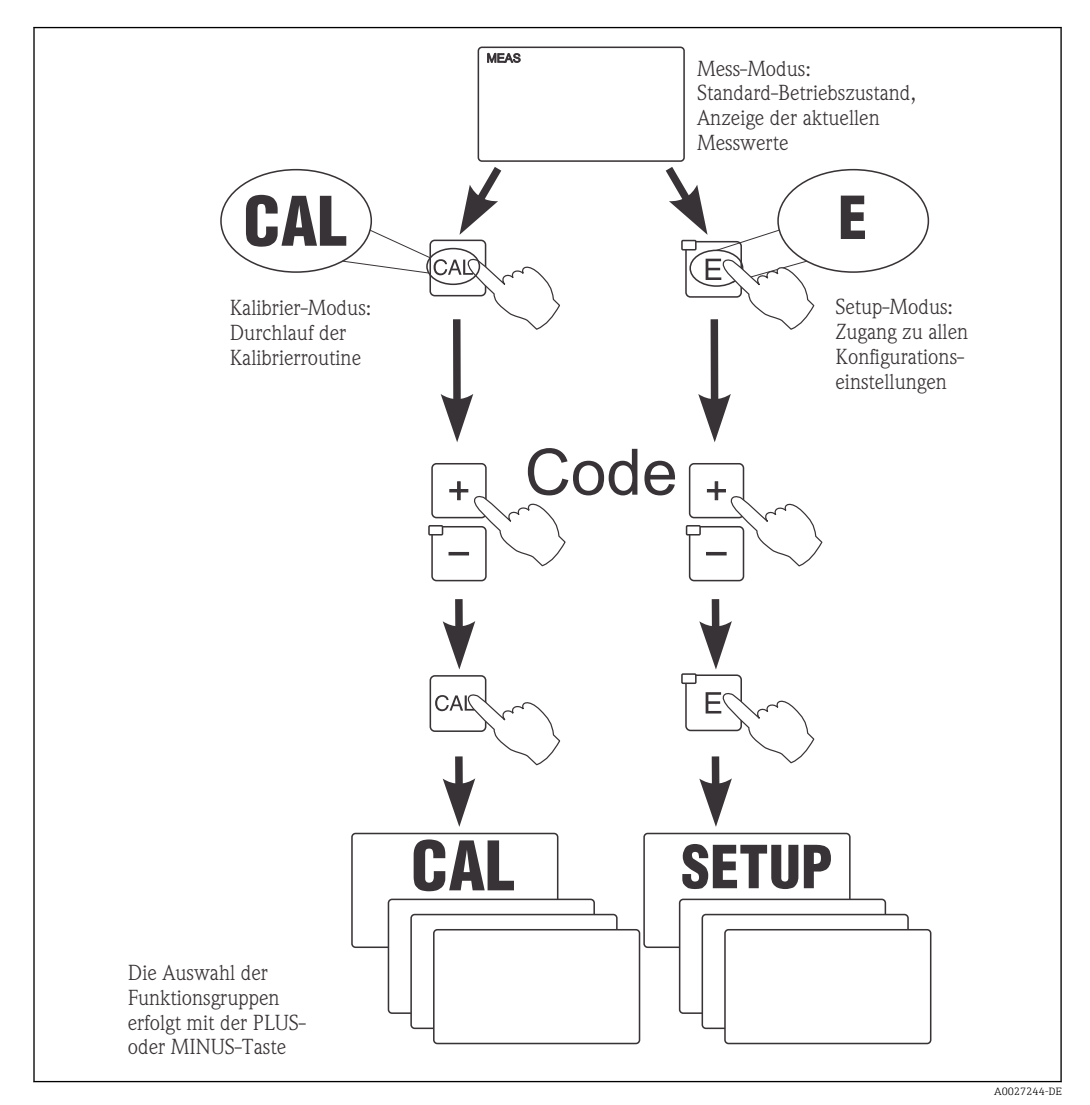

🗷 22 Beschreibung der möglichen Betriebsmodi

Bleibt im Setup-Modus ca. 15 min lang ein Tastendruck aus, so erfolgt ein automatischer Rücksprung in den Messmodus. Ein aktivierter Hold (Hold bei Setup) wird dabei zurückgenommen.

#### Zugriffscodes

Alle Zugriffscodes des Geräts sind fest eingestellt und können nicht verändert werden. Bei der Abfrage des Zugriffscodes wird zwischen verschiedenen Codes unterschieden.

- Taste CAL + Code 22: Zugang zum Kalibrier- und Offset-Menü
- **Taste ENTER + Code 22**: Zugang zu den Menüs für die Parametrierung, die eine Konfiguration und benutzerspezifische Einstellungen ermöglichen
- Tasten PLUS + ENTER gleichzeitig (min. 3 s): Sperren der Tastatur
- Tasten CAL + MINUS gleichzeitig (min. 3 s): Entsperren der Tastatur
- Taste CAL oder ENTER + Code beliebig: Zugang zum Lesemodus, d. h. alle Einstellungen können gelesen, aber nicht verändert werden.
   Im Lesemodus misst das Gerät weiter. Es geht nicht in den Hold-Zustand über. Der Stromausgang und die Regler bleiben aktiv.

#### Menüstruktur

Die Konfigurations- und Kalibrierfunktionen sind in Funktionsgruppen zusammengefasst.

- Im Setup-Modus wählen Sie mit den Tasten PLUS und MINUS eine Funktionsgruppe aus.
- Innerhalb der Funktionsgruppe schalten sie mit der ENTER-Taste von Funktion zu Funktion weiter.
- Innerhalb der Funktion wählen Sie wieder mit den Tasten PLUS und MINUS die gewünschte Option oder Sie editieren mit diesen Tasten die Einstellungen. Anschließend bestätigen Sie mit der ENTER-Taste und schalten weiter.
- Drücken Sie gleichzeitig auf die Tasten PLUS und MINUS (Escape-Funktion), um die Programmierung zu beenden (Rücksprung ins Hauptmenü).
- Um in den Messbetrieb zu schalten, drücken Sie nochmal gleichzeitig die Tasten PLUS und MINUS.
- Wird eine geänderte Einstellung nicht mit ENTER bestätigt, so bleibt die alte Einstellung erhalten.

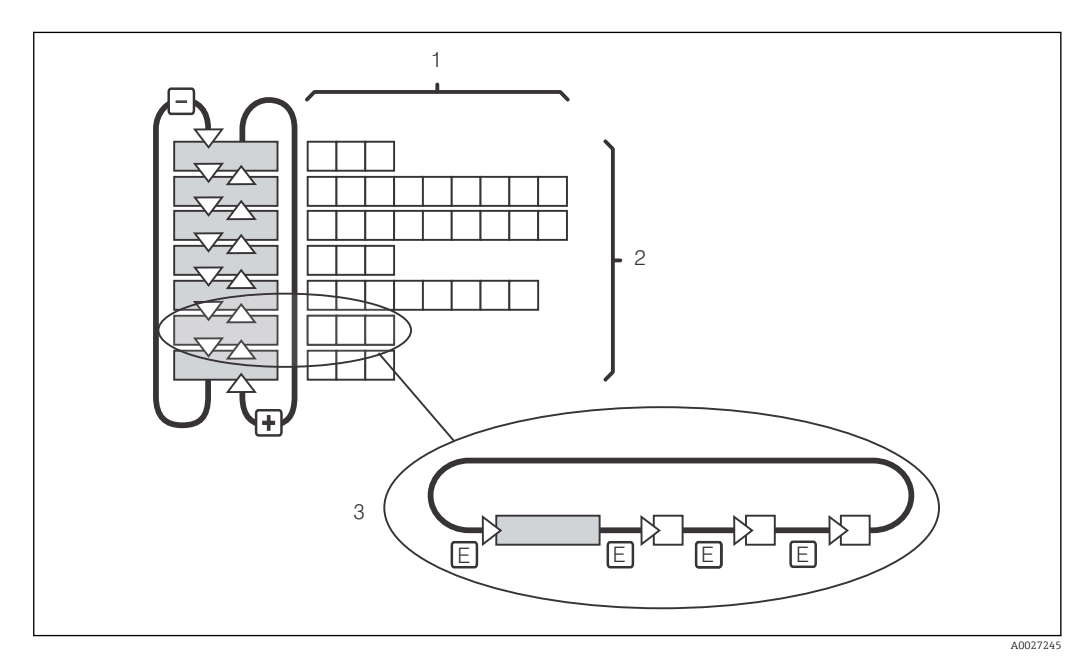

Eine Übersicht über die Menüstruktur finden Sie im Anhang dieser Betriebsanleitung.

🖻 23 Schema der Menüstruktur

- 1 Funktionen (Parameterauswahl, Zahleneingabe)
- 2 Funktionsgruppen, vor- und zurückblättern mit den PLUS- und MINUS-Tasten
- *3 Weiterschalten von Funktionen mit der ENTER-Taste*

#### Hold-Funktion: "Einfrieren" der Ausgänge

Sowohl im Setup-Modus als auch bei der Kalibrierung kann der Stromausgang "eingefroren" werden (Werkseinstellung), d. h. er behält konstant seinen gerade aktuellen Zustand. Im Display erscheint die Anzeige "Hold". Wenn die Reglerstellgröße (steady control 4 ... 20 mA) über Stromausgang 2 ausgegeben wird, wird dieser im Hold auf 0/4 mA gesetzt.

- Einstellungen zu Hold finden Sie in der Funktionsgruppe "Service".
- Bei Hold gehen alle Kontakte in Ruhestellung.
- Ein aktiver Hold hat Vorrang vor allen anderen automatischen Funktionen.
- Bei jedem Hold wird der I-Anteil des Reglers auf "0" gesetzt.
- Eine eventuell aufgelaufene Alarmverzögerung wird auf "O" zurückgesetzt.
- Über den Hold-Eingang kann diese Funktion auch von außen aktiviert werden (siehe Anschlussplan; binärer Eingang 1).
- Der manuelle Hold (Feld S3) bleibt auch nach einem Stromausfall aktiv.

#### 7 Inbetriebnahme

#### 7.1 Installations- und Funktionskontrolle

#### **WARNUNG**

#### Falscher Anschluss, falsche Versorgungsspannung

Sicherheitsrisiken für Personal und Fehlfunktionen des Gerätes

- Kontrollieren Sie, dass alle Anschlüsse entsprechend Anschlussplan korrekt ausgeführt sind.
- Stellen Sie sicher, dass die Versorgungsspannung mit der auf dem Typenschild angege-► benen Spannung übereinstimmt.

#### 7.2 Einschalten

Machen Sie sich vor dem ersten Einschalten mit der Bedienung des Messumformers vertraut. Lesen Sie dazu besonders die Kapitel "Grundlegende Sicherheitshinweise" und "Bedienungsmöglichkeiten". Nach dem Einschalten durchläuft das Gerät einen Selbsttest und geht anschließend in den Mess-Modus.

Kalibrieren Sie nun den Sensor entsprechend der Anweisungen im Kapitel "Kalibrierung".

Bei der Erstinbetriebnahme ist die Kalibrierung des Sensors unbedingt erforderlich, damit das Messsystem genaue Messdaten liefern kann.

Nehmen Sie dann die erste Konfiguration entsprechend der Anweisungen im Kapitel "Schnelleinstieg" vor. Die benutzerseitig eingestellten Werte bleiben auch bei Stromausfall erhalten.

Folgende Funktionsgruppen sind im Messumformer vorhanden (die nur beim Plus-Paket verfügbaren Gruppen sind in den Funktionsbeschreibungen entsprechend gekennzeichnet):

#### Setup-Modus

- SETUP 1 (A)
- SETUP 2 (B)
- STROMEINGANG (Z)
- STROMAUSGANG (0)
- ALARM (F)
- CHECK (P)
- RELAIS (R)
- SERVICE (S)
- E+H SERVICE (E)
- INTERFACE (I)

#### Kalibrier- und Offset-Modus KALIBRIERUNG (C)

Eine detaillierte Erklärung zu den im Messumformer vorhandenen Funktionsgruppen finden Sie im Kapitel "Gerätekonfiguration".

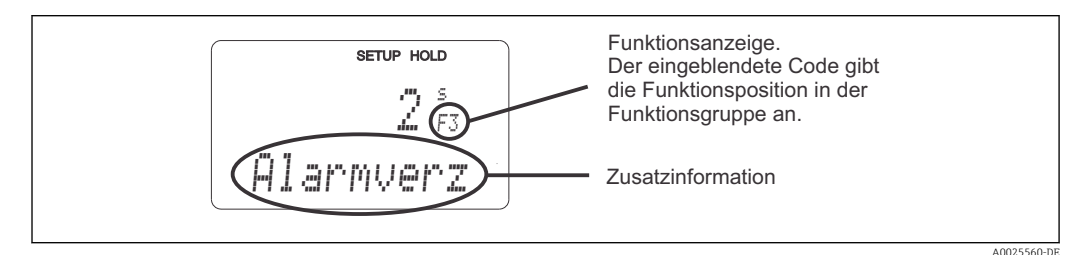

🖻 24 Hinweise für Benutzer im Display
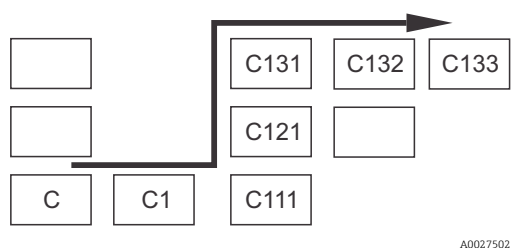

■ 25 Funktionscodierung

Um Ihnen die Auswahl und das Auffinden von Funktionsgruppen und Funktionen zu erleichtern, wird bei jeder Funktion eine Codierung für das entsprechende Feld angezeigt  $\rightarrow \textcircled{2} 24$ Der Aufbau dieser Codierung ist in  $\rightarrow \textcircled{2} 25$  dargestellt. In der ersten Spalte sind die Funktionsgruppen als Buchstaben (siehe Bezeichnungen der Funktions-

gruppen) dargestellt. Die Funktionen der einzelnen <sup>2</sup> Gruppen werden zeilen- und spaltenweise hochgezählt.

#### Werkseinstellungen

Beim ersten Einschalten hat das Gerät bei allen Funktionen die Werkseinstellung. Einen Überblick über die wichtigsten Einstellungen gibt folgende Tabelle.

Alle weiteren Werkseinstellungen können Sie der Beschreibung der einzelnen Funktionsgruppen im Kapitel "Systemkonfiguration" entnehmen (die Werkseinstellung ist **fett** gedruckt).

| Funktion                                              | Werkseinstellung                                           |
|-------------------------------------------------------|------------------------------------------------------------|
| Art der Messung                                       | Sauerstoffkonzentration in mg/l<br>Temperaturmessung in °C |
| Automatische Druckkompensation*                       | Aus (nur bei Ausführung WX/WS/DS)                          |
| Ortshöhe                                              | 0 m über Meereshöhe                                        |
| Salinität                                             | 0,0 % Salzgehalt                                           |
| Stromausgänge 1 und 2*                                | 4 20 mA                                                    |
| Stromausgang 1: Messwert bei 4 mA Signalstrom         | 0,00 mg/l<br>0,000 mg/l (nur mit Sensor COS71)             |
| Stromausgang 1: Messwert bei 20 mA Signalstrom        | 10,00 mg/l<br>10,000 mg/l (nur mit Sensor COS71)           |
| Stromausgang 2: Temperaturwert bei 4 mA Signalstrom*  | 0,0 °C                                                     |
| Stromausgang 2: Temperaturwert bei 20 mA Signalstrom* | 40,0 °C                                                    |
| Alarmkontakt                                          | Dauerkontakt                                               |
| Alarmverzögerung                                      | Einstellung in Minuten                                     |
| Fehlerstrom für Alarm                                 | 22 mA                                                      |
| Check-Funktionen*                                     | Aus. Können nach Bedarf eingeschaltet werden               |
| Sollwert für Sauerstoff                               | 5,00 mg/l<br>5,000 mg/l (nur mit Sensor COS71)             |
| Sprache                                               | Englisch                                                   |

\* bei entsprechender Ausführung

# 7.3 Schnelleinstieg

Nach dem Einschalten müssen Sie einige Einstellungen vornehmen, um die wichtigsten Funktionen des Messumformers zu konfigurieren, die für eine korrekte Messung erforderlich sind. Im Folgenden ist ein Beispiel angegeben.

| Eing | Jabe                                                                                                    | Einstellbereich<br>(Werkseinstel-<br>lungen fett)                                                                             | Display                                              |
|------|----------------------------------------------------------------------------------------------------|----------------------------------------------------------------------------------------------------|------------------------------------------------------|
| 1.   | Drücken Sie die ENTER-Taste                                                                                                    |                                                                                                    |                                                      |
| 2.   | Geben Sie den Code 22 ein, um den Zugang zu den<br>Menüs zu öffnen. Drücken Sie die ENTER-Taste.                                                                                                    |                                                                                                    |                                                      |
| 3.   | Drücken Sie die MINUS-Taste, bis Sie zur Funktions-<br>gruppe "Service" gelangen.                                                                                                    |                                                                                                    | SETUP HOLD                                           |
| 4.   | Drücken Sie die ENTER-Taste, um Ihre Einstellungen<br>vornehmen zu können.                                                                                                    | -                                                                                                    | 5<br>SERVICE                                         |
| 5.   | Wählen Sie in S1 Ihre Sprache aus, z. B. "GER" für<br>Deutsch.<br>Bestätigen Sie Ihre Eingabe durch Drücken der ENTER-<br>Taste.                                                                                                    | ENG = Englisch<br>GER = deutsch<br>FRA = franzö-<br>sisch<br>ITA = italienisch<br>NEL = nieder-<br>ländisch<br>ESP = spanisch | SETUP HOLD<br>E hi G 51<br>Serrachie<br>A0008409-DE  |
| 6.   | Drücken Sie gleichzeitig die PLUS- und MINUSTaste,<br>um die Funktionsgruppe "Service" zu verlassen.                                                                                                    |                                                                                                    |                                                      |
| 7.   | Drücken Sie die MINUS-Taste, bis Sie zur Funktions-<br>gruppe "Setup 1" gelangen.                                                                                                    |                                                                                                    | SETUP HOLD                                           |
| 8.   | Drücken Sie die ENTER-Taste, um Ihre Einstellungen<br>für "Setup 1" vornehmen zu können.                                                                                                    | -                                                                                                    | A SETUP 1                                            |
| 9.   | Wählen Sie in A1 die gewünschte Betriebsart, z. B.<br>"mg/l" für Sauerstoffkonzentration.<br>Bestätigen Sie Ihre Eingabe durch Drücken der ENTER-<br>Taste.                                                                                                    | <b>mg/l</b><br>ppm<br>ppb                                                                                                    | setup Hold<br>MG/1 A1<br>Einheit                     |
| 10.  | Wählen Sie in A2 die gewünschte Maßeinheit aus.<br>Bestätigen Sie Ihre Eingabe durch Drücken der ENTER-<br>Taste.                                                                                                    | <b>mg/l</b><br>ppm<br>ppb                                                                                                    | setup Hold<br>MSVI A2<br>Einheit.                    |
| 11.  | Wenn Sie ein Gerät in der Ausführung WX, WS oder DS<br>verwenden, schalten Sie in A3 die automatische Druck-<br>kompensation ein oder aus. Die automatische Kompen-<br>sation berücksichtigt sowohl den ortshöhenabhängigen<br>als auch den wetterbedingten Anteil des Luftdrucks.<br>Bestätigen Sie Ihre Eingabe durch Drücken der ENTER-<br>Taste. | <b>aus</b><br>ein                                                                                                    | SETUP HOLD<br>BUS A3<br>Druckkomp<br>A0024895-DE     |
| 12.  | Wenn die automatische Druckkompensation nicht ver-<br>fügbar ist oder Sie sie ausgeschaltet haben, geben Sie in<br>A4 die Ortshöhe ein, die Ihrem Standort entspricht.<br>Bestätigen Sie Ihre Eingabe durch Drücken der ENTER-<br>Taste.                                                                                                    | <b>0 m</b><br>0 4000 m                                                                                                    | SETUP HOLD<br>D P<br>A4<br>Ort.shoehe<br>A0024696-DE |

| Eing | abe                                                                                                    | Einstellbereich<br>(Werkseinstel-<br>lungen fett)                 | Display                                                     |
|------|----------------------------------------------------------------------------------------------------|-------------------------------------------------------------------|-------------------------------------------------------------|
| 13.  | Geben Sie in A5 den Dämpfungsfaktor ein.<br>Die Messwertdämpfung bewirkt eine Mittelwertbildung<br>über die Einzelmesswerte und dient z. B. zur Stabilisie-<br>rung der Anzeige und des Signalausgangs. Falls keine<br>Messwertdämpfung notwendig ist, geben Sie "1" ein.<br>Bestätigen Sie Ihre Eingabe durch Drücken der ENTER-<br>Taste.                                                                                                    | <b>1</b><br>1 60                                                  | SETUP HOLD<br>1 A5<br>Daempfung<br>A0024697-DE              |
| 14.  | <ul> <li>Geben Sie in A6 den Sauerstoffmessbereich ein:</li> <li>Wenn Sie COS41, COS61 oder COS71 verwenden, wählen Sie "20 mg/l" / "200 %SAT" / "400 hPa".</li> <li>Wenn Sie COS31 verwenden, wählen Sie den für Ihren Prozess erforderlichen Messbereich : alle Bereiche möglich.</li> <li>Bestätigen Sie Ihre Eingabe durch Drücken der ENTERTaste.</li> <li>Die Anzeige kehrt zum Anfangsdisplay der Funktionsgruppe "Setup 1" zurück.</li> </ul> | 20 mg/l<br>60 mg/l<br>200 %SAT<br>600 %SAT<br>400 hPa<br>1200 hPa | setup Hold<br>20 Mg/1<br>Bereich                            |
| 15.  | Drücken Sie die MINUS-Taste, bis Sie zur Funktions-<br>gruppe "Setup2" gelangen.<br>Drücken Sie die ENTER-Taste, um Ihre Einstellungen<br>für "Setup2" vorzunehmen.                                                                                                    |                                                                   | SETUP HOLD<br>B<br>SETUP 2                                  |
| 16.  | Geben Sie in B1 die Salinität Ihres Mediums an.<br>Bestätigen Sie Ihre Eingabe durch Drücken der ENTER-<br>Taste.                                                                                                    | <b>0,0 %</b><br>0,0 4,0 %                                         | setup Hold<br>Ø. Ø %<br>B1<br>Salinit.                      |
| 17.  | Geben Sie in B2 die korrekte Temperatur Ihres Prozes-<br>ses ein (nur falls Korrektur der Temperaturmessung<br>erforderlich).<br>Bestätigen Sie Ihre Eingabe durch Drücken der ENTER-<br>Taste.                                                                                                    | aktueller<br>Messwert<br>-10 60 °C                                | setup Hold<br>Ö. Ö. B2<br>ÄKt. Temp.                        |
| 18.  | Der Unterschied zwischen gemessener und eingegebe-<br>ner Temperatur wird angezeigt.<br>Drücken Sie die ENTER-Taste<br>Die Anzeige kehrt zum Anfangsdisplay der Funktions-<br>gruppe "Setup 2" zurück.                                                                                                    | aktueller<br>Messwert<br>-5,0 5,0 °C                              | SETUP HOLD<br>Ö. Ö. C.<br>B3<br>Temp. Off.s.<br>A0024901-DE |
| 19.  | Drücken Sie gleichzeitig PLUS und MINUS, um in den<br>Messbetrieb zu schalten.                                                                                                    |                                                                   |                                                             |

# 7.4 Gerätekonfiguration

## 7.4.1 Setup 1 (Sauerstoff)

In der Funktionsgruppe SETUP 1 ändern Sie die Einstellungen zur Messart und zum Sensor.

| Codie-<br>rung | Feld                                                            | Einstellbereich<br>(Werksein-<br>stellungen<br>fett) | Display                                                                 | Info                                                                                                    |
|----------------|-----------------------------------------------------------------|------------------------------------------------------|-------------------------------------------------------------------------|----------------------------------------------------------------------------------------------------|
| A              | Funktions-<br>gruppe<br>SETUP 1                                 |                                                      | <b>ВЕТИР НОLD</b><br>А<br><u>С С С С С С С С С С С С С С С С С С С </u> | Einstellung der Grundfunktionen                                                                                                    |
| A1             | Betriebsart<br>auswählen                                        | <b>mg/l</b><br>%SAT<br>hPa                           | setup Hold<br>III S ·· I A1<br>E i III II E i t.<br>A0024893-DE         | mg/l= Sauerstoffkonzentration<br>%SAT= Sauerstoffsättigungsindex<br>hPa= Sauerstoffpartialdruck<br>Bei Änderung der Betriebs-<br>art erfolgt automatisch ein<br>Zurücksetzen (Reset) aller<br>Benutzereinstellungen auf<br>die Werkseinstellungen Sol-<br>len andere Einheiten nur<br>gelesen werden, Anzeige-<br>numschaltung mittels PLUS-<br>Taste benutzen. |
| A2             | Anzeigenein-<br>heit<br>auswählen                               | <b>mg/l</b><br>ppm<br>ppb                            | setup Hold<br>MISVI A2<br>Einheit                                       |                                                                                                    |
| A3             | Automatische<br>Druckkompen-<br>sation ein- oder<br>ausschalten | <b>aus</b><br>ein                                    | BETUP HOLD<br>BUS A3<br>Druckkomp<br>A0024895-DE                        | Feld nur bei Ausführung WX, WS<br>oder DS vorhanden.<br>Gemessen wird der absolute Luft-<br>druck. Die Kompensation berück-<br>sichtigt sowohl den<br>ortshöhenabhängigen wie auch<br>den wetterbedingten Anteil des<br>Luftdrucks.                                                                                                    |
| A4             | Ortshöhe ein-<br>geben                                          | <b>0 m</b><br>0 4000 m                               | SETUP HOLD<br>D M A4<br>Ort.shoehe<br>A0024896-DE                       | Nur vorhanden, wenn die Druck-<br>kompensation in A2 ausgeschaltet<br>oder nicht vorhanden ist.                                                                                                    |

| Codie-<br>rung | Feld                                   | Einstellbereich<br>(Werksein-<br>stellungen<br>fett)                                                                                                    | Display                                        | Info                                                                                                    |
|----------------|----------------------------------------|----------------------------------------------------------------------------------------------------|------------------------------------------------|----------------------------------------------------------------------------------------------------|
| A5             | Messwert-<br>dämpfung<br>eingeben      | <b>1</b><br>1 60                                                                                                    | SETUP HOLD<br>1 A5<br>Daempfung<br>A0024897-DE | Die Messwertdämpfung bewirkt<br>eine Mittelwertbildung über die<br>eingegebene Anzahl der Einzel-<br>messwerte.<br>Sie dient z.B. zur Stabilisierung der<br>Anzeige bei unruhiger Messung.<br>Bei Eingabe "1" erfolgt keine<br>Dämpfung. |
| A6             | Sauerstoff-<br>Messbereich<br>eingeben | 20 mg/l, 20<br>ppm, 20000<br>ppb<br>60 mg/l, 60<br>ppm, 60000<br>ppb<br>(je nach<br>gewählter<br>Anzeigenein-<br>heit)<br>200 %SAT<br>600 %SAT<br>400 hPa<br>1200 hPa | setup Hold<br>20 mg/1<br>A6<br>Bereich         | Sensor COS41/61/71:<br>Messbereich muss 020mg/l<br>(0200%SAT, 0400hPa) sein.<br>Sensor COS31:<br>Jeweils beide Messbereiche mög-<br>lich.                                                                                                |

## 7.4.2 Setup 2 (Salinität und Temperatur)

In dieser Funktionsgruppe ändern Sie die Einstellungen für die Salinität und Temperaturmessung.

| Codie-<br>rung | Feld                                                | Einstellbereich<br>(Werkseinstel-<br>lungen fett) | Display                                                | Info                                                                                                    |
|----------------|-----------------------------------------------------|---------------------------------------------------|--------------------------------------------------------|----------------------------------------------------------------------------------------------------|
| В              | Funktionsgruppe<br>SETUP 2                          |                                                   | B<br>SETUP ALD<br>B<br>SETUP 2<br>A0007830-DE          | Einstellungen zur Salinität<br>und zur Temperaturmessung                                                                                                    |
| B1             | Salinität eingeben                                  | <b>0,0 %</b><br>0,0 4,0 %                         | setup Hold<br>Ö. Ö %<br>5alinit.<br>A0024899-DE        | Eingabe des Salzgehalts                                                                                                    |
| B2             | Korrekte Prozess-<br>temperatur ein-<br>geben       | aktueller Mess-<br>wert<br>-10,0 60,0 °C          | SETUP HOLD<br>Ö., Ö.<br>B2<br>ÄKt. Temp<br>A0024900-DE | Der angezeigte Wert kann<br>editiert werden. Es kann eine<br>Anpassung von maximal ±5°C<br>vorgenommen werden. Auf-<br>grund hoher Messgenauigkeit<br>ist eine Anpassung in der<br>Regel nicht erforderlich. |
| B3             | Temperaturdiffe-<br>renz (Offset) wird<br>angezeigt | <b>aktueller Offset</b><br>-5,0 5,0 °C            | SETUP HOLD<br>Ö. Ö. B.<br>Temp. Offs.<br>A0024901-DE   | Der Offset ist der Unterschied<br>zwischen gemessener und<br>eingegebener Temperatur.                                                                                                    |

## 7.4.3 Stromeingang

Für die Funktionsgruppe "Stromeingang" benötigen Sie eine Relaiskarte mit Stromeingang, die nicht in der Grundausführung vorhanden ist. Mit dieser Funktionsgruppe können Sie Prozessparameter überwachen und diese zur Störgrößenaufschaltung benutzen. Dazu müssen Sie den Stromausgang einer externen Messgröße (z. B. Durchflussmesser) an den 4...20mA-Eingang des Messumformers anschließen. Hierbei gelten folgende Zuordnungen:

| Durchfluss im Hauptstrom            | Stromsignal in mA | Stromeingangssignal in % |
|-------------------------------------|-------------------|--------------------------|
| Messbereichsanfang Durchflussmesser | 4                 | 0                        |
| Messbereichsende Durchflussmesser   | 20                | 100                      |

#### Überwachung des Durchflusses im Hauptstrom

Besonders sinnvoll ist diese Anordnung, wenn der Probenstrom durch eine Durchflussarmatur im offenen Auslauf unabhängig vom Durchfluss im Hauptstrom ist.

Ein Alarmzustand im Hauptstrom (Durchfluss zu gering oder gänzlich ausgefallen) kann somit gemeldet werden und eine Dosierabschaltung auslösen, selbst wenn durch die Installationsweise bedingt der Mediumsstrom aufrecht erhalten bleibt.

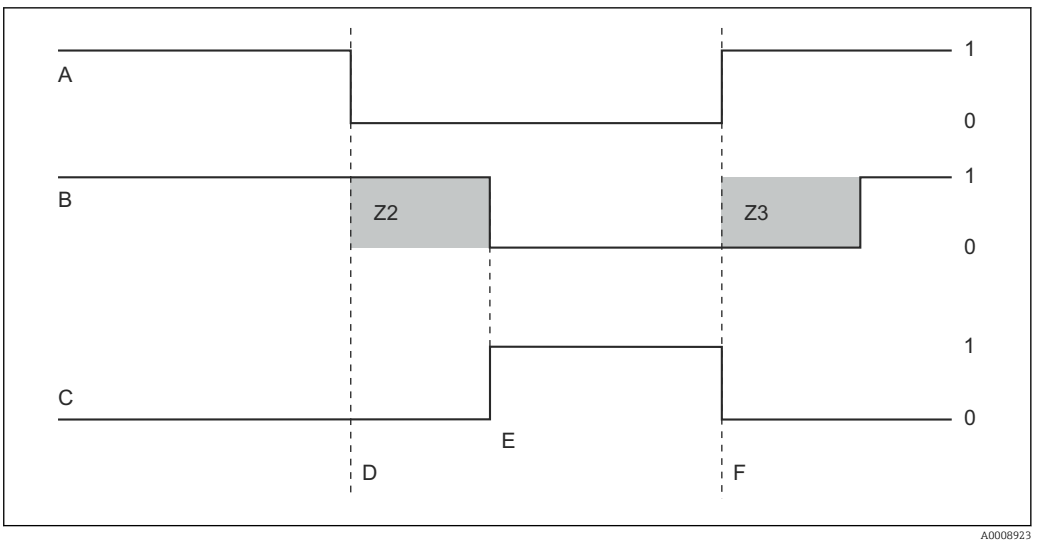

🗷 26 Alarmierung und Dosierabschaltung durch den Hauptstrom

- A Durchfluss im Hauptstrom
- B Relaiskontakte der PID-Regler
- C Alarmrelais
- D Durchfluss unter Abschaltgrenzwert Z 4 oder Durchflussausfall
- E Flow-Alarm

- F Durchflusswiederherstellung
- Z2 Verzögerung für Reglerabschaltung, s. Feld Z2
- Z3 Verzögerung für Regleraufschaltung, s. Feld Z3
- 0 aus
- 1 ein

#### Störgrößenaufschaltung auf PID-Regler

Bei Regelstrecken mit sehr kurzen Reaktionszeiten können Sie die Regelung optimieren. Zusätzlich zum Sauerstoffgehalt messen Sie den Durchfluss des Mediums. Den Durchflussmesswert (4 ... 20 mA) schalten Sie als Störgröße auf den PID-Regler.

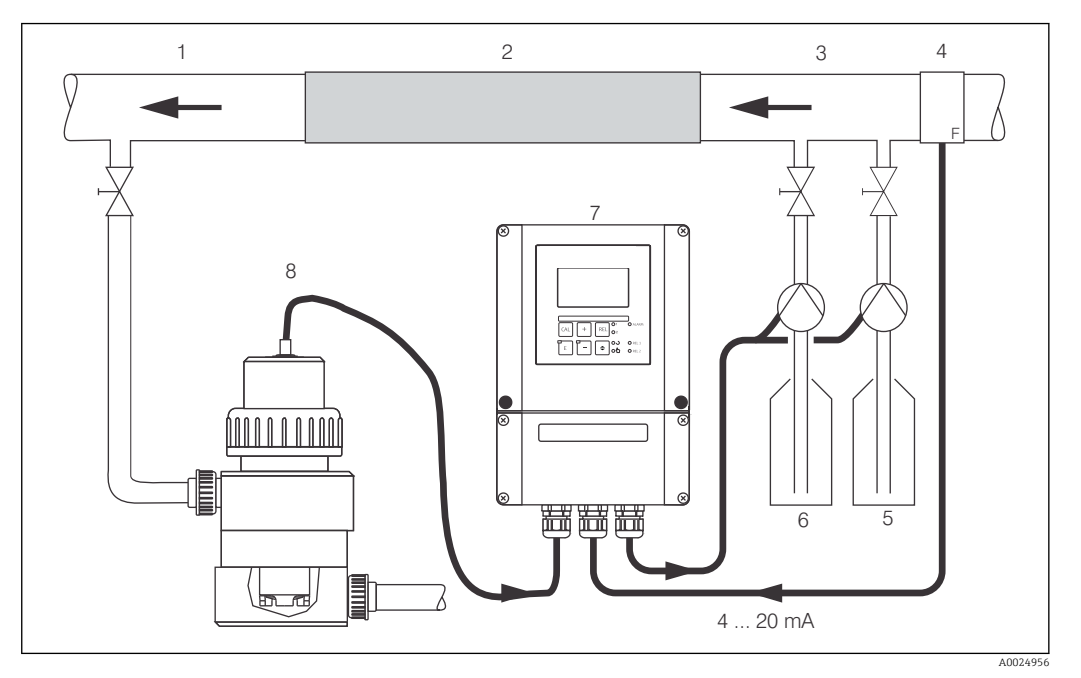

🖻 27 Anordnungsbeispiel zur Störgrößenaufschaltung des Durchflusses im Hauptstrom auf den PID-Regler

- 1 Mediumentnahmestelle
- 2 Statischer Mixer
- 3 Impfstellen
  - 4 Durchflussmessgerät
- 5 Reduktionsmittel
  - Oxidationsmittel 6
  - 7 Liquisys COM253

8 COA250 mit COS31

Die Störgrößenaufschaltung erfolgt multiplikativ gemäß unten stehender Abbildung (Beispiel mit Werkseinstellung):

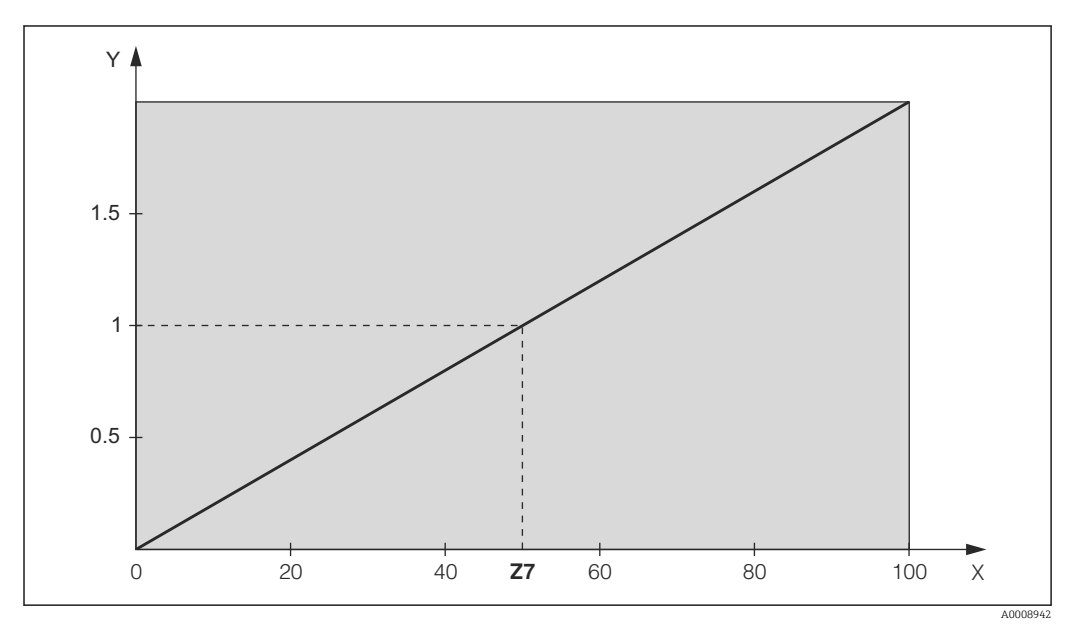

🖸 28 Multiplikative Störgrößenaufschaltung

- Vertärkung K<sub>Stör</sub> Y
- Χ Stromeingangssignal [%]

| Codie-<br>rung | Feld                                                                                      | Einstellbe-<br>reich<br>(Werksein-<br>stellungen<br>fett) | Display                                                             | Info                                                                                                    |
|----------------|-------------------------------------------------------------------------------------------|-----------------------------------------------------------|---------------------------------------------------------------------|----------------------------------------------------------------------------------------------------|
| Ζ              | Funktionsgruppe<br>STROMEINGANG                                                           |                                                           | SETUP HOLD<br>Z<br>STROMEING<br>A0024903-DE                         | Einstellungen zu den Stromein-<br>gängen                                                                                                    |
| Z1             | Durchflussüberwa-<br>chung des Haupt-<br>stroms auswählen<br>(mit Reglerabschal-<br>tung) | <b>Aus</b><br>Ein                                         |                                                                     | Die Durchflussüberwachung<br>darf nur bei angeschlossenem<br>Durchflussmesser im Haupt-<br>strom eingeschaltet werden. Bei<br>Z1=Aus sind die Felder Z2 bis<br>Z5 nicht vorhanden.                                               |
| Z2             | Verzögerung für Reg-<br>lerabschaltung durch<br>Stromeingang einge-<br>ben                | <b>0 s</b><br>0 2000 s                                    | SETUP HOLD<br>D S<br>Z2<br>D D D D<br>Z2<br>A0024905-DE             | Kurze Durchflussunterschrei-<br>tungen können durch Verzöge-<br>rung unterdrückt werden und<br>führen zu keiner Reglerabschal-<br>tung.                                                                                          |
| Z3             | Verzögerung für Reg-<br>lereinschaltung durch<br>Stromeingang einge-<br>ben               | <b>0 s</b><br>0 2000 s                                    | SETUP HOLD                                                          | Im Fall einer Regelung ist nach<br>längerem Durchflussausfall eine<br>Verzögerung bis zum Erhalt<br>eines repräsentativen Messwer-<br>tes sinnvoll.                                                                              |
| Z4             | Abschaltgrenzwert für<br>Stromeingang einge-<br>ben                                       | <b>50 %</b><br>0 100 %                                    |                                                                     | 0100% entspricht 420mA<br>am Stromeingang. Beachten Sie<br>die Messwertzuordnung zum<br>Stromausgang des Durchfluss-<br>messers.                                                                                                 |
| Z5             | Abschaltrichtung für<br>Stromeingang einge-<br>ben                                        | <b>Unten</b><br>Oben                                      | setup Hold<br>Unten 25<br>StorRicht                                 | Bei Unter- bzw. Überschreitung<br>des in Z4 eingegebenen Wertes<br>wird der Regler abgeschaltet.                                                                                                    |
| Z6             | Störgrößenaufschal-<br>tung auf PID-Regler<br>auswählen                                   | Aus<br>lin = linear<br>Basic                              | SETUP HOLD<br>HUS Z6<br>FID-Stoppr<br>A0024940-DE                   | Bei Z6=Aus ist das Feld Z7 nicht<br>vorhanden.<br>Z6=Basic: Störgröße wirkt nur<br>auf Grundlast (ersatzweise<br>mengenproportionale Dosie-<br>rung, wenn übliche PID-Rege-<br>lung nicht möglich, z.B. wegen<br>Sensordefekts). |
| Z7             | Wert für Störgröße-<br>naufschaltung einge-<br>ben, bei dem<br>Verstärkung=1 gilt         | <b>50 %</b><br>0 100 %                                    | SETUP HOLD<br>500 % 27<br>6 5 1 0 0 0 1 1 1 1 1 1 1 1 1 1 1 1 1 1 1 | Beim eingestellten Wert ist die<br>Reglerstell-größe bei einge-<br>schalteter Störgrößenaufschal-<br>tung gleich groß wie bei<br>ausgeschalteter Störgrößenauf-<br>schaltung.                                                    |

## 7.4.4 Stromausgänge

Mit der Funktionsgruppe "Stromausgang" konfigurieren Sie die einzelnen Ausgänge. Sie können entweder eine lineare (O3 (1)) oder in Verbindung mit dem Plus-Paket eine benutzerdefinierte Stromausgangskennlinie eingeben (O3 (3)). Ausnahme: Wenn Sie für den Stromausgang 2 einen "stetigen Regler" gewählt haben, können Sie für diesen Stromausgang keine benutzerdefinierte Stromausgangskennlinie eingeben.

Zusätzlich können Sie zur Überprüfung der Stromausgänge einen Stromausgangswert simulieren (O3 (2)).

Bei vorhandenem zweitem Stromausgang können Sie die Reglerstellgröße gemäß Feld R237 über den Stromausgang ausgeben.

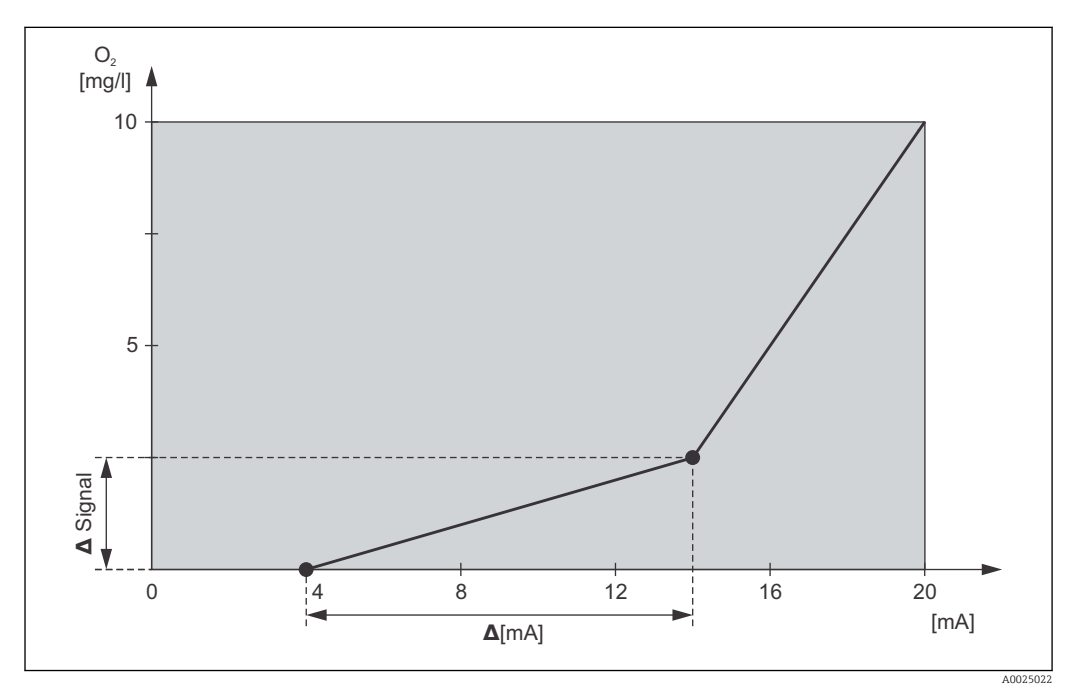

29 Benutzerdefinierte Stromausgangskennlinie (Beispiel)

Die Stromausgangskennlinie muss streng monoton steigend oder streng monoton fallend sein.

Zwischen zwei Tabellenwertepaaren muss der Abstand pro mA größer sein als:

|            | Messbereich | Mindestabstand pro mA |
|------------|-------------|-----------------------|
| Sauerstoff | 0 20 mg/l   | 0,13 mg/l             |
|            | 0 60 mg/l   | 0,38 mg/l             |
|            | 0 200 %SAT  | 1,30 %SAT             |
|            | 0 600 %SAT  | 3,80 %SAT             |
|            | 0 400 hPa   | 2,50 hPa              |
|            | 0 1200 hPa  | 7,50 hPa              |
| Temperatur | -10 60 °C   | 0,45 °C               |

In der folgenden Tabelle sind die Werte der Beispielskennlinie  $\rightarrow \mathbb{E}$  29eingetragen. Der Abstand pro mA errechnet sich aus  $\Delta$  Signal /  $\Delta$  mA.

|           | Stromausgang 1                       |               |                   | Stromausgang 2          |               |                   |
|-----------|--------------------------------------|---------------|-------------------|-------------------------|---------------|-------------------|
| Wertepaar | Sauerstoff<br>[mg/1]<br>[%SAT] [hPa] | Strom<br>[mA] | Abstand<br>pro mA | Temperatur<br>[°C] [°F] | Strom<br>[mA] | Abstand<br>pro mA |
| 1         | 0                                    | 4             |                   |                         |               |                   |
| 2         | 2,5                                  | 14            | 0,25              |                         |               |                   |
| 3         | 10                                   | 20            | 1,25              |                         |               |                   |

Tragen Sie zunächst die gewünschte Stromausgangskonfiguration mit Bleistift in die folgende Blankotabelle ein. Errechnen Sie den resultierenden Signalabstand pro mA, um die erforderliche Mindeststeilheit einzuhalten. Geben Sie danach die Werte in das Gerät ein.

|           | Stromausgang 1                  |               |                   | Stromausgang 2         |               |                   |
|-----------|---------------------------------|---------------|-------------------|------------------------|---------------|-------------------|
| Wertepaar | Sauerstoff<br>[mg/l; %SAT; hPa] | Strom<br>[mA] | Abstand<br>pro mA | Temperatur<br>[°C; °F] | Strom<br>[mA] | Abstand<br>pro mA |
| 1         |                                 |               |                   |                        |               |                   |
| 2         |                                 |               |                   |                        |               |                   |
| 3         |                                 |               |                   |                        |               |                   |
| 4         |                                 |               |                   |                        |               |                   |
| 5         |                                 |               |                   |                        |               |                   |
| 6         |                                 |               |                   |                        |               |                   |
| 7         |                                 |               |                   |                        |               |                   |
| 8         |                                 |               |                   |                        |               |                   |
| 9         |                                 |               |                   |                        |               |                   |
| 10        |                                 |               |                   |                        |               |                   |

| Codie-<br>rung | Feld                                         | Einstellbereich<br>(Werkseinstellun-<br>gen fett) | Display                                              | Info                                                                                                    |
|----------------|----------------------------------------------|---------------------------------------------------|------------------------------------------------------|----------------------------------------------------------------------------------------------------|
| 0              | Funktions-<br>gruppe<br>STROMAUS-<br>GANG    |                                                   | SETUP HOLD<br>0<br>HUSGHNG<br>A0025026-DE            | Konfiguration des Stromaus-<br>gangs (entfällt bei PROFI-<br>BUS).                                                           |
| 01             | Stromausgang<br>auswählen                    | Ausg 1<br>Ausg 2                                  | SETUP HOLD<br>HUS91 01<br>Wahl HUS9                  | Für jeden Ausgang kann<br>eine eigene Kennlinie<br>gewählt werden.                                                           |
| 02             | Messgröße für<br>2. Stromaus-<br>gang wählen | °C<br>mg/l, ppm<br><i>Contr</i>                   | SETUP HOLD<br>"C: 02<br>Par an et.er.<br>A0025028-DE | Nur wenn O2=Contr (Reg-<br>ler) gewählt wird, ist in<br>R237=curr (Stromausgang<br>2) wählbar (Relaiskarte<br>erforderlich). |

| Codie-<br>rung | Feld                                                  | Einstellbereich<br>(Werkseinstellun-<br>gen fett)                                                                                                    | Display                                                                         | Info                                                                                                    |
|----------------|-------------------------------------------------------|----------------------------------------------------------------------------------------------------|---------------------------------------------------------------------------------|----------------------------------------------------------------------------------------------------|
| 03 (1)         | Kennlinientyp<br>eingeben                             | <b>lin = linear (1)</b><br>sim = Simulation (2)<br><i>Tab = Tabelle (3)</i>                                                                                                    | <b>ВЕТИР НОLD</b><br><b>1 1</b> <sup>1</sup> 1 03<br><b>1 1 1 1 1 1 1 1 1 1</b> | Die Kennlinie kann bei<br>Messwertausgabe eine posi-<br>tive oder negative Steigung<br>haben.<br>Bei Stellgrößenausgabe<br>(O2=Contr) entspricht steig-<br>ender Strom einer steigen-<br>den Stellgröße.                                                                                 |
| 0311           | Strombereich<br>auswählen                             | <b>4 20 mA</b><br>0 20 mA                                                                                                    | SETUP HOLD           4-20         0311           Вегеіслі         А0025030-DE   |                                                                                                    |
| 0312           | 0/4 mA-Wert:<br>zugehörigen<br>Messwert ein-<br>geben | Ausführung mit<br>DX/DS oder WX/WS<br>mit COS61:<br>0,00 mg/l*<br>0,00 20,00 mg/l<br>0,0 %SAT<br>0,0 200,0 %SAT<br>0 hPa<br>0 hPa<br>WX/WS mit COS31:<br>0,00 mg/l*<br>0,00 600,0 mg/l<br>0,0 %SAT<br>0,0 1200 hPa<br>WX/WS mit COS71:<br>0,000 mg/l*<br>0,000 mg/l*<br>0,000 mg/l*<br>0,000 mg/l<br>0,0 %SAT<br>0,00 200,00 mg/l<br>0,0 %SAT<br>0,0 200,0 %SAT<br>0 hPa<br>0 400 hPa<br>0 400 hPa | ЗЕТИР НОІД           Ü " Ü Ü Ö "           Ü / 4            M. Ü                | Hier wird der Messwert ein-<br>gegeben, bei dem der min.<br>Stromwert (0/4 mA) am<br>Messumformer-Ausgang<br>anliegt (nicht bei Regler).<br>Mindestabstand zwischen<br>dem 0/4 mA - und dem 20<br>mA - Wert siehe Feld 0313<br>* Anzeige ist abhängig von<br>der Einstellung in Feld A2. |

| Codie-<br>rung | Feld                                                 | Einstellbereich<br>(Werkseinstellun-<br>gen fett)                                                                                                    | Display                                                                    | Info                                                                                                    |
|----------------|------------------------------------------------------|----------------------------------------------------------------------------------------------------|----------------------------------------------------------------------------|----------------------------------------------------------------------------------------------------|
| 0313           | 20 mA-Wert:<br>zugehörigen<br>Messwert ein-<br>geben | Ausführung mit<br>DX/DS oder WX/WS<br>mit COS61:<br><b>10,00 mg/l*</b><br>0,00 20,00 mg/l<br><b>100,0 %SAT</b><br>0,0 200,0 %SAT<br><b>200 hPa</b><br>0 hPa<br>WX/WS mit COS31:<br><b>10,00 mg/l*</b><br>0,00 600,0 %SAT<br><b>200 hPa</b><br>0 1200 hPa<br>WX/WS mit COS71:<br><b>10,000 mg/l*</b><br>0,000 20,000 mg/l<br><b>100,0 %SAT</b><br>0,0 200,00 %SAT<br><b>200 hPa</b><br>0 400 hPa<br><b>40,0 °C</b><br>-10,0 60,0 °C | етир ноцо<br>10.00 м9/1<br>20 мА<br>лоо25032-DE                            | Hier wird der Messwert ein-<br>gegeben, bei dem der max.<br>Stromwert (20 mA) am<br>Messumformer-Ausgang<br>anliegt (nicht bei Regler).<br>Mindestabstand zwischen<br>dem 0/4 mA - und dem 20<br>mA - Wert muss betragen:<br>Sauerstoff:<br>DX/DS oder WX/WS mit<br>COS61:<br>0,2 mg/1 / 2 %SAT / 4<br>hPa<br>WX/WS mit COS31:<br>0,6 mg/1 / 6 %SAT / 12<br>hPa<br>WX/WS mit COS71:<br>0,02 mg/1 / 0,2 %SAT /<br>0,4 hPa<br>Temperatur:<br>alle Varianten: 7 °C<br>* Anzeige ist abhängig von<br>der Einstellung in Feld A2. |
| 03 (2)         | Stromausgang<br>simulieren                           | lin = linear (1)<br><b>sim = Simulation (2)</b><br><i>Tab = Tabelle (3)</i>                                                                                                    | SETUP HOLD<br>                                                             | Die Simulation wird erst<br>durch Auswahl von O3(1)<br>oder O3(3) beendet.<br>Weitere Kennlinien siehe<br>O3 (1), O3 (3).                                                                                                    |
| 0321           | Simulations-<br>wert eingeben                        | <b>aktueller Wert</b><br>0,00 22,00 mA                                                                                                    | setup Hold<br>10.2008<br>51041at.                                          | Die Eingabe eines Strom-<br>wertes bewirkt die direkte<br>Ausgabe dieses Wertes am<br>Stromausgang.                                                                                                    |
| 03 (3)         | Stromausgangs-<br>tabelle einge-<br>ben              | lin = linear (1)<br>sim = Simulation (2)<br>Tab = Tabelle (3)                                                                                                    | <b>SETUP HOLD</b><br><b>Т.Э.Ю</b> 03<br><b>Ш.Э.М. Т.Э.Р</b><br>A0025041-DE | Nur bei S-Ausführung<br>Es können auch nachträg-<br>lich Werte hinzugefügt oder<br>geändert werden. Die einge-<br>gebenen Werte werden<br>automatisch nach aufstei-<br>gendem Stromwert sortiert.<br>Weitere Kennlinien siehe<br>O3 (1), O3 (2).                                                                                                    |
| 0331           | Tabellenoption<br>auswählen                          | <b>lesen</b><br>edit                                                                                                    | setup Hold<br>Lesen 0331<br>Uahl Tab                                       |                                                                                                    |
| 0332           | Anzahl der<br>Tabellenwerte-<br>paare eingeben       | <b>1</b><br>1 10                                                                                                    | SETUP HOLD<br>1 0332<br>A0025043-DE<br>A0025043-DE                         | Hier wird die Anzahl der<br>Paare aus x- und y-Wert<br>(Messwert und Stromwert)<br>eingegeben.                                                                                                    |

| Codie-<br>rung | Feld                                    | Einstellbereich<br>(Werkseinstellun-<br>gen fett)                                                                                                    | Display                                                        | Info                                                                                                    |
|----------------|-----------------------------------------|----------------------------------------------------------------------------------------------------|----------------------------------------------------------------|----------------------------------------------------------------------------------------------------|
| 0333           | Tabellenwerte-<br>paar auswählen        | <b>1</b><br>1 Anzahl Tab-Wer-<br>tepaare<br>fertig                                                                                                    | SETUP HOLD           1         0333           U                | Die Funktionskette<br>O333O335 wird so oft<br>durchlaufen wie der Wert in<br>O332 angibt. Als letzter<br>Schritt erscheint "fertg".<br>Nach Bestätigung erfolgt<br>Sprung zu O336. |
| 0334           | x-Wert einge-<br>ben                    | Ausführung mit<br>DX/DS oder WX/WS<br>mit COS61:<br>0,00 mg/l*<br>0,00 20,00 mg/l<br>0,0 %SAT<br>0,0 200,0 %SAT<br>0 hPa<br>0 hPa<br>WX/WS mit COS31:<br>0,00 mg/l*<br>0,00 600,0 mg/l<br>0,0 %SAT<br>0 hPa<br>0 1200 hPa<br>WX/WS mit COS71:<br>0,000 mg/l*<br>0,000 mg/l*<br>0,000 mg/l*<br>0,000 mg/l<br>0,0 %SAT<br>0,00 200,00 mg/l<br>0,0 %SAT<br>0,0 200,00 %SAT<br>0 hPa<br>0 400 hPa<br>0 400 hPa | SETUP HOLD<br>O . OO mg/1<br>0334<br>Messluert.<br>A0025046-DE | x-Wert = vom Benutzer fest-<br>gelegter Messwert.                                                                                                    |
| 0335           | y-Wert einge-<br>ben                    | <b>0,00 mA</b><br>0,00 20,00 mA                                                                                                    | setup Hold<br>D. DD MA<br>0335<br>Stromwert                    | y-Wert = vom Benutzer fest-<br>gelegter zu O334 gehören-<br>der Stromwert.<br>Rücksprung zu O333 bis alle<br>Werte eingegeben sind.                                                |
| 0336           | Meldung, ob<br>Tabellenstatus<br>ok ist | ja<br>nein                                                                                                    | setup HOLD<br>jä 0336<br>Status ok<br>A0025049-DE              | Zurück zu O3.<br>Wenn Status= nein, Tabelle<br>korrigieren (alle bisherigen<br>Einstellungen bleiben erhal-<br>ten) oder zurück in den<br>Messbetrieb (Tabelle wird<br>gelöscht).  |

## 7.4.5 Alarm

Mit Hilfe der Funktionsgruppe "Alarm" können Sie verschiedene Alarme definieren und Ausgangskontakte einstellen.

Jeder einzelne Fehler lässt sich separat als wirksam oder unwirksam einstellen (am Kontakt bzw. als Fehlerstrom).

Bei Alarm kann zusätzlich eine Reinigungsfunktion aktiviert werden (F8).

| Codie-<br>rung | Feld                                                    | Einstellbe-<br>reich<br>(Werksein-<br>stellungen<br>fett)    | Display                                          | Info                                                                                                    |
|----------------|---------------------------------------------------------|--------------------------------------------------------------|--------------------------------------------------|----------------------------------------------------------------------------------------------------|
| F              | Funktions-<br>gruppe<br>ALARM                           |                                                              | SETUP HOLD<br>F<br>HLHRM                         | Einstellungen zu den Alarmfunktio-<br>nen.                                                                                                    |
| F1             | Kontakttyp<br>auswählen                                 | <b>Dauer = Dau-<br/>erkontakt</b><br>Wisch =<br>Wischkontakt | setup Hold<br>Dauer F1<br>Kont. Typ              | Auswahl gilt nur für den Alarmkon-<br>takt, nicht für den Fehlerstrom.                                                                                                    |
| F2             | Zeiteinheit für<br>Alarmverzöge-<br>rung auswäh-<br>len | s<br>min                                                     | setup Hold<br>5 F2<br>2011: Einha<br>A0025143-DE |                                                                                                    |
| F3             | Alarmverzöge-<br>rung eingeben                          | <b>0 s (min)</b><br>0 2000 s<br>(min)                        | SETUP HOLD                                       | Je nach Auswahl in F2 kann die<br>Alarmverzögerung in s oder min<br>eingegeben wer-den.                                                                                                    |
| F4             | Fehlerstrom<br>auswählen                                | <b>22 mA</b><br>2,4 mA                                       | setup Hold<br>22mH F4<br>Fehlerstr               | Falls in 0311 "0-20 mA"<br>gewählt wurde, darf "2,4 mA"<br>nicht verwendet werden.                                                                                                    |
| F5             | Fehlernummer<br>auswählen                               | <b>1</b><br>1 255                                            | SETUP HOLD<br>1 F5<br>F C h 1 C h h h h h h      | Hier können Sie alle Fehler auswäh-<br>len, bei denen eine Alarmmeldung<br>erfolgen soll.Die Auswahl erfolgt<br>über die Fehlernummern. Die<br>Bedeutung der einzelnen Fehler-<br>nummern entnehmen Sie bitte der<br>Tabelle im Kapitel "Systemfehler-<br>meldungen". Alle Fehler, die nicht<br>editiert werden, bleiben auf Werks-<br>einstellung. |

| Codie-<br>rung | Feld                                                                | Einstellbe-<br>reich<br>(Werksein-<br>stellungen<br>fett) | Display                                       | Info                                                                                                    |
|----------------|---------------------------------------------------------------------|-----------------------------------------------------------|-----------------------------------------------|----------------------------------------------------------------------------------------------------|
| F6             | Alarmkontakt<br>für den ausge-<br>wählten Fehler<br>wirksam stellen | ja<br>nein                                                | setup Hold<br>järfe<br>Rel. Zuord             | Bei Einstellung "nein" werden auch<br>die anderen Einstellungen zum<br>Alarm unwirksam (z. B. Alarmver-<br>zögerung). Die Einstel-lungen selbst<br>bleiben aber erhalten.Diese Einstel-<br>lung gilt <b>nur</b> für den aktuell in F5<br>ausgewählten Fehler. |
| F7             | Fehlerstrom für<br>den ausge-<br>wählten Fehler<br>wirksam stellen  | <b>nein</b><br>ja                                         | setup Hold<br>nein F7<br>Str.Zuord            | Die Auswahl aus F4 wird im Fehler-<br>fall wirksam oder unwirksam.<br>Diese Einstellung gilt <b>nur</b> für den<br>aktuell in F5 ausgewählten Fehler.                                                                                                    |
| F8             | Automatischer<br>Start der Reini-<br>gungsfunktion                  | <b>nein</b><br>ja                                         | setup Hold<br>nein <sub>F8</sub><br>Rein.Trig | Dieses Feld ist für bestimmte Fehler<br>nicht vorhanden, siehe Kapitel "Feh-<br>lersuche und Beseitigung".                                                                                                    |
| F9             | Rücksprung<br>zum Menü oder<br>nächsten Feh-<br>ler auswählen       | Forts =<br>nächste Feh-<br>lernummer<br>←R                | setup Hold<br>Forts F9<br>Auswahl             | Bei ←R erfolgt ein Rücksprung zu F,<br>bei Forts zu F5.                                                                                                    |

## 7.4.6 Check

Die Funktionsgruppe CHECK steht nur bei Geräten mit Plus-Paket zur Verfügung.

In der Funktionsgruppe CHECK können Sie verschiedene Überwachungsfunktionen für die Messung auswählen.

In der Werkseinstellung sind alle Überwachungsfunktionen ausgeschaltet. Durch Zuschalten und Einstellen der passenden Funktionen wird das Sensor-Check-System an die vorliegenden Einsatzbedingungen angepasst.

#### Alarmschwellenüberwachung

Bei der Sauerstoffmessung ohne Eintragsregelung (Belüftung) führen Sensorfehler zu einem falschen Messwert, sind jedoch ohne Rückwirkung auf das Prozessmedium (Beispiel: überwachende Messung in Oberflächengewässern oder in Wasserwerken). Hierbei führen Sensorfehler in der Regel zu unplausibel hohen oder niedrigen Messwerten. Durch frei wählbare Alarmschwellen werden diese erkannt und gemeldet.

#### Reglerüberwachung

Bei der Sauerstoffmessung mit gleichzeitiger Eintragsregelung führen Sensorfehler nicht nur zu falschen Messwerten, sonder haben auch direkte Rückwirkung auf den Zustand des Prozessmediums. Besonders im Falle der Sauerstoff-Eintragsregelung auf Kläranlagen besteht aufgrund des Regelkreises das Risiko, dass sich bei permanent zu hohem Messwert die Belüftung nicht mehr einschaltet. Durch Sauerstoff-Unterversorgung entsteht eine erhebliche Gefahr für die Mikrobiologie und ihre Reinigungsleistung. Umgekehrt führt ein permanent zu niedriger Messwert aufgrund ununterbrochenen Betriebs der Belüftungsaggregate zu erhöhten Betriebskosten. Durch frei einstellbare Überwachungszeiten für die maximal zulässige Grenzwert- Über- und Unterschreitungsdauer werden diese Fälle erkannt und gemeldet.

#### Sensoraktivitätsüberwachung

Auch Rückwirkungen des Prozessmediums auf den Sensor können falsche Messwerte zur Folge haben. Eine Zopfbildung am Sensor durch angeschwemmte Feststoffe oder eine starke Belagbildung auf der Sensormembran führen zu einem sehr trägen bis hin zu einem völlig passiven Messsignal. Durch ständige Überwachung der Signalaktivität wird diese Passivität erkannt und gemeldet.

#### SCS-Überwachungsfunktionen im Überblick

|                                            | Funktionsweise                                                     | Einstellmög-<br>lichkeit | Alarmereig-<br>nis                                                                                   | Einsatz                                                                    |
|--------------------------------------------|--------------------------------------------------------------------|--------------------------|----------------------------------------------------------------------------------------------------|----------------------------------------------------------------------------|
| Alarmschwellenüberwa-<br>chung<br>(P1 P4)  | Frei einstellbare untere                                           | aus                      | -                                                                                                    | Anwendungen <b>mit</b>                                                     |
|                                            | <ul> <li>Frei einstellbare obere<br/>Alarmschwelle (AS)</li> </ul> | nur untere<br>AS         | untere AS<br>erreicht oder<br>unterschrit-<br>ten                                                    | oder <b>onne</b> Sauerston-<br>Eintrags-regelung                           |
|                                            |                                                                    | nur obere AS             | obere AS<br>erreicht oder<br>überschritten                                                           |                                                                            |
|                                            |                                                                    | untere und<br>obere AS   | untere AS<br>erreicht oder<br>unterschrit-<br>ten bzw.<br>obere AS<br>erreicht oder<br>überschritten |                                                                            |
| Reglerüberwachung                          | Einschaltdauerüberwa-                                              | aus                      | -                                                                                                    | Anwendungen <b>mit</b>                                                     |
| P5 P8)                                     | <ul> <li>Ausschaltdauerüberwa-<br/>chung</li> </ul>                | ein                      | eingestellte<br>Maximal-<br>dauer für per-<br>manentes<br>Ein- oder<br>Ausschalten<br>überschritten  | sauerston-Einträgs-<br>regelung                                            |
| Sensoraktivitätsüberwa-                    | Überwachung auf Signalver-                                         | aus                      | -                                                                                                    |                                                                            |
| chung<br>(AC: Alternation Check,<br>P5 P8) | änderung                                                           | ein                      | Änderung<br>innerhalb 1<br>Stunde klei-<br>ner als                                                   | Anwendungen <b>mit</b><br>oder <b>ohne</b> Sauerstoff-<br>Eintragsregelung |
|                                            |                                                                    |                          | <ul> <li>±0,1 mg/l</li> <li>±1 %SAT<br/>mg/l</li> <li>±2 hPa<br/>mg/l</li> </ul>                     |                                                                            |

Mit der Funktionsgruppe "Check" kann der Messwert auf zulässige obere und untere Grenzen überwacht und ein Alarm ausgelöst werden.

| Codie-<br>rung | Feld                                          | Einstellbereich<br>(Werkseinstellun-<br>gen fett)                                                                                                    | Display                                                | Info                                                                                                    |
|----------------|-----------------------------------------------|----------------------------------------------------------------------------------------------------|--------------------------------------------------------|----------------------------------------------------------------------------------------------------|
| P              | Funktionsgruppe<br>CHECK                      |                                                                                                    | P<br>CHECK<br>A0009045-DE                              | Einstellungen zur Sensor-<br>und Prozessüberwachung                                                                                                    |
| P1             | Alarmschwellen-<br>überwachung aus-<br>wählen | Aus<br>Unten<br>Oben<br>Un+ob = unten und<br>oben<br>Un!<br>Ob!<br>Unob!                                                                                                    | SETUP HOLD<br>BUS P1<br>H.Schwell<br>A0025181-DE       | Alarmierung wahlweise mit<br>oder ohne Reglerabschal-<br>tung möglich.<br>xxxx = ohne Reglerabschal-<br>tung<br>xxxx! = mit Reglerabschal-<br>tung                                                            |
| P2             | Alarmverzögerung<br>eingeben                  | <b>0 min (s)</b><br>0 2000 min (s)                                                                                                    | SETUP HOLD<br>D Min<br>P2<br>HI armverz<br>A0025182-DE | Je nach Auswahl in F2 kann<br>die Alarmverzögerung in s<br>oder min eingegeben wer-<br>den.<br>Erst nach dieser Verzöge-<br>rung führt eine Unter- oder<br>Überschreitung gemäß Fel-<br>dern P3/P4 zum Alarm. |
| Р3             | Untere Alarm-<br>schwelle eingeben            | <ul> <li>Ausführung<br/>DX/DS oder<br/>WX/WS mit<br/>COS61:</li> <li>0,00 mg/l*</li> <li>0,00 %SAT</li> <li>0,0 %SAT</li> <li>0,0 %SAT</li> <li>0 hPa</li> <li>0 380 hPa</li> <li>WX/WS mit<br/>COS31:</li> <li>0,00 mg/l*</li> <li>0,00 59,00<br/>mg/l</li> <li>0,0 %SAT</li> <li>0,00 59,00<br/>mg/l</li> <li>0,0 %SAT</li> <li>0,00 590,0<br/>%SAT</li> <li>0 hPa</li> <li>0 1180 hPa</li> <li>WX/WS mit<br/>COS71:</li> <li>0,000 mg/l*</li> <li>0,000 19,000<br/>mg/l</li> <li>0,0 %SAT</li> <li>0,0 190,0</li> <li>%SAT</li> <li>0 hPa</li> <li>0 380 hPa</li> </ul> | setup Hold<br>Ø. 00 p3<br>Unt. Alarm<br>A0025183-DE    | * Anzeige ist abhängig von<br>der Einstellung in Feld A2.                                                                                                    |

| Codie-<br>rung | Feld                                                                       | Einstellbereich<br>(Werkseinstellun-<br>gen fett)                                                                                                    | Display                                              | Info                                                                                                    |
|----------------|----------------------------------------------------------------------------|----------------------------------------------------------------------------------------------------|------------------------------------------------------|----------------------------------------------------------------------------------------------------|
| P4             | Obere Alarm-<br>schwelle eingeben                                          | <ul> <li>Ausführung<br/>DX/DS oder<br/>WX/WS mit<br/>COS61:</li> <li>20,00 mg/l*</li> <li>1,00 20,00<br/>mg/l</li> <li>200,0 %SAT</li> <li>0,0 200,0<br/>%SAT</li> <li>400 hPa</li> <li>20 400 hPa</li> <li>WX/WS mit<br/>COS31:</li> <li>20,00 mg/l*</li> <li>1,00 60,00<br/>mg/l</li> <li>200,0 %SAT</li> <li>10,0 60,00<br/>%SAT</li> <li>400 hPa</li> <li>20 1200 hPa</li> <li>WX/WS mit<br/>COS71:</li> <li>20,000 mg/l*</li> <li>0,010 20,000<br/>mg/l</li> <li>200,0 %SAT</li> <li>0,010 20,000<br/>mg/l</li> <li>200,0 %SAT</li> <li>0,5 200,0<br/>%SAT</li> <li>400 hPa</li> <li>20 400 hPa</li> <li>20 400 hPa</li> </ul> | SETUP HOLD<br>20.00 MG/1<br>05.41.arm<br>лоо25184-DE | * Anzeige ist abhängig von<br>der Einstellung in Feld A2.                                                                                                    |
| Ρ5             | Prozessüberwa-<br>chung auswählen                                          | Aus<br>AC<br>CC<br>AC+CC<br>AC!<br>CC!<br>AC+CC!                                                                                                    | SETUP HOLD<br>aus P5<br>ProzMonit.<br>A0025185-DE    | AC=Sensoraktivitätsüber-<br>wachung<br>CC= Reglerüberwachung<br>Überwachungsgrenzen AC:<br>• ±0,1 mg/l<br>• ±1 %SAT<br>• ±2 hPa pro Stunde<br>xxxx = ohne Reglerabschal-<br>tung<br>xxxx! = mit Reglerabschal-<br>tung |
| P6             | Maximal zulässige<br>Dauer für Grenz-<br>wertunterschrei-<br>tung eingeben | <b>480 min</b><br>0 2000 min                                                                                                    | setup Hold<br>480 min<br>P6<br>TM3X Unt.             | Muss nur eingestellt wer-<br>den, wenn Reglerüberwa-<br>chung (CC) in Feld P5<br>eingeschaltet ist.                                                                                                    |

| Codie-<br>rung | Feld                                                                      | Einstellbereich<br>(Werkseinstellun-<br>gen fett)                                                                                                    | Display                                                  | Info                                                                                                    |
|----------------|---------------------------------------------------------------------------|----------------------------------------------------------------------------------------------------|----------------------------------------------------------|----------------------------------------------------------------------------------------------------|
| Ρ7             | Maximal zulässige<br>Dauer für Grenz-<br>wertüberschrei-<br>tung eingeben | <b>240 min</b><br>0 2000 min                                                                                                    | setup Hold<br>240 Min<br>P7<br>TMax Ob.                  | Muss nur eingestellt wer-<br>den, wenn Reglerüberwa-<br>chung (CC) in Feld P5<br>eingeschaltet ist.                                                                                                    |
| P8             | Sollwert eingeben                                                         | <ul> <li>Ausführung<br/>DX/DS oder<br/>WX/WS mit<br/>COS61:</li> <li>5,00 mg/l*</li> <li>0,00 20,00<br/>mg/l</li> <li>50,0 %SAT</li> <li>0,00 200,0</li> <li>%SAT</li> <li>200 hPa</li> <li>0 400 hPa</li> <li>WX/WS mit<br/>COS31:</li> <li>5,00 mg/l*</li> <li>0,00 60,00<br/>mg/l</li> <li>50,0 %SAT</li> <li>0,0 600,0</li> <li>%SAT</li> <li>200 hPa</li> <li>0 1200 hPa</li> <li>0 1200 hPa</li> <li>WX/WS mit<br/>COS71:</li> <li>1,000 mg/l*</li> <li>0,000 20,000<br/>mg/l</li> <li>10,0 %SAT</li> <li>0,0 200,0</li> <li>%SAT</li> <li>20 hPa</li> <li>0 400 hPa</li> </ul> | setup Hold<br>5.00 mg/1<br>P8<br>Sollwert<br>Auo25188-de | <ul> <li>Grenzwert zur Überwa-<br/>chung gemäß Feldern P6<br/>und P7.</li> <li>Bei externer Regelung<br/>aus einem Prozessleit-<br/>system mit externem<br/>Sollwert auf Überein-<br/>stimmung der Einstel-<br/>lung in Feld P8<br/>achten.</li> <li>* Anzeige ist abhängig von<br/>der Einstellung in Feld A2.</li> </ul> |

### 7.4.7 Relaiskonfiguration

Für die Funktionsgruppe "RELAIS" benötigen Sie eine Relaiskarte, die nicht in der Grundausführung vorhanden ist.

Die folgenden Relaiskontakte können beliebig ausgewählt und konfiguriert werden (max. vier Kontakte, je nach Ausstattung):

- Grenzwertgeber für Sauerstoffmesswert: R2 (1)
- Grenzwertgeber für Temperatur: R2 (2)
- PID-Regler: R2 (3)
- Timer für Reinigungsfunktion: R2 (4)
- Chemoclean-Funktion: R2 (5)

#### Grenzwertgeber für Sauerstoffmesswert und Temperatur

Der Messumformer hat verschiedene Möglichkeiten einen Relaiskontakt zu belegen. Dem Grenzwertgeber kann ein Ein- und Ausschaltpunkt zugewiesen werden, ebenso eine Anzugs- und Abfallverzögerung. Außerdem kann mit dem Einstellen einer Alarmschwelle zusätzlich eine Fehlermeldung ausgegeben und in Verbindung hiermit eine Reinigungsfunktion gestartet werden.

Diese Funktionen können sowohl für den Hauptmesswert als auch für die Temperaturmessung eingesetzt werden. Zur Verdeutlichung der Kontaktzustände des Relais können Sie die Schaltzustände aus  $\rightarrow \blacksquare$  30 entnehmen.

 Bei steigenden Messwerten (Maximum-Funktion) wird der Relaiskontakt ab t2 nach Überschreiten des Einschaltpunktes (t1) und Verstreichen der Anzugsverzögerung (t2t1) geschlossen.

Wenn die Alarmschwelle (t3) erreicht wird und die Alarmverzögerung (t4-t3) ebenfalls abgelaufen ist, schaltet der Alarmkontakt (Fehler E067 bis E070).

- Bei rückläufigen Messwerten wird der Alarmkontakt bei Unterschreiten der Alarmschwelle (t5) wieder zurückgesetzt und im weiteren Verlauf ebenfalls der Relaiskontakt (t7) nach Abfallverzögerung (t7-t6).
- Wenn Anzugs- und Abfallverzögerung auf 0 s gesetzt werden, sind die Ein- und Ausschaltpunkte auch Schaltpunkte der Kontakte.

Gleiche Einstellungen können analog zur Maximum-Funktion auch für eine Minimum-Funktion getroffen werden.

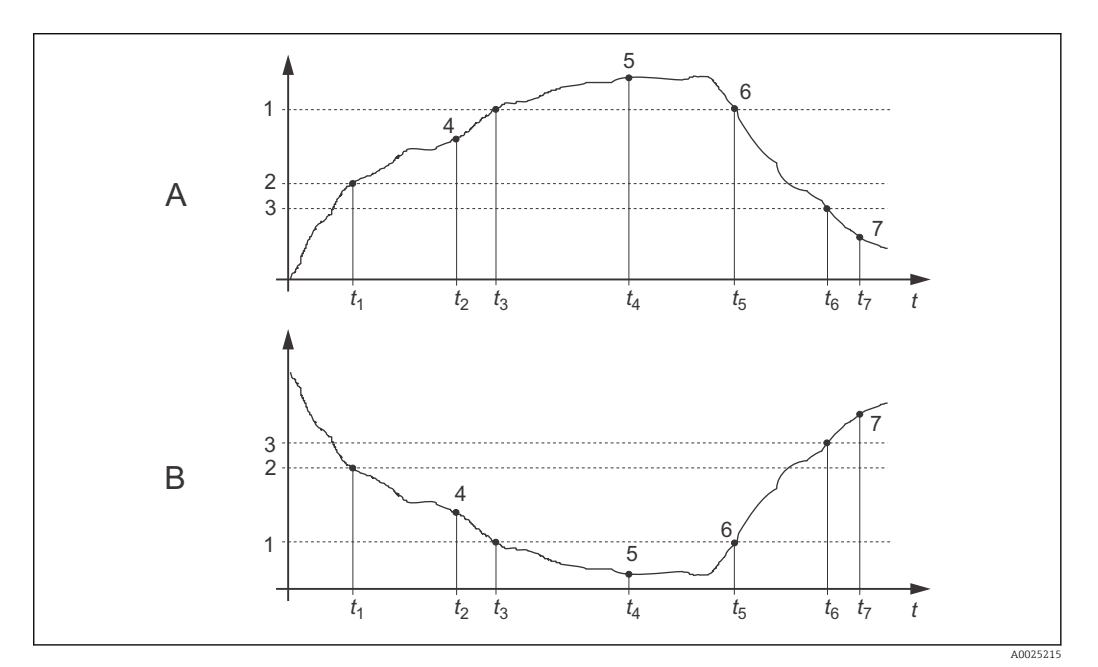

30 Darstellung der Alarm- und Grenzwertfunktionen

- *A Einschaltpunkt* > *Ausschaltpunkt*: *Max.-Funktion*
- B Einschaltpunkt < Ausschaltpunkt: Min.-Funktion
- 1 Alarmschwelle
- 2 Einschaltpunkt
- 3 Ausschaltpunkt
- 4 Kontakt EIN
- 5 Alarm EIN
- 6 Alarm AUS
- 7 Kontakt AUS

#### P(ID)-Regler

Beim Messumformer haben Sie die Möglichkeit, verschiedene Reglerfunktionen zu definieren. Ausgehend vom PID-Regler können P-, PI-, PD- und PID-Regler realisiert werden. Für eine optimale Regelung verwenden Sie den für die jeweilige Anwendung passenden Regler.

P-Regler

Wird bei einfacher linearer Regelung mit kleinen Regelabweichungen verwendet. Bei der Ausregelung von starken Veränderungen können Überschwingungen die Folge sein. Außerdem muss mit einer bleibenden Regelabweichung gerechnet werden.

PI-Regler

Wird bei Regelstrecken verwendet, bei denen Überschwingungen vermieden werden müssen und keine bleibende Regelabweichung auftreten darf.

PD-Regler

Wird bei Prozessen verwendet, die schnelle Änderungen erfordern und bei denen Spitzen ausgeregelt werden müssen.

PID-Regler

Wird bei Prozessen verwendet, bei denen ein P-, PI- oder PD-Regler unzureichend regelt.

#### Einstellmöglichkeiten des P(ID)-Reglers

Für einen PID-Regler stehen folgende Einstellmöglichkeiten zur Verfügung:

- Reglerverstärkung K<sub>p</sub> (P-Einfluss) verändern
- Nachstellzeit T<sub>n</sub> (I-Einfluss) einstellen
- Vorhaltezeit T<sub>v</sub> (D-Einfluss) einstellen

#### Grundlastdosierung (Basic)

Bei der Grundlastdosierung (Feld R231) können Sie eine konstante Dosiermenge einstellen (Feld R2311).

#### PID-Regelung plus Grundlastdosierung

Wenn Sie im Feld R231 diese Funktion (PID + Basic) gewählt haben, fällt die vom PID-Regler geregelte Dosiermenge nicht unter den in Feld R2311 eingegeben Grundlastwert.

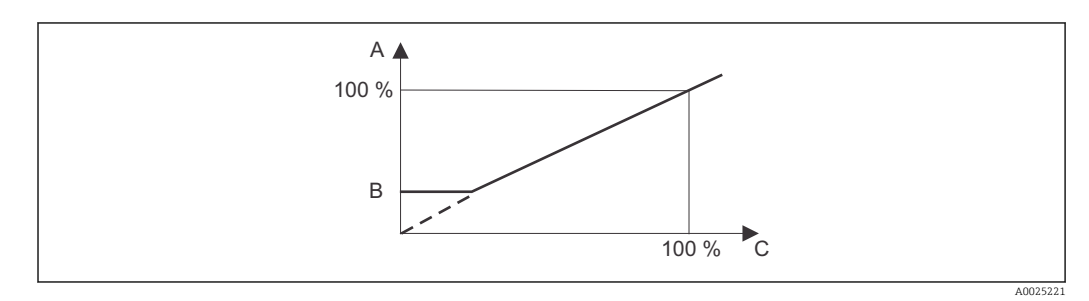

🖻 31 Regelkennlinie PID-Regelung mit Grundlastdosierung

- A PID plus Grundlast
- B Grundlast
- C PID

#### Inbetriebnahme

Wenn noch keine Erfahrungen für die Einstellung der Regelparameter vorliegen, stellen Sie die Werte ein, die die größtmögliche Stabilität des Regelkreises ergeben. Zur weiteren Optimierung des Regelkreises gehen Sie folgendermaßen vor:

- Vergrößern Sie die Reglerverstärkung K<sub>p</sub> so lange, bis ein leichtes Überschwingen der Regelgröße auftritt.
- Verkleinern Sie K<sub>p</sub> wieder etwas und verkürzen Sie dann die Nachstellzeit T<sub>n</sub> so, dass die kürzestmögliche Ausregelzeit ohne Überschwingen erreicht wird.
- Um die Ansprechzeit des Reglers zu verkürzen, stellen Sie zusätzlich noch die Vorhaltezeit  $T_{\nu}\,\text{ein.}$

#### Kontrolle und Feinoptimierung der eingestellten Parameter mit einem Schreiber

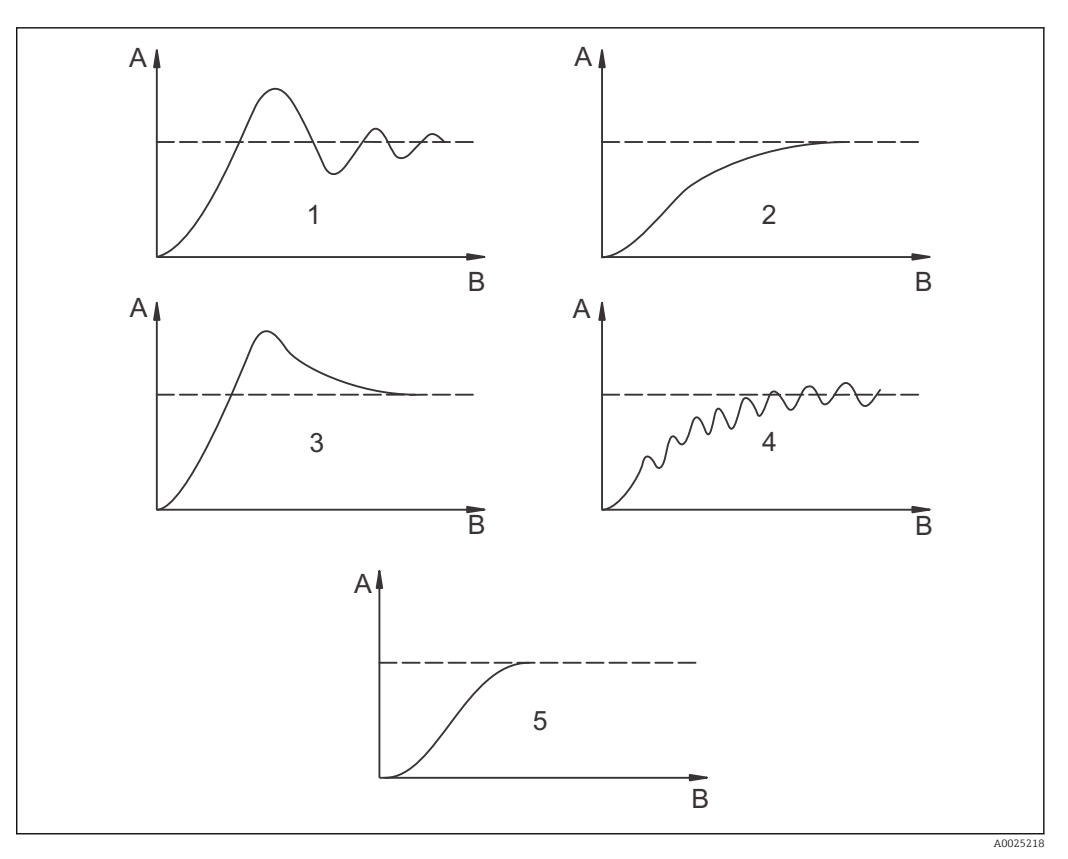

 $\blacksquare$  32 Einstellungsoptimierung  $T_n$  und  $K_p$ 

- A Istwert
- B Zeit
- 1  $T_n zu klein$
- 2  $T_n zu groß$
- 3 K<sub>p</sub> zu groß
- 4  $K_p zu klein$
- 5 Optimale Einstellung

#### Stellsignalausgänge über Kontakte (R237...R2310)

Der jeweilige Regelkontakt gibt ein getaktetes Signal aus, dessen Intensität dem Stellwert des Reglers entspricht. Man unterscheidet nach Art des Signaltaktes:

#### Impulslängenmodulation

Je größer der berechnete Stellwert ist, desto länger bleibt der betreffende Kontakt angezogen. Die Periodendauer T kann zwischen 0,5 und 99 s eingestellt werden (Feld R238). Impulslängenmodulierte Ausgänge dienen der Ansteuerung von Magnetventilen.

#### Impulsfrequenzmodulation

Je größer der berechnete Stellwert ist, desto höher ist die Schaltfrequenz des betreffenden Kontaktes. Die maximale Schaltfrequenz 1/T kann zwischen 60 und 180 min<sup>-1</sup> eingestellt werden (Feld R239). Die Einschaltdauer t<sub>ein</sub> ist konstant. Sie hängt von der eingestellten maximalen Frequenz ab und beträgt bei 60 min<sup>-1</sup> ca. 0,5 s und bei 180 min<sup>-1</sup> ca. 170 ms. Impulsfrequenzmodulierte Ausgänge dienen der Ansteuerung von direkt angetriebenen Magnetdosierpumpen.

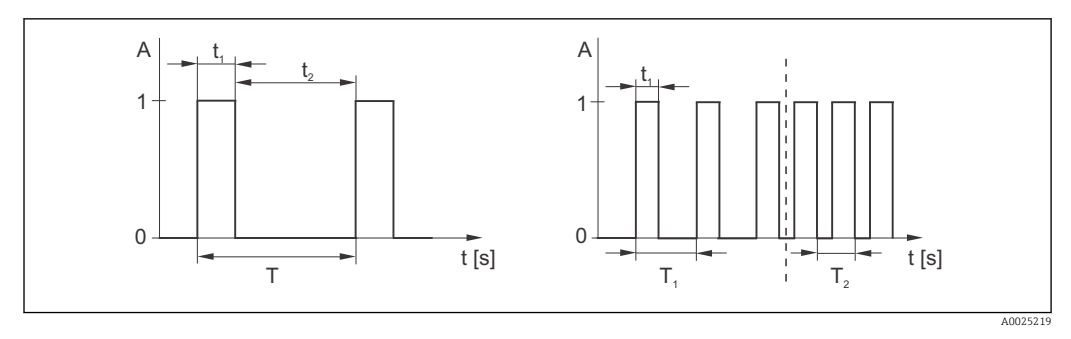

Image: Signal eines impulslängenmodulierten (links) und eines impulsfrequenzmodulierten (rechts) Regelkontakts

Kontakt:1 = Ein, 0 = AusTPeriodendauerZeit (s): $t_1 = t_{ein} t2 = t_{aus}$ T1 T2Beispiele für Schaltfrequenzen ( $1/T_1$  bzw.  $1/T_2$ )Stetigregler

Der Regler kann auch den zweiten analogen Stromausgang (sofern vorhanden) steuern. Dies wird in den Feldern R237 und O2 konfiguriert.

#### Regelkennlinie bei direkter und inverser Regelwirkung

Im Feld R236 können Sie zwischen zwei Regelkennlinien wählen:

- direkte Regelwirkung = Maximumfunktion
- inverse Regelwirkung = Minimumfunktion

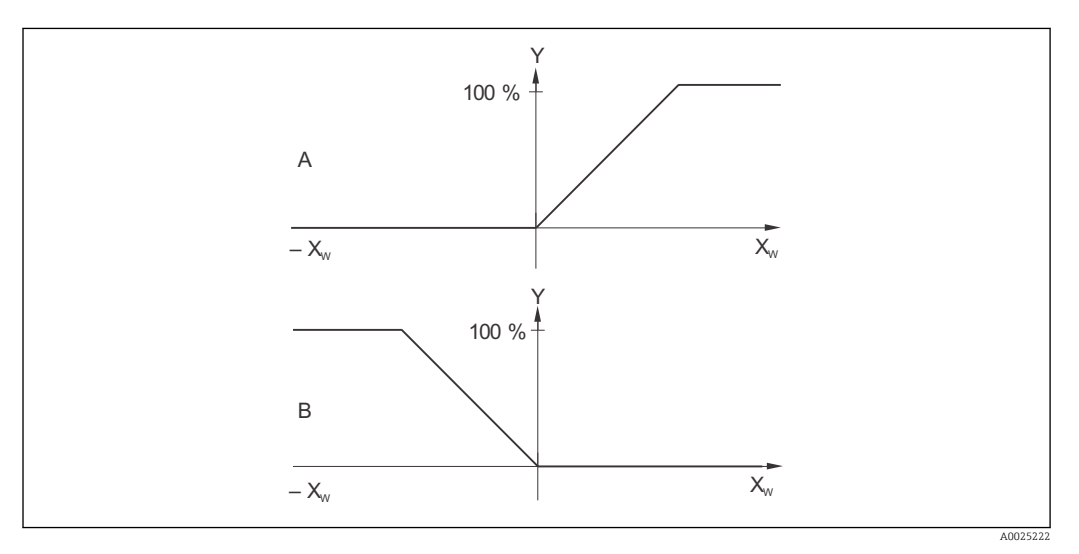

34 Regelkennlinie eines Proportionalreglers mit Regelwirkung direkt und invers

A direkt = Maximumfunktion

*B* invers = *Minimumfunktion* 

XW Regelabweichung

Y Stromausgangssignal = Reglerstellgröße

#### Timer für Reinigungsfunktion

Diese Funktion beinhaltet eine einfache Reinigungsmöglichkeit. Sie können ein Zeitintervall festlegen, nach dem eine Reinigung starten soll. Sie können also nur eine gleichmäßige Intervallfolge auswählen.

Weitere Reinigungsfunktionen stehen in Verbindung mit der Chemoclean-Funktion zur Wahl (Geräteausführung mit vier Kontakten erforderlich, siehe Kapitel "Chemoclean-Funktion").

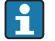

Timer und Chemoclean sind nur alternativ nutzbar. Während eine der beiden Funktionen aktiv ist, kann die andere nicht gestartet werden.

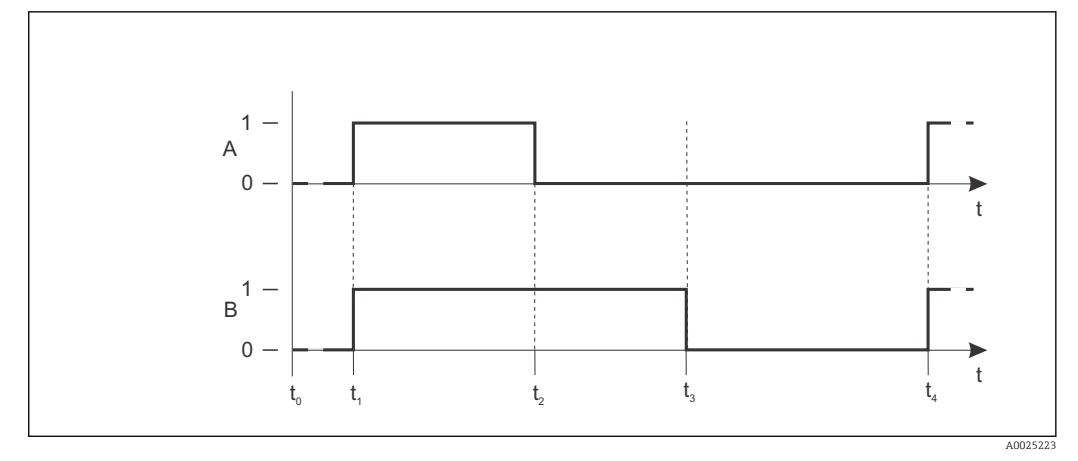

🗷 35 Zusammenhang zwischen Reinigungszeit, Pausenzeit und Hold-Nachwirkzeit

- A Wischer und / oder Sprühreinigungssystem
- B Hold-Funktion
- 0 inaktiv
- 1 aktiv
- t0 Normalbetrieb
- t1 Reinigungsstart
- t2-t1Reinigungszeit
- t3-t2Clean-Hold-Nachwirkzeit (0 ... 999 s)
- t4-t3Pausenzeit zwischen zwei Reinigungsintervallen(1 ... 7200 min)

#### **Chemoclean-Funktion**

Wie bei der Timer-Funktion kann auch mit Chemoclean eine Reinigung gestartet werden. Chemoclean bietet jedoch zusätzlich die Möglichkeit, verschiedene Reinigungs- und Spülintervalle zu definieren und ein Reinigungsmittel zu dosieren.

Es ist also möglich, unregelmäßig mit verschiedenen Wiederholzyklen zu reinigen und Reinigungszeiten mit Nachspülzeiten separat einzustellen.

Beachten Sie folgende Hinweise:

- Für die Chemoclean-Funktion muss der Messumformer mit einer dafür vorgesehenen Relaiskarte ausgestattet sein (siehe Produktstruktur bzw. Kapitel Zubehör).
- Timer und Chemoclean sind abhängig voneinander. Während eine der beiden Funktionen aktiv ist, kann die andere nicht gestartet werden.
- Für die Chemoclean-Funktion werden die Relais 3 (Wasser) und 4 (Reiniger) verwendet.
- Beim vorzeitigen Abbruch der Reinigung wird immer eine Nachspülzeit durchlaufen.
- Bei der Einstellung "Economy" wird die Reinigung nur mit Wasser durchgeführt.

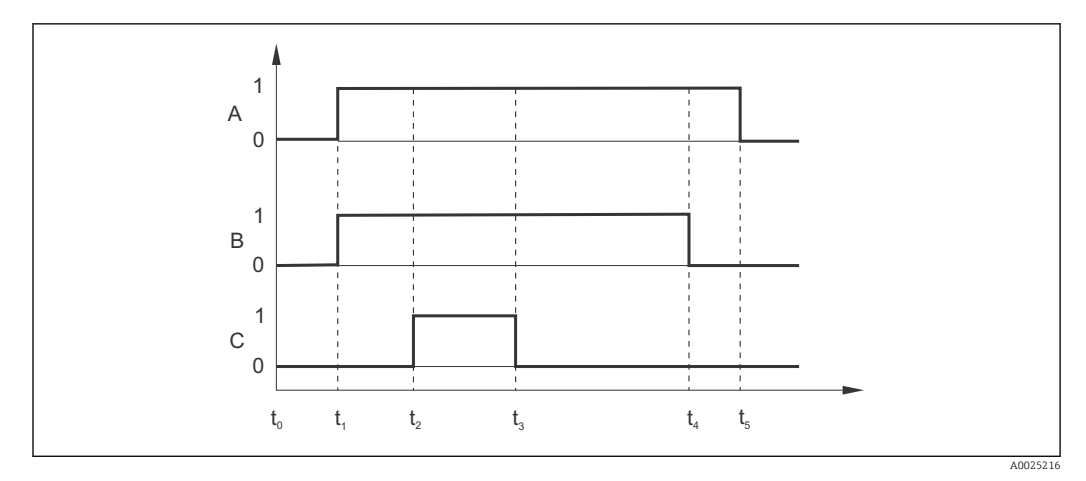

🖻 36 Ablauf eines Reinigungszyklus

- Α Hold-Funktion
- В
- Ansteuerung Wasserventil Ansteuerung Reinigungsventil С
- 0 Kontakt aus
- Kontakt ein 1
- t0 Normalbetrieb
- t1 Reinigungsstart t2-t1Vorspülzeit
- t3-t2 Reinigungszeit t4-t3 Nachspülzeit
- t5-t4Hold-Nachwirkzeit

| Codie-<br>rung | Feld                                                           | Einstellbereich<br>(Werkseinstellun-<br>gen fett)                                                                                          | Display                                          | Info                                                                                                    |
|----------------|----------------------------------------------------------------|----------------------------------------------------------------------------------------------------|--------------------------------------------------|----------------------------------------------------------------------------------------------------|
| R              | Funktionsgruppe<br>RELAIS                                      |                                                                                                    | RELAIS                                           | Einstellungen zu den<br>Relaiskontakten                                                                                                    |
| R1             | Kontakt auswäh-<br>len, der konfigu-<br>riert werden soll      | <b>Rel1</b><br>Rel2<br>Rel3<br>Rel4                                                                                                    | SETUP HOLD<br>REII R1<br>RI<br>RI<br>A0009059-DE | Rel3 (Wasser) und Rel4<br>(Reiniger) stehen nur bei<br>entsprechender Ausfüh-<br>rung des Messumformers<br>zur Verfügung.<br>Falls als Reinigungsart Che-<br>moclean verwendet wird,<br>ist Rel4 nicht verfügbar.                                                                          |
| R2 (1)         | Grenzwertgeber<br>für O <sub>2</sub> -Messung<br>konfigurieren | GW PW= Grenz-<br>wertgeber $O_2$ (1)<br>GW °C = Grenzwert-<br>geber T (2)<br>PID-Regler (3)<br>Timer (4)<br><i>Rein= Chemoclean</i><br>(5) | SETUP HOLD<br>GW FW R2<br>Wahl Typ               | PW= Prozesswert<br>Bei Auswahl von Rel4 in<br>Feld R1 kann Rein=Che-<br>moclean nicht gewählt wer-<br>den.Durch Bestätigung mit<br>ENTER wird eine andere<br>bereits eingeschaltete<br>Relaisfunktion ausgeschal-<br>tet und deren Einstellungen<br>auf Werkseinstellung<br>zurückgesetzt. |

| Codie-<br>rung | Feld                                              | Einstellbereich<br>(Werkseinstellun-<br>gen fett)                                                                                                    | Display                                                  | Info                                                                                                    |
|----------------|---------------------------------------------------|----------------------------------------------------------------------------------------------------|----------------------------------------------------------|----------------------------------------------------------------------------------------------------|
| R211           | Funktion von R2<br>(1) aus- oder ein-<br>schalten | Aus<br>Ein                                                                                                    | setup Hold<br>BUS R211<br>FUNK tion                      | Alle Einstellungen bleiben<br>erhalten.                                                                                                    |
| R212           | Einschaltpunkt<br>des Kontakts ein-<br>geben      | <ul> <li>Ausführung<br/>DX/DS<br/>oderWX/WS mit<br/>COS61:</li> <li>20,00 mg/l</li> <li>0,00 20,00<br/>mg/l</li> <li>200,0 %SAT</li> <li>0,00 200,0</li> <li>%SAT</li> <li>400 hPa</li> <li>0 400 hPa</li> <li>WX/WS mit<br/>COS31:</li> <li>WX/WS mit<br/>COS31:</li> <li>20,00 mg/l</li> <li>0,00 60,00<br/>mg/l</li> <li>200,0 %SAT</li> <li>0,00 60,00<br/>mg/l</li> <li>200,0 %SAT</li> <li>0,00 60,00<br/>mg/l</li> <li>200,0 %SAT</li> <li>0,00 1200 hPa</li> <li>WX/WS mit<br/>COS71:</li> <li>20,000 mg/l</li> <li>0,00 20,000<br/>mg/l</li> <li>200,0 %SAT</li> <li>0,0 200,00<br/>%SAT</li> <li>400 hPa</li> <li>0 400 hPa</li> <li>0 400 hPa</li> </ul> | SETUP HOLD<br>20.00 <sup>Mg/1</sup><br>R212<br>Ein Punkt | Niemals Einschaltpunkt<br>und Ausschaltpunkt auf<br>den gleichen Wert setzen!<br>(Es erscheint nur die<br>Betriebsart, die in A1 aus-<br>gewählt wurde.) |

| Codie-<br>rung | Feld                                         | Einstellbereich<br>(Werkseinstellun-<br>gen fett)                                                                                                    | Display                                               | Info                                                                                                    |
|----------------|----------------------------------------------|----------------------------------------------------------------------------------------------------|-------------------------------------------------------|----------------------------------------------------------------------------------------------------|
| R213           | Ausschaltpunkt<br>des Kontakts ein-<br>geben | <ul> <li>Ausführung<br/>DX/DS<br/>oderWX/WS mit<br/>COS61:</li> <li>20,00 mg/l</li> <li>0,00 20,00<br/>mg/l</li> <li>200,0 %SAT</li> <li>0,0 200,0<br/>%SAT</li> <li>400 hPa</li> <li>0 400 hPa</li> <li>WX/WS mit<br/>COS31:</li> <li>WX/WS mit<br/>COS31:</li> <li>20,00 mg/l</li> <li>0,00 60,00<br/>mg/l</li> <li>200,0 %SAT</li> <li>0,00 60,00<br/>mg/l</li> <li>200,0 %SAT</li> <li>0,00 600,0<br/>%SAT</li> <li>400 hPa</li> <li>0 1200 hPa</li> <li>WX/WS mit<br/>COS71:</li> <li>20,000 mg/l</li> <li>0,00 20,000<br/>mg/l</li> <li>200,0 %SAT</li> <li>0,00 200,00<br/>mg/l</li> <li>200,0 %SAT</li> <li>0,00 200,00<br/>mg/l</li> <li>200,0 %SAT</li> <li>0,00 200,00<br/>mg/l</li> <li>200,0 %SAT</li> <li>0,00 200,00</li> <li>MSAT</li> <li>400 hPa</li> <li>0 400 hPa</li> <li>0 400 hPa</li> </ul> | SETUP HOLD<br>20.00 Mg/1<br>Aus Punkt                 | Durch Eingabe des Aus-<br>schaltpunktes werden ent-<br>weder ein Max-Kontakt<br>(Auschaltpunkt < Ein-<br>schaltpunkt) oder ein Min-<br>Kontakt (Ausschaltpunkt ><br>Einschaltpunkt) gewählt<br>und eine stets erforderliche<br>Hysterese realisiert (siehe<br>Abbildung "Darstellung der<br>Alarm- und Grenzwert-<br>funktionen").<br>Betriebsart und Maßeinheit<br>immer wie in A1 bzw. A2<br>gewählt. |
| R214           | Anzugsverzöge-<br>rung eingeben              | <b>0 s</b><br>0 2000 s                                                                                                    | setup Hold<br>B s<br>R214<br>Ein Verz.                |                                                                                                    |
| R215           | Abfallverzögerung<br>eingeben                | <b>0 s</b><br>0 2000 s                                                                                                    | SETUP HOLD<br>В S<br>R215<br>ПЦЗ UEPZ.<br>A0009071-DE |                                                                                                    |

| Codie-<br>rung | Feld                                                            | Einstellbereich<br>(Werkseinstellun-<br>gen fett)                                                                                                    | Display                                                                 | Info                                                                                                    |
|----------------|-----------------------------------------------------------------|----------------------------------------------------------------------------------------------------|-------------------------------------------------------------------------|----------------------------------------------------------------------------------------------------|
| R216           | Alarmschwelle<br>eingeben (als<br>Absolutwert)                  | <ul> <li>Ausführung<br/>DX/DS oder<br/>WX/WS mit<br/>COS61:</li> <li>20,00 mg/l</li> <li>0,00 20,00<br/>mg/l</li> <li>200,0 %SAT</li> <li>0,0 200,0</li> <li>%SAT</li> <li>400 hPa</li> <li>0 400 hPa</li> <li>WX/WS mit<br/>COS31:</li> <li>20,00 mg/l</li> <li>0,00 60,00<br/>mg/l</li> <li>200,0 %SAT</li> <li>0,0 60,00<br/>mg/l</li> <li>200,0 %SAT</li> <li>0,0 60,00<br/>mg/l</li> <li>200,0 %SAT</li> <li>0,0 60,00<br/>mg/l</li> <li>200,0 %SAT</li> <li>0,0 200,0</li> <li>%SAT</li> <li>400 hPa</li> <li>0,00 20,000<br/>mg/l</li> <li>200,0 %SAT</li> <li>0,00 200,00<br/>%SAT</li> <li>400 hPa</li> <li>0 400 hPa</li> <li>0 400 hPa</li> </ul> | setup Hold<br>20.00 <sup>мд/1</sup><br>R216<br>A.Schwell<br>A0025394-DE | Mit Über-/Unterschreiten<br>der Alarmschwelle wird am<br>Messumformer ein Alarm<br>mit Fehlermeldung<br>(E067 E070) und Fehler-<br>strom ausgelöst (Alarmver-<br>zögerung in Feld F3<br>beachten).<br>Bei Definition als Min-Kon-<br>takt muss die Alarm-<br>schwelle < Ausschaltpunkt<br>gesetzt werden.<br>Betriebsart und Maßeinheit<br>immer wie in A1 bzw. A2<br>gewählt. |
| R217           | Status für Grenz-<br>wertgeber anzei-<br>gen                    | MAX<br>MIN                                                                                                    | setup Hold<br>MAX R217<br>GU Status                                     | Nur Anzeige                                                                                                    |
| R2 (2)         | Grenzwertgeber<br>für Temperatur-<br>messung konfigu-<br>rieren | GW PW= Grenz-<br>wertgeber $O_2$ (1)<br>GW °C = Grenz-<br>wertgeber T (2)<br>PID-Regler (3)<br>Timer (4)<br>Rein= Chemoclean<br>(5)                                                                                                    | SETUP HOLD<br>GW C. R2<br>FUNKtion                                      | Durch Bestätigung mit<br>ENTER wird eine andere<br>bereits eingeschaltete<br>Relaisfunktion ausgeschal-<br>tet und deren Einstellungen<br>auf Werkseinstellung<br>zurückgesetzt.                                                                                                    |
| R221           | Funktion von R2<br>(2) aus- oder ein-<br>schalten               | <b>Aus</b><br>Ein                                                                                                    | setup Hold<br>BUS R221<br>Funktion                                      |                                                                                                    |
| R222           | Einschalttempera-<br>tur eingeben                               | <b>60,0 °C</b><br>−10,0 60,0 °C                                                                                                    | setup Hold<br>60.00<br>Ein Punkt                                        | Niemals Einschaltpunkt<br>und Ausschaltpunkt auf<br>den gleichen Wert setzen!                                                                                                    |

| Codie-<br>rung | Feld                                              | Einstellbereich<br>(Werkseinstellun-<br>gen fett)                                                                                                 | Display                                                                             | Info                                                                                                    |
|----------------|---------------------------------------------------|----------------------------------------------------------------------------------------------------|-------------------------------------------------------------------------------------|----------------------------------------------------------------------------------------------------|
| R223           | Ausschalttempe-<br>ratur eingeben                 | <b>60,0 °C</b><br>−10,0 60,0 °C                                                                                                    | setup Hold<br>60.00 C<br>R223<br>Aus. Punkt.                                        | Durch Eingabe des Aus-<br>schaltpunktes werden ent-<br>weder ein Max-Kontakt<br>(Auschaltpunkt < Ein-<br>schaltpunkt) oder ein Min-<br>Kontakt (Ausschaltpunkt ><br>Einschaltpunkt) gewählt<br>und eine stets erforderliche<br>Hysterese realisiert (siehe<br>Abbildung "Darstellung der<br>Alarm- und Grenzwert-<br>funktionen"). |
| R224           | Anzugsverzöge-<br>rung eingeben                   | <b>0 s</b><br>0 2000 s                                                                                                    | SETUP HOLD<br>B<br>R<br>S<br>R<br>224<br>E<br>in<br>U<br>B<br>r<br>Z<br>A0009077-DE |                                                                                                    |
| R225           | Abfallverzögerung<br>eingeben                     | <b>0 s</b><br>0 2000 s                                                                                                    | SETUP HOLD                                                                          |                                                                                                    |
| R226           | Alarmschwelle<br>eingeben (als<br>Absolutwert)    | <b>60,0 °C</b><br>−10,0 60 °C                                                                                                    | <b>ВЕТИР НОLD</b><br>60. 00 8226<br>А. 5с. hwe 11                                   | Mit Über-/Unterschreiten<br>der Alarmschwelle wird am<br>Messumformer ein Alarm<br>mit Fehlermeldung<br>(E067 E070) und Fehler-<br>strom ausgelöst (Alarmver-<br>zögerung in Feld F3<br>beachten).<br>Bei Definition als Min-Kon-<br>takt muss die Alarm-<br>schwelle < Ausschaltpunkt<br>gesetzt werden.                          |
| R227           | Status für Grenz-<br>wertgeber anzei-<br>gen      | MAX<br>MIN                                                                                                    | SETUP HOLD<br>MAX R227<br>GW Status                                                 | Nur Anzeige                                                                                                    |
| R2 (3)         | P(ID)-Regler kon-<br>figurieren                   | GW PW= Grenz-<br>wertgeber $O_2$ (1)<br>GW °C = Grenzwert-<br>geber T (2)<br><b>PID-Regler (3)</b><br>Timer (4)<br><i>Rein= Chemoclean</i><br>(5) | ETUP HOLD<br>PID R2<br>Funktion                                                     | Durch Bestätigung mit<br>ENTER wird eine andere<br>bereits eingeschaltete<br>Relaisfunktion ausgeschal-<br>tet und deren Einstellungen<br>auf Werkseinstellung<br>zurückgesetzt.                                                                                                    |
| R231           | Funktion von R2<br>(3) aus- oder ein-<br>schalten | Aus<br>Ein<br>Basic<br>PID+B                                                                                                    | setup Hold<br>alua: R231<br>Funktion<br>A0009081-DE                                 | Ein = PID-Regelung<br>Basic = Grundlastdosierung<br>PID+B = PID-Regelung +<br>Grundlastdosierung                                                                                                    |

| Codie-<br>rung | Feld                                                                  | Einstellbereich<br>(Werkseinstellun-                                                                                                    | Display                                                     | Info                                                                                                    |
|----------------|-----------------------------------------------------------------------|----------------------------------------------------------------------------------------------------|-------------------------------------------------------------|----------------------------------------------------------------------------------------------------|
| R232           | Sollwert eingeben                                                     | <ul> <li>Ausführung<br/>DX/DS oder<br/>WX/WS mit<br/>COS61:</li> <li>5,00 mg/l</li> <li>0,00 20,00<br/>mg/l</li> <li>50,0 %SAT</li> <li>0,0 200,0</li> <li>%SAT</li> <li>200 hPa</li> <li>0 400 hPa</li> <li>WX/WS mit<br/>COS31:</li> <li>5,00 mg/l</li> <li>0,00 60,00<br/>mg/l</li> <li>50,0 %SAT</li> <li>0,00 60,00<br/>mg/l</li> <li>50,0 %SAT</li> <li>0,00 60,00<br/>mg/l</li> <li>50,0 %SAT</li> <li>0 1200 hPa</li> <li>WX/WS mit<br/>COS71:</li> <li>5,000 mg/l*</li> <li>0,000 20,000<br/>mg/l</li> <li>50,0 %SAT</li> <li>0,0 200,00<br/>%SAT</li> <li>200 hPa</li> <li>0 200,0</li> <li>%SAT</li> <li>200 hPa</li> <li>0 400 hPa</li> </ul> | setup Hold<br>5.00 mg/1<br>R232<br>5011Wert.<br>A0025401-DE | Der Sollwert ist der Wert,<br>den die Regelung halten<br>soll. Mit Hilfe der Regelung<br>soll dieser Wert bei einer<br>Abweichung nach oben<br>oder unten wieder herge-<br>stellt werden.<br>Betriebsart und Maßeinheit<br>immer wie in A1 bzw. A2<br>gewählt. |
| R233           | Reglerverstärkung<br>K <sub>P</sub> eingeben                          | <b>1,00</b><br>0,01 20,00                                                                                                    | SETUP HOLD<br>1 . 00 R233<br>KFP                            | Siehe Kapitel "P(ID)-Regler".                                                                                                    |
| R234           | Nachstellzeit T <sub>n</sub><br>eingeben<br>(0,0 = kein I-<br>Anteil) | <b>0,0 min</b><br>0,0 999,9 min                                                                                                    | SETUP HOLD<br>Min<br>R234<br>Zeit Tn<br>A0009086-DE         | Siehe Kapitel "P(ID)-Regler".<br>Bei jedem Hold wird der I-<br>Anteil auf Null gesetzt.<br>Hold lässt sich zwar im Feld<br>S2 deaktivieren, aber nicht<br>für Chemoclean und Timer!                                                                            |
| R235           | Vorhaltezeit T <sub>v</sub><br>eingeben<br>(0,0 = kein D-<br>Anteil)  | <b>0,0 min</b><br>0,0 999,9 min                                                                                                    | SETUP HOLD<br>Ö. Ö. Min<br>R235<br>Zeit. TV<br>A0009087-DE  | Siehe Kapitel "P(ID)-Regler".                                                                                                    |
| R236           | Reglercharakteris-<br>tik auswählen                                   | dir = direkt<br>inv = invers                                                                                                    | setup hold<br>dir R236<br>Richtung                          | Die Einstellung ist je nach<br>Regelabweichung nötig<br>(Abweichung nach oben<br>oder unten, siehe Kapitel<br>"P(ID)-Regler").                                                                                                    |

| Codie-<br>rung | Feld                                                        | Einstellbereich<br>(Werkseinstellun-<br>gen fett)                                                                                                 | Display                                                | Info                                                                                                    |
|----------------|-------------------------------------------------------------|----------------------------------------------------------------------------------------------------|--------------------------------------------------------|----------------------------------------------------------------------------------------------------|
| R237           | Impulslänge oder<br>Impulsfrequenz<br>auswählen             | len = Impulslänge<br>freq = Impulsfre-<br>quenz<br>curr = Stromaus-<br>gang 2                                                                     | setup Hold<br>1.0017 R237<br>Betr. Art.<br>A0009089-DE | Impulslänge z.B. für Mag-<br>netventil, Impulsfrequenz<br>z.B. für Magnetdosier-<br>pumpe, siehe Abschnitt<br>"Stellsignalausgänge".<br>curr = Stromausgang 2 ist<br>nur wählbar, wenn in Feld<br>O2= Contr gewählt wurde.                                        |
| R238           | Impulsperiode ein-<br>geben                                 | <b>10,0 s</b><br>0,5 999,9 s                                                                                                    | <b>SETUP HOLD</b><br>10.05 s<br>PUIS Per.              | Dieses Feld erscheint nur<br>bei Auswahl Impulslänge in<br>R237.<br>Bei Auswahl Impulsfre-<br>quenz wird R238 übersp-<br>rungen und die Eingabe in<br>R239 fortgesetzt.                                                                                           |
| R239           | Maximale Impuls-<br>frequenz des Stell-<br>gliedes eingeben | <b>120 min<sup>-1</sup></b><br>60 180 min <sup>-1</sup>                                                                                           | етир ноцо<br>120 1/min<br>R239<br>Мах. РЕгеч           | Dieses Feld erscheint nur<br>bei Auswahl Impulsfre-<br>quenz in R237. Bei Aus-<br>wahl Impulslänge wird<br>R239 übersprungen und die<br>Eingabe in R2310 fortge-<br>setzt.                                                                                        |
| R2310          | Minimale Ein-<br>schaltzeit t <sub>EIN</sub> ein-<br>geben  | <b>0,3 s</b><br>0,1 5,0 s                                                                                                    | setup Hold<br>B. 3 s<br>R2310<br>Min. PZeit            | Diese Feld erscheint nur bei<br>Auswahl Impulslänge in<br>R237.                                                                                                    |
| R2311          | Grundlast einge-<br>ben                                     | <b>0%</b><br>040%                                                                                                    | setup Hold<br>Ø %<br>R2311<br>Grundlast<br>A0009083-DE | Mit der Auswahl der<br>Grundlast geben Sie die<br>gewünschte Dosiermenge<br>ein.<br>100% Grundlast würde ent-<br>sprechen:<br>• dauernd ein bei R237 =<br>len<br>• Fmax bei R237 = freq<br>(Feld R239)<br>• 20 mA bei R237 = curr                                 |
| R2 (4)         | Reinigungsfunk-<br>tion konfigurieren<br>(Timer)            | GW PW= Grenz-<br>wertgeber $O_2$ (1)<br>GW °C = Grenzwert-<br>geber T (2)<br>PID-Regler (3)<br><b>Timer (4)</b><br><i>Rein= Chemoclean</i><br>(5) | setup Hold<br>Timer R2<br>Funktion                     | Reinigung erfolgt mit nur<br>einem Reinigungsmittel (in<br>der Regel Wasser).<br>Durch Bestätigung mit<br>ENTER wird eine andere<br>bereits eingeschaltete<br>Relaisfunktion ausgeschal-<br>tet und deren Einstellungen<br>auf Werkseinstellung<br>zurückgesetzt. |
| R241           | Funktion von R2<br>(4) aus- oder ein-<br>schalten           | Aus<br>Ein                                                                                                    | setup Hold<br>äUS R241<br>FUNKtion                     |                                                                                                    |

| Codie-<br>rung | Feld                                                                                                    | Einstellbereich<br>(Werkseinstellun-<br>gen fett)                                                                                                    | Display                                      | Info                                                                                                    |
|----------------|----------------------------------------------------------------------------------------------------|----------------------------------------------------------------------------------------------------|----------------------------------------------|----------------------------------------------------------------------------------------------------|
| R242           | Spül-/Reinigungs-<br>zeit eingeben                                                                                                    | <b>30 s</b><br>0 999 s                                                                                                    | setup Hold<br>SØ R242<br>Rein.Zeit           | Einstellungen für Hold und<br>Relais werden für diese Zeit<br>aktiv.                                                                                                    |
| R243           | Pausenzeit einge-<br>ben                                                                                                    | <b>360 min</b><br>1 7200 min                                                                                                    | setup Hold<br>360 min<br>R243<br>PauseZeit   | Die Pausenzeit ist die Zeit<br>zwischen zwei Reinigungs-<br>zyklen (siehe Kapitel "Timer<br>für Reinigungsfunktion").                                                                                                    |
| R244           | Minimale Pausen-<br>zeit eingeben                                                                                                    | <b>120 min</b><br>1 R243                                                                                                    | setup Hold<br>120 min<br>R244<br>Min. Pause  | Die minimale Pausenzeit<br>verhindert bei anstehen-<br>dem Reinigungstrigger eine<br>ständige Reinigung.                                                                                                    |
| R2 (5)         | Reinigung mit<br>Chemoclean konfi-<br>gurieren (bei Aus-<br>führung mit vier<br>Kontakten, Che-<br>moclean Option<br>und Belegung der<br>Kontakte 3 und 4) | GW PW= Grenz-<br>wertgeber $O_2$ (1)<br>GW °C = Grenzwert-<br>geber T (2)<br>PID-Regler (3)<br>Timer (4)<br><b>Rein= Chemoclean</b><br>(5)                                           | setup Hold<br>Rein <sub>R2</sub><br>Funktion | Siehe Kap. "Chemoclean-<br>Funktion".<br>Durch Bestätigung mit<br>ENTER wird eine andere<br>bereits eingeschaltete<br>Relaisfunktion ausgeschal-<br>tet und deren Einstellungen<br>auf Werkseinstellung<br>zurückgesetzt.                     |
| R251           | Funktion von R2<br>(5) aus- oder ein-<br>schalten                                                                                                    | Aus<br>Ein                                                                                                    | setup Hold<br>aus R251<br>Funktion           |                                                                                                    |
| R252           | Art des Startim-<br>pulses auswählen                                                                                                    | <pre>int = intern (zeit-<br/>gesteuert)<br/>ext = extern (digita-<br/>ler Eingang 2)<br/>i+ext = intern +<br/>extern<br/>i+stp = intern mit<br/>Unterdrückung<br/>durch extern</pre> | setup Hold<br>int: R252<br>Rein.Trig         | Der Zyklus für die Funktion<br>"int" wird durch den Ablauf<br>der Pausenzeit (R257) gest-<br>artet.<br>Es ist keine Echtzeituhr<br>vorhanden.Externe Unter-<br>drückung ist für unregel-<br>mäßige Zeitintervalle nötig<br>(z.B. Wochenende). |
| R253           | Vorspülzeit einge-<br>ben                                                                                                    | <b>20 s</b><br>0 999 s                                                                                                    | SETUP HOLD<br>20 s<br>R253<br>Uors.Zeit      | Die Spülung erfolgt mit<br>Wasser.                                                                                                    |
| R254           | Reinigungszeit<br>eingeben                                                                                                    | <b>10 s</b><br>0 999 s                                                                                                    | setup Hold<br>10 s<br>R254<br>Rein.Zeit      | Die Reinigung erfolgt mit<br>Reinigungsmittel und Was-<br>ser.                                                                                                    |

| Codie-<br>rung | Feld                                                                                      | Einstellbereich<br>(Werkseinstellun-<br>gen fett) | Display                                         | Info                                                                                                    |
|----------------|-------------------------------------------------------------------------------------------|---------------------------------------------------|-------------------------------------------------|----------------------------------------------------------------------------------------------------|
| R255           | Nachspülzeit ein-<br>geben                                                                | <b>20 s</b><br>0 999 s                            | setup Hold<br>20 s<br>R255<br>Nach. Zeit        | Die Spülung erfolgt mit<br>Wasser.                                                                                                    |
| R256           | Anzahl der Wie-<br>derholzyklen ein-<br>geben                                             | <b>0</b><br>0 5                                   | setup Hold<br>Ø R256<br>Wied.Rate               | R253 R255 wird wieder-<br>holt.                                                                                                    |
| R257           | Pausenzeit einge-<br>ben                                                                  | <b>360 min</b><br>1 7200 min                      | setup Hold<br>360 min<br>R257<br>PauseZeit      | Die Pausenzeit ist die Zeit<br>zwischen zwei Reinigungs-<br>zyklen (siehe Kapitel "Che-<br>moclean-Funktion").                                                                          |
| R258           | Minimale Pausen-<br>zeit eingeben                                                         | <b>120 min</b><br>1 R257                          | seтир ноцо<br>120 min<br>R258<br>Min.Pause      | Die minimale Pausenzeit<br>verhindert bei anstehen-<br>dem externen Reinigungs-<br>start eine ständige<br>Reinigung.                                                                    |
| R259           | Anzahl der Reini-<br>gungszyklen ohne<br>Reinigungsmittel<br>eingeben (Spar-<br>funktion) | <b>0</b><br>0 9                                   | етир ноцо<br>И R259<br>ЕсопомыС1<br>до009104-de | Nach einer Reinigung mit<br>Reiniger können bis zu 9<br>Reinigungen nur mit Was-<br>ser durchgeführt werden,<br>bis dann die nächste Reini-<br>gung wieder mit Reiniger<br>stattfindet. |
| R261           | Funktion von R2<br>(6) aus- oder ein-<br>schalten                                         | Aus<br>Ein                                        | SETUP HOLD<br>HUS R261<br>FUNK tion             |                                                                                                    |

## 7.4.8 Service

| Codie-<br>rung | Feld                                                   | Einstellbereich<br>(Werkseinstel-<br>lungen fett)                                                                                              | Display                                                                                                 | Info                                                                                                    |
|----------------|--------------------------------------------------------|----------------------------------------------------------------------------------------------------|----------------------------------------------------------------------------------------------------|----------------------------------------------------------------------------------------------------|
| S              | Funktions-<br>gruppe<br>SERVICE                        |                                                                                                    | SETUP HOLD<br>5<br>5<br>5<br>0008408-DE                                                                 | Einstellungen zu den Service-<br>Funktionen.                                                                                                    |
| S1             | Sprache aus-<br>wählen                                 | ENG = Englisch<br>GER = deutsch<br>FRA = französisch<br>ITA = italienisch<br>NL = niederlän-<br>disch<br>ESP = spanisch                        | SETUP HOLD<br>ENG 51<br>SPPache                                                                         | Auswahl gilt nur für den<br>Alarmkontakt, nicht für den<br>Fehlerstrom.                                                                                                    |
| S2             | Hold konfigurie-<br>ren                                | S+C = Hold beim<br>Parametrieren u.<br>Kalibrieren<br>Cal = Hold beim<br>Kalibrieren<br>Setup = Hold beim<br>Parametrieren<br>kein = kein Hold | SETUP HOLD<br>5+C: 52<br>HUCO HOLD<br>A0008413-DE                                                       | S = Setup<br>C= Kalibrieren                                                                                                    |
| S3             | Manueller Hold                                         | <b>aus</b><br>ein                                                                                                    | SETUP HOLD<br>HUS. 53<br>Man. HOLD                                                                      | Die Einstellung bleibt auch bei<br>einem Stromausfall erhalten.                                                                                                    |
| S4             | Hold-Nachwirk-<br>zeit eingeben                        | <b>10 s</b><br>0 999 s                                                                                                    | setup Hold<br>10 \$<br>54<br>NachwZeit                                                                  |                                                                                                    |
| S5             | SW-Upgrade<br>Freigabecode<br>(Plus-Paket)<br>eingeben | <b>0000</b><br>0000 9999                                                                                                    | SETUP HOLD<br>OOOO 55<br>Pluscode<br>A0008416-DE                                                        | Der Code befindet sich auf<br>dem Typenschild.<br>Bei Eingabe eines falschen<br>Codes erfolgt ein Rücksprung<br>zum Messmenü.<br>Die Zahl wird mit der PLUS-<br>oder MINUSTaste editiert und<br>mit ENTER bestätigt. Aktiver<br>Code wird durch "1" im Display<br>angezeigt. |
| S6             | SW-Upgrade<br>Freigabecode<br>Chemoclean<br>eingeben   | <b>0000</b><br>0000 9999                                                                                                    | setup Hold<br><u> <u> </u> <u> </u> <u> </u> <u> </u> <u> </u> <u> </u> <u> </u> <u> </u> <u> </u> </u> | Der Code befindet sich auf<br>dem Typenschild.<br>Bei Eingabe eines falschen<br>Codes erfolgt ein Rücksprung<br>zum Messmenü.<br>Die Zahl wird mit der PLUS-<br>oder MINUSTaste editiert und<br>mit ENTER bestätigt. Aktiver<br>Code wird durch "1" im Display<br>angezeigt. |

| Codie-<br>rung | Feld                                               | Einstellbereich<br>(Werkseinstel-<br>lungen fett)                        | Display                                                   | Info                                                                                                    |
|----------------|----------------------------------------------------|--------------------------------------------------------------------------|-----------------------------------------------------------|----------------------------------------------------------------------------------------------------|
| S7             | Bestellnummer<br>wird angezeigt                    |                                                                          | <b>SETUP HOLD</b><br>ОРОДЕР 57<br>DX0005<br>А0025488-DE   | Bei Aufrüstung des Gerätes<br>wird der Bestellcode automa-<br>tisch angepasst.                                                                                                    |
| S8             | Seriennummer<br>wird angezeigt                     |                                                                          | етир ноцо<br>561°М° 58<br>12345678<br>алоов420-ре         |                                                                                                    |
| S9             | Reset des Gerä-<br>tes auf Grunde-<br>instellungen | <b>nein</b><br>Sens = Sensorda-<br>ten<br>Werk = Werksein-<br>stellungen | setup Hold<br>nein 59<br>5.Default                        | Sens = letzte Kalibrierung wird<br>gelöscht und auf Werksein-<br>stellung zurückgesetzt.<br>Werk = Alle Daten (außer A1<br>u. S1) werden gelöscht und auf<br>Werkseinstellung zurückge-<br>setzt! |
| S10            | Gerätetest<br>durchführen                          | <b>nein</b><br>Anzei = Display-<br>Test                                  | SETUP HOLD<br>NEIN 510<br>TELE                            |                                                                                                    |
| S11            | Absoluter Luft-<br>druck wird<br>angezeigt         | aktueller Wert                                                           | SETUP HOLD<br>1000 hPa<br>511<br>Luftdruck<br>A0025490-DE | Nicht mit dem Barometer ver-<br>gleichen. Dieses zeigt den rela-<br>tiven Luftdruck (bezogen auf<br>Meereshöhe) an, der Messum-<br>former benötigt den absoluten<br>Luftdruck.                    |

## 7.4.9 E+H Service

| Codierung | Feld                           | Einstellbereich<br>(Werkseinstellun-<br>gen fett)                                                                                         | Display                                             | Info                                                                                   |
|-----------|--------------------------------|----------------------------------------------------------------------------------------------------|-----------------------------------------------------|----------------------------------------------------------------------------------------|
| E         | Funktionsgruppe<br>E+H SERVICE |                                                                                                    |                                                     | Informationen über<br>die Geräteausführung                                             |
| E1        | Modul auswählen                | Contr = Zentral-<br>modul (1)<br>Trans = Transmit-<br>ter (2)<br>Haupt = Netzteil<br>(3)<br>Rel = Relaismodul<br>(4)<br>Sens = Sensor (5) | SETUP HOLD<br>CONTRACTOR<br>HUSUJANI<br>A0007858-DE | Die Option "Sens =<br>Sensor" ist nur bei den<br>Ausführungen WX<br>oder WS vorhanden. |
| Codierung                            | Feld                                 | Einstellbereich<br>(Werkseinstellun-<br>gen fett) | Display                                                                    | Info                                                                                                    |
|--------------------------------------|--------------------------------------|---------------------------------------------------|----------------------------------------------------------------------------|----------------------------------------------------------------------------------------------------|
| E111<br>E121<br>E131<br>E141<br>E151 | Softwareausführung<br>wird angezeigt |                                                   | SETUP HOLD<br>XX XX E111<br>SW-Vers                                        | Bei E1 = Contr: Gerä-<br>tesoftware<br>Bei E1 = Trans, Haupt,<br>Rel: Modul- Firmware<br>Bei E1 = Sens: Sensor-<br>software |
| E112<br>E122<br>E132<br>E142<br>E152 | Hardwareausführung<br>wird angezeigt |                                                   | SETUP HOLD<br>ХХ и ХХ Е112<br>НШ∪ё́́г`.5. и<br>л0007861-DE                 | Info-Anzeige                                                                                                    |
| E113<br>E123<br>E133<br>E143<br>E153 | Seriennummer wird<br>angezeigt       |                                                   | <b>SETUP HOLD</b><br><u>5011 М. E113</u><br><u>12345678</u><br>A0007860-DE | Info-Anzeige                                                                                                    |
| E114<br>E124<br>E134<br>E144<br>E154 | Baugruppenkennung<br>wird angezeigt  |                                                   |                                                                            | Info-Anzeige                                                                                                    |

### 7.4.10 Schnittstellen

| Codie-<br>rung | Feld                                    | Einstellbereich<br>(Werkseinstel-<br>lungen fett)                 | Display                                            | Info                                                                                                    |
|----------------|-----------------------------------------|-------------------------------------------------------------------|----------------------------------------------------|----------------------------------------------------------------------------------------------------|
| I              | Funktionsgruppe<br>INTERFACE            |                                                                   | <b>ВЕТИР НОLD</b><br>І<br>ІНТЕКГНСЕ<br>А0007863-DE | Einstellungen zur Kommuni-<br>kation (nur bei Geräteaus-<br>führung HART oder<br>PROFIBUS).                                                                                                    |
| I1             | Busadresse einge-<br>ben                | Adresse<br>HART: <b>0</b> 15<br>oder<br>PROFIBUS: 0<br><b>126</b> | SETUP HOLD<br>I1<br>ДСГ — С 5 5 С<br>А0007864-DE   | Jede Adresse darf in einem<br>Netzwerk nur einmal verge-<br>ben werden. Wird bei einem<br>HART-Gerät eine Gerätead-<br>resse ≠ 0 gewählt, wird der<br>Stromausgang automatisch<br>auf 4 mA gesetzt und das<br>Gerät stellt sich auf Multi-<br>Drop-Betrieb ein. |
| 12             | Anzeige der Messs-<br>tellenbezeichnung |                                                                   | SETUP HOLD<br>T 3 9 I2<br>@@@@@@@@@<br>A0007865-DE |                                                                                                    |

### 7.4.11 Kommunikation

Bei Geräten mit Kommunikationsschnittstelle ziehen Sie bitte die gesonderte Betriebsanleitung BA00208C/07/DE (HART®) bzw. BA00209C/07/DE (PROFIBUS®) hinzu.

# 7.5 Kalibrierung

Der Zugang zur Funktionsgruppe Kalibrierung erfolgt über die CAL-Taste.

In dieser Funktionsgruppe führen Sie die Kalibrierung der Messstelle durch. Der Sensor wird an Luft oder im Medium kalibriert.

Beachten Sie folgende Hinweise:

- Bei der Erstinbetriebnahme amperometrischer Sensoren ist eine Kalibrierung unbedingt erforderlich, damit das Messsystem genaue Messdaten liefern kann.
- Der optische Sauerstoffsensor COS61 benötigt keine Kalibrierung bei der Erstinbetriebnahme.
- Wird die Kalibrierung durch gleichzeitiges Betätigen der Tasten PLUS und MINUS abgebrochen (Rücksprung auf C113 bzw. C124) oder ist die Kalibrierung fehlerhaft, so werden die ursprünglichen Kalibrierdaten weiterverwendet. Ein Kalibrierfehler wird durch "ERR" und ein Blinken des Sensor-Symbols im Display angezeigt. Kalibrierung wiederholen!
- Bei jeder Kalibrierung schaltet das Gerät automatisch auf Hold (Werkseinstellung).
- Nach Ende der Kalibrierung erfolgt ein Rücksprung in den Mess-Modus. Während der Hold-Nachwirkzeit (Feld S4) erscheint im Display das Hold-Symbol.

Beim optischen Sauerstoffsensor COS61 erfolgt die Kalibrierung der Steilheit an Luft oder in luftgesättigtem Wasser. Die Kalibrierung des Nullpunktes erfolgt in Stickstoff oder in sauerstofffreiem Wasser (mit Nulllösung versetztem Wasser). Der Sensor unterscheidet dabei selbständig zwischen der Kalibrierung der Steilheit (75 % ... 140 %SAT) und der Kalibrierung des Nullpunktes (0 ... 10 %SAT). Damit ist keine weitere Auswahl nötig. Diese Grenzen gelten für alle drei Kalibrierarten "Luft", "Wasser" und "Ref".

| Codie-<br>rung                                                                            | Feld                                  | Einstellbereich<br>(Werksein-<br>stellungen<br>fett) | Display                             | Info                                                                           |
|-------------------------------------------------------------------------------------------|---------------------------------------|------------------------------------------------------|-------------------------------------|--------------------------------------------------------------------------------|
| С                                                                                         | Funktions-<br>gruppe<br>KALIBRIERUNG: | Kalibrierung<br>Sauerstoff                           | CAL<br>C<br>CALIBRAT<br>A0009141-DE |                                                                                |
| C1(1)                                                                                     | Auswahl Kalib-<br>rierart             | <b>Luft</b><br>H <sub>2</sub> O<br>Ref               | CAL HOLD<br>LUFT C1<br>Calibrat     | Kalibrierung an Luft ist nur<br>möglich, wenn die Lufttempera-<br>tur ≥ -5 °C. |
| Sensor aus dem Medium nehmen.<br>Trocknen Sie die Membran mit einem wei-<br>chen Tuch ab. |                                       | A0025740                                             |                                     |                                                                                |

| Codie-<br>rung       | Feld                                         | Einstellbereich<br>(Werksein-<br>stellungen<br>fett)                                           | Display                                                                                                    | Info                                                                                                    |
|----------------------|----------------------------------------------|------------------------------------------------------------------------------------------------|----------------------------------------------------------------------------------------------------|----------------------------------------------------------------------------------------------------|
| C111                 | Kalibrierung<br>starten                      | Letzte Sen-<br>sorsteilheit<br>Zähler in zwei-<br>ter Zeile läuft<br>rückwärts:<br>600 s → 0 s | CAL HOLD<br>100 % C111<br>600<br>A0025747-DE                                                                                                    | COS31/41/71: Nach 530 s<br>erfolgt für 10 s eine Überprü-<br>fung der Sensorsteilheit, Sollbe-<br>reich 75 % 140 % (bei COS41<br>50 % 150 %), sonst Fehler<br>EO32 und Kalibrierabbruch.<br>In den letzten 60 s der Kalibrie-<br>rung wird die Signalstabilität<br>überprüft (<1%), sonst Fehler<br>EO44 und Kalibrierabbruch.<br>COS61: Der Kalibrierablauf dau-<br>ert zwischen 60 s und 600 s.<br>Über jeweils 60 s wird die Sig-<br>nalstabilität (<1%) und die Sen-<br>sorsteilheit (75 % 140 %)<br>überprüft. Wenn o.k. werden<br>die Daten übertragen. Bei nega-<br>tivem Ergebnis starten die<br>nächsten 60 s. Nach spätestens<br>600 s wird die Kalibrierung<br>abgebrochen. Es wird der Fehler<br>EO32 (Sensorsteilheit) oder<br>EO44 (Sensorstabilität) ange-<br>zeigt. |
| C112                 | Kalibrierstatus<br>wird angezeigt            | <b>o.k.</b><br>E xxx                                                                           | CAL READY HOLD<br>CAL READY HOLD<br>Cal READY HOLD<br>Cal READY HOLD<br>CAL READY HOLD<br>CAL READY HOLD | Bei Kalibrier-Error (Exxx) siehe<br>Kapitel "Systemfehlermeldun-<br>gen".                                                                                                    |
| Wenn C11<br>tauchen. | L2 = o.k., Sensor wi                         | eder in Medium                                                                                 | A0025741                                                                                                    |                                                                                                    |
| C113                 | Kalibrierergeb-<br>nis speichern?            | <b>ja</b><br>nein<br>neu                                                                       | CAL READY HOLD<br>                                                                                                    | Wenn C112 = E xxx, dann nur<br>nein oder <b>neu</b> .<br>Wenn neu, Rücksprung auf C.<br>Wenn ja/nein, Rücksprung auf<br>"Messen".                                                                                                    |
| C1(2)                | Kalibrierung in<br>luftgesättigtem<br>Wasser | Luft<br>H <sub>2</sub> O<br>Ref                                                                | CAL HOLD<br>H2O C1<br>Calibrat                                                                                                    |                                                                                                    |

| Codie-<br>rung                                                                                        | Feld                              | Einstellbereich<br>(Werksein-<br>stellungen<br>fett)                                          | Display                                                     | Info                                                                                                    |
|----------------------------------------------------------------------------------------------------|-----------------------------------|-----------------------------------------------------------------------------------------------|-------------------------------------------------------------|----------------------------------------------------------------------------------------------------|
| Sensor aus<br>gesättigtes                                                                             | s dem Medium nehr                 | men und in luft-<br>n.                                                                        |                                                             |                                                                                                    |
| C121                                                                                                  | Kalibrierung<br>starten           | Letzte Sen-<br>sorsteilheit<br>Zähler in zwei-<br>ter Reihe läuft<br>rückwärts<br>600 s → 0 s | САL НОLD<br>100 % С121<br>600<br>А0025750-DE                | COS31/41/71: Nach 530 s<br>erfolgt für 10 s eine Überprü-<br>fung der Sensorsteilheit, Sollbe-<br>reich 75 % 140 % (bei COS41<br>50 % 150 %), sonst Fehler<br>E032 und Kalibrierabbruch.<br>In den letzten 60 s der Kalibrie-<br>rung wird die Signalstabilität<br>überprüft (<1%), sonst Fehler<br>E044 und Kalibrierabbruch.<br>COS61: Der Kalibrierablauf dau-<br>ert zwischen 60 s und 600 s.<br>Über jeweils 60 s wird die Sig-<br>nalstabilität (<1%) und die Sen-<br>sorsteilheit (75 % 140 %)<br>überprüft. Wenn o.k. werden<br>die Daten übertragen. Bei nega-<br>tivem Ergebnis starten die<br>nächsten 60 s. Nach spätestens<br>600 s wird die Kalibrierung<br>abgebrochen. Es wird der Fehler<br>E032 (Sensorsteilheit) oder<br>E044 (Sensorstabilität) ange-<br>zeigt. |
| C122                                                                                                  | Kalibrierstatus<br>wird angezeigt | o.k.<br>E xxx                                                                                 | CAL READY HOLD<br>D K C122<br>5 t. 3 t. U.S.<br>A0025751-DE | Bei Kalibrier-Error (Exxx) siehe<br>Kapitel "Systemfehlermeldun-<br>gen".                                                                                                    |
| Wenn C122 = o.k., Sensor aus dem luftgesät-<br>tigten Wasser nehmen und wieder ins<br>Medium tauchen. |                                   | A0025743                                                                                      |                                                             |                                                                                                    |
| C123                                                                                                  | Kalibrierergeb-<br>nis speichern? | <b>ja</b><br>nein<br>neu                                                                      |                                                             | Wenn C122 = E xxx, dann nur<br>nein oder <b>neu</b> .<br>Wenn neu, Rücksprung auf C.<br>Wenn ja/nein, Rücksprung auf<br>"Messen".                                                                                                    |

| Codie-<br>rung | Feld                                                                 | Einstellbereich<br>(Werksein-<br>stellungen<br>fett) | Display                                                                       | Info                                                                                                    |
|----------------|----------------------------------------------------------------------|------------------------------------------------------|-------------------------------------------------------------------------------|----------------------------------------------------------------------------------------------------|
| C1(3)          | Ein-Punkt-<br>Kalibrierung im<br>Medium                              | Luft<br>H <sub>2</sub> O<br><b>Ref</b>               | CAL HOLD<br>Ref c1<br>Calibrat                                                | Der Kalibrierwert ist über ein<br>externes Verfahren zu bestim-<br>men, z. B.:<br>• Sauerstoff-Handmessgerät<br>• Winkler-Titration   |
| C131           | Kalibrierwert (=<br>Wert aus exter-<br>ner Bestim-<br>mung) eingeben | aktueller<br>Messwert                                | CAL HOLD<br>10.00 mg/1<br>C131<br>Akt. PW<br>A0025753-DE                      | Der Mindest-Wert muss 0,2<br>mg/l betragen.<br>Während der Messung und<br>Kalibrierwert- Eingabe soll der<br>Anzeigewert stabil sein. |
| C132           | Steilheit wird<br>angezeigt                                          | <b>100,0 %</b><br>75,0 140 %                         | CAL HOLD<br>100.0%<br>5teilheit<br>A0025754-DE                                |                                                                                                    |
| C133           | Kalibrierstatus<br>wird angezeigt                                    | o.k.<br>E xxx                                        | CAL READY HOLD<br>CAL READY HOLD<br>CO. K. C133<br>St. at U.S.<br>A0025755-DE | Bei Kalibrier-Error (Exxx) siehe<br>Kapitel "Systemfehlermeldun-<br>gen".                                                             |
| C134           | Kalibrierergeb-<br>nis speichern?                                    | <b>ja</b><br>nein<br>neu                             | CAL READY HOLD<br>                                                            | Wenn C133 = E xxx, dann nur<br>nein oder <b>neu</b> .<br>Wenn neu, Rücksprung auf C.<br>Wenn ja/nein, Rücksprung auf<br>"Messen".     |

# 8 Diagnose und Störungsbehebung

## 8.1 Fehlersuchanleitung

Der Messumformer überwacht seine Funktionen ständig selbst. Falls ein vom Gerät erkannter Fehler auftritt, wird dieser im Display angezeigt. Die Fehlernummer steht unterhalb der Einheitenanzeige des Hauptmesswertes. Falls mehrere Fehler auftreten, können Sie diese über die MINUS-Taste abrufen.

Entnehmen Sie der Tabelle "Systemfehlermeldungen" die möglichen Fehlernummern und Maßnahmen zur Abhilfe.

Im Falle einer Betriebsstörung ohne entsprechende Fehlermeldung des Messumformers nutzen Sie die Tabelle "Prozessbedingte Fehler" oder die Tabelle "Gerätebedingte Fehler", um den Fehler zu lokalisieren und zu beseitigen. Diese Tabellen geben Ihnen zusätzlich Hinweise auf eventuell benötigte Ersatzteile.

# 8.2 Systemfehlermeldungen

Die Fehlermeldungen können Sie mit der MINUS-Taste anzeigen lassen und auswählen.

| Feh-<br>ler-Nr. | Anzeige                                                                                                    | Tests / Abhilfemaßnah-<br>men                                                                                                    | Alarm-<br>kontakt | Fehler-<br>strom | Autom.<br>Reini-<br>gungs-<br>start | PROFI-<br>BUS<br>Status |
|-----------------|----------------------------------------------------------------------------------------------------|----------------------------------------------------------------------------------------------------|-------------------|------------------|-------------------------------------|-------------------------|
|                 |                                                                                                    |                                                                                                    | Werk              | Werk             | Werk                                | PV 1)                   |
|                 |                                                                                                    |                                                                                                    | Eigen             | Eigen            | Eigen                               | Temp                    |
| E001            | EEPROM-Speicherfeh-                                                                                                    | Gerät aus- und wieder                                                                                                    | ja                | nein             | Х                                   | OC                      |
|                 | ler                                                                                                    | <ul><li>Hardwarekompatible</li></ul>                                                                                                    |                   |                  | Х                                   | OC                      |
| E002            | Gerät nicht abgegli-                                                                                                    | Gerätesoftware laden.                                                                                                    | ja                | nein             | Х                                   | OC                      |
|                 | nicht gültig, keine<br>Anwenderdaten vor-<br>handen oder Anwen-<br>derdaten nicht gültig<br>(EEPROM-Fehler),<br>Gerätesoftware passt<br>nicht zur Hardware<br>(Zentralmodul) | <ul> <li>sche Gerätesoftware<br/>laden.</li> <li>Falls immer noch feh-<br/>lerhaft, Messgerät zur<br/>Reparatur an Ihre<br/>zuständige Vertriebs-<br/>zentrale schicken oder<br/>Gerät austauschen.</li> </ul> |                   |                  | X                                   | OC                      |
| E003            | Download-Fehler                                                                                                    | Ungültige Konfiguration.                                                                                                    | ja                | nein             | nein                                | OC                      |
|                 |                                                                                                    | Download wiederholen.                                                                                                    |                   |                  |                                     | OC                      |
| E004            | Geräte-Softwarever-                                                                                                    | Hardwarekompatible                                                                                                    | ja                | nein             | nein                                | OC                      |
|                 | Hardwareversion der<br>Baugruppe                                                                                                    | Gerätesoftware laden.<br>Messparameterspezifische<br>Gerätesoftware laden.                                                                                                    |                   |                  |                                     | OC                      |
| E007            | Transmitter gestört,                                                                                                    |                                                                                                    | ja                | nein             | Х                                   | OC                      |
|                 | Geratesoftware passt<br>nicht zur Messumfor-<br>mer-Ausführung                                                                                                    |                                                                                                    |                   |                  | X                                   | OC                      |
| E008            | Sensor oder Sensoran-                                                                                                    | Sensor und Sensoran-                                                                                                    | ja                | ja               | Х                                   | OC                      |
|                 | schluss fehlerhaft                                                                                                    | schluss überprüfen                                                                                                    |                   |                  | Х                                   | 80                      |
| E010            | Temperatursensor                                                                                                    | Sensor zur Reparatur ein-                                                                                                    | ja                | nein             | Х                                   | 80                      |
|                 | аетект                                                                                                    | senaen                                                                                                    |                   |                  | Х                                   | OC                      |
| E017            | Sensor-Elektrodenteil<br>defekt                                                                                                    | COS31/41/71: Sensor zur<br>Reparatur einsenden.                                                                                                    | ja                | ja               | Х                                   | OC                      |

| Feh-<br>ler-Nr. | Anzeige                                                                                                    | Tests / Abhilfemaßnah-<br>men                                                                                                    | Alarm-<br>kontakt | Fehler-<br>strom | Autom.<br>Reini-<br>gungs-<br>start | PROFI-<br>BUS<br>Status |
|-----------------|----------------------------------------------------------------------------------------------------|----------------------------------------------------------------------------------------------------|-------------------|------------------|-------------------------------------|-------------------------|
|                 |                                                                                                    |                                                                                                    | Werk              | Werk             | Werk                                | PV <sup>1)</sup>        |
|                 |                                                                                                    |                                                                                                    | Eigen             | Eigen            | Eigen                               | Temp                    |
|                 |                                                                                                    | COS61: Sensorkappe<br>wechseln, Sensor kalibrie-<br>ren.                                                                                                |                   |                  | Х                                   | OC                      |
| E018            | Membran des Sensors<br>beschädigt (undicht)<br>oder Membrankappe<br>nicht vollständig auf-<br>geschraubt                   | COS31/41/71: Membran-<br>kappe tauschen.<br>Membrankappe vollstän-<br>dig zuschrauben.<br>COS61: Bei nächster War-<br>tung die Sensorkappe<br>wechseln. | ja                | nein             | X<br>X                              | 0C<br>80                |
| E020            | Signalbereich des Sen-<br>sors unterschritten                                                                              | Medium und Sensor über-<br>prüfen.                                                                                                    | ja                | nein             | Х                                   | 44                      |
|                 |                                                                                                    |                                                                                                    |                   |                  | Х                                   | 80                      |
| E022            | Signalbereich des Sen-                                                                                                    | Medium und Sensor über-<br>prüfen                                                                                                    | ja                | nein             | Х                                   | 44                      |
|                 |                                                                                                    | r                                                                                                    |                   |                  | X                                   | 80                      |
| E032            | Signal während der<br>Kalibrierung außerhalb<br>des zulässigen Steil-<br>heitsbereichs 75<br>140 % (bei COS41<br>50 150 %) | Sensor prüfen (siehe<br>Kapitel "Wartung Sauer-<br>stoffsensoren") und erneut<br>kalibrieren.                                                           | nein              | nein             | XX                                  | 80                      |
| E044            | Signal während der<br>Kalibrierung nicht sta-<br>bil                                                                       | Sensor prüfen (siehe<br>Kapitel "Wartung Sauer-<br>stoffsensoren") und erneut<br>kalibrieren.                                                           | nein              | nein             | nein                                | 80<br>80                |
| E055            | Messbereich Hauptpa-<br>rameter unterschritten                                                                             | Messung, Regelung und<br>Anschlüsse überprüfen                                                                                                    | ја                | nein             | nein                                | 44                      |
|                 |                                                                                                    |                                                                                                    |                   |                  |                                     | 80                      |
| E057            | Messbereich Hauptpa-<br>rameter überschritten                                                                              |                                                                                                    | ja                | nein             | nein                                | 44<br>80                |
| E059            | Messbereich Tempera-                                                                                                    | _                                                                                                    | ia                | nein             | nein                                | 80                      |
|                 | tur unterschritten                                                                                                    |                                                                                                    |                   |                  |                                     | 44                      |
| E061            | Messbereich Tempera-<br>tur überschritten                                                                                  |                                                                                                    | ја                | nein             | nein                                | 80                      |
|                 |                                                                                                    |                                                                                                    |                   |                  |                                     | 44                      |
| E063            | Stromausgangsbereich<br>1 unterschritten                                                                                   | Messwert und Stromzu-<br>ordnung prüfen                                                                                                    | ja                | nein             | nein                                | 80<br>80                |
| E064            | Stromausgangsbereich                                                                                                    | _                                                                                                    | ia                | nein             | nein                                | 80                      |
| 2001            | 1 überschritten                                                                                                    |                                                                                                    |                   |                  |                                     | 80                      |
| E065            | Stromausgangsbereich                                                                                                    |                                                                                                    | ja                | nein             | nein                                | 80                      |
|                 |                                                                                                    |                                                                                                    |                   |                  |                                     | 80                      |
| E066            | Stromausgangsbereich<br>2 überschritten                                                                                    |                                                                                                    | ja                | nein             | nein                                | 80                      |
|                 |                                                                                                    |                                                                                                    |                   |                  |                                     | 80                      |
| E067            | Alarmschwelle Grenz-<br>wertgeber 1 über-                                                                                  | Konfiguration prüfen                                                                                                    | ja                | nein             | nein                                | 80<br>80                |
| E060            | Alarmaahuu-lla Cuari                                                                                                    |                                                                                                    | i                 | main             | -                                   | 20                      |
| EUOX            | wertgeber 2 über-<br>schritten                                                                                             |                                                                                                    | Ja                | nem              | nem                                 | 80                      |

| Feh-<br>ler-Nr. | Anzeige                                                                                                    | Tests / Abhilfemaßnah-<br>men                                                                              | Alarm-<br>kontakt | Fehler-<br>strom | Autom.<br>Reini-<br>gungs-<br>start | PROFI-<br>BUS<br>Status |
|-----------------|----------------------------------------------------------------------------------------------------|----------------------------------------------------------------------------------------------------|-------------------|------------------|-------------------------------------|-------------------------|
|                 |                                                                                                    |                                                                                                    | Werk              | Werk             | Werk                                | PV 1)                   |
|                 |                                                                                                    |                                                                                                    | Eigen             | Eigen            | Eigen                               | Temp                    |
| E069            | Alarmschwelle Grenz-                                                                                         |                                                                                                    | ja                | nein             | nein                                | 80                      |
|                 | wertgeber 3 über-<br>schritten                                                                               |                                                                                                    |                   |                  |                                     | 80                      |
| E070            | Alarmschwelle Grenz-<br>wertgeber 4 über-                                                                    |                                                                                                    | ja                | nein             | nein                                | 80<br>80                |
| F080            | Bereich Stromausgang                                                                                         | Bereich im Meniï "Strom-                                                                                   | ia                | nein             | x                                   | 80                      |
| 1000            | 1 zu klein                                                                                                   | ausgänge" vergrößern.                                                                                      | Ja                | 110111           | X                                   | 80                      |
| E081            | Bereich Stromausgang                                                                                         |                                                                                                    | ja                | nein             | Х                                   | 80                      |
|                 | 2 zu klein                                                                                                   |                                                                                                    |                   |                  | Х                                   | 80                      |
| E082            | Luftdruckbereich                                                                                             | Messung nur noch                                                                                           | ja                | nein             | nein                                | 80                      |
|                 | unterschritten (< 500<br>hPa)                                                                                | unkompensiert oder mit<br>Ortshöheneingabe mög-                                                            |                   |                  |                                     | 80                      |
| E083            | Luftdruckbereich                                                                                             | lich.                                                                                                    | ja                | nein             | nein                                | 80                      |
|                 | unterschritten (> 1100<br>hPa)                                                                               |                                                                                                    |                   |                  |                                     | 80                      |
| E085            | Falsche Einstellung                                                                                          | Wenn im Feld O311 der                                                                                      | ja                | nein             | nein                                | 80                      |
|                 | des Fehlerstroms                                                                                             | Strombereich "0 20 mA"<br>gewählt wurde, darf der<br>Fehlerstrom nicht auf "2,4<br>mA" eingestellt werden. |                   |                  |                                     | 80                      |
| E100            | Stromsimulation aktiv                                                                                        |                                                                                                    | ja                | nein             | Х                                   | 80                      |
|                 |                                                                                                    |                                                                                                    |                   |                  | Х                                   | 80                      |
| E101            | Servicefunktion aktiv                                                                                        | Servicefunktion ausschal-<br>ten oder Gerät aus- und                                                       | nein              | nein             | Х                                   | 80                      |
|                 |                                                                                                    | wieder einschalten.                                                                                        |                   |                  | X                                   | 80                      |
| E102            | Handbetrieb aktiv                                                                                            |                                                                                                    | nein              | nein             | Х                                   | 80                      |
|                 |                                                                                                    |                                                                                                    |                   |                  | Х                                   | 80                      |
| E106            | Download aktiv                                                                                               | Ende Download abwarten.                                                                                    | nein              | nein             | Х                                   | 80                      |
|                 |                                                                                                    |                                                                                                    |                   |                  | Х                                   | 80                      |
| E116            | Download Fehler                                                                                              | Download wiederholen.                                                                                      | ja                | nein             | Х                                   | OC                      |
|                 |                                                                                                    |                                                                                                    |                   |                  | Х                                   | OC                      |
| E152            | Messsignal des Haupt-                                                                                        | Sensor und Anschlusslei-                                                                                   | ja                | nein             | nein                                | 44                      |
|                 | eingefroren (Funktion<br>AC / Alternation<br>check)                                                          | tung pruten, warten oder<br>tauschen.                                                                      |                   |                  |                                     | 44                      |
| E154            | Untere Alarmschwelle                                                                                         | Gegebenenfalls manuelle                                                                                    | ja                | nein             | nein                                | Х                       |
|                 | langer als eingestellte<br>Alarmverzögerung<br>unterschritten                                                | führen. Sensor warten<br>und erneut kalibrieren.                                                           |                   |                  |                                     | Х                       |
| E155            | Obere Alarmschwelle                                                                                          |                                                                                                    | ja                | nein             | nein                                | X                       |
|                 | länger als eingestellte<br>Alarmverzögerung<br>überschritten                                                 |                                                                                                    |                   |                  |                                     | Х                       |
| E156            | Istwert unterschreitet<br>Überwachungs-<br>schwelle länger als die<br>eingestellte zulässige<br>Maximaldauer |                                                                                                    | ja                | nein             | nein                                | X                       |

| Feh-<br>ler-Nr.                                                                    | Anzeige                      | Tests / Abhilfemaßnah-<br>men                                                 | Alarm-<br>kontakt | Fehler-<br>strom | Autom.<br>Reini-<br>gungs-<br>start | PROFI-<br>BUS<br>Status |
|------------------------------------------------------------------------------------|------------------------------|-------------------------------------------------------------------------------|-------------------|------------------|-------------------------------------|-------------------------|
|                                                                                    |                              |                                                                               | Werk              | Werk             | Werk                                | PV <sup>1)</sup>        |
|                                                                                    |                              |                                                                               | Eigen             | Eigen            | Eigen                               | Temp                    |
|                                                                                    |                              |                                                                               |                   |                  |                                     | Х                       |
| E157                                                                               | Istwert überschreitet        |                                                                               | ja                | nein             | nein                                | Х                       |
| Uberwachungs-<br>schwelle länger als die<br>eingestellte zulässige<br>Maximaldauer |                              |                                                                               |                   |                  | Х                                   |                         |
| E162                                                                               | Dosierstopp                  | Einstellungen in den<br>Funktionsgruppen<br>STROMEINGANG und<br>CHECK prüfen. | ja                | nein             | nein                                | Х                       |
|                                                                                    |                              |                                                                               |                   |                  |                                     | Х                       |
| E171                                                                               | Durchfluss im Haupt-         | Durchfluss wiederherstel-                                                     | ja                | nein             | nein                                | Х                       |
|                                                                                    | strom zu gering oder<br>null | len.                                                                          |                   |                  |                                     | Х                       |
| E172                                                                               | Abschaltgrenzwert für        | Prozessgrößen beim send-                                                      | ja                | nein             | nein                                | Х                       |
|                                                                                    | schritten                    | enden Messgerät über-<br>prüfen. Gegebenenfalls                               |                   |                  |                                     | Х                       |
| E173                                                                               | Stromeingang < 4 mA          | Bereichszuordnung<br>ändern.                                                  | ja                | nein             | nein                                | Х                       |
|                                                                                    |                              |                                                                               |                   |                  |                                     | Х                       |
| E174                                                                               | Stromeingang > 20            |                                                                               | ja                | nein             | nein                                | Х                       |
|                                                                                    | mA                           |                                                                               |                   |                  |                                     | Х                       |

1) PV = Prozessvariable, Hauptmesswert

# 8.3 Prozessbedingte Fehler

Nutzen Sie folgende Tabelle, um eventuell auftretende Fehler lokalisieren und beheben zu können.

| Fehler                                              | Mögliche Ursache                           | Tests/Abhilfemaßnahmen                                                                                                    | Hilfsmittel, Ersatzteile                                                                                      |
|-----------------------------------------------------|--------------------------------------------|----------------------------------------------------------------------------------------------------|----------------------------------------------------------------------------------------------------|
| Anzeigewert 0,0                                     | Falscher Sensor                            | Sensortyp prüfen                                                                                                    | COS41 für COM2x3-<br>DX/DS<br>COS31/71 für COM2x3-<br>WX/WS                                                   |
|                                                     | Sensor defekt                              | <ul> <li>Test mit neuem Sensor</li> <li>Gerätetest mit Sensornach-<br/>bildung</li> <li>Sensorstrom-Überprüfung</li> </ul> | Sensortyp entsprechend<br>Gerätausführung<br>Sensor-Simulation s.<br>Kap. "Simulation Sauer-<br>stoffmessung" |
|                                                     | Sensorverlängerungsleitung<br>unterbrochen | Verbindungsdosen und Lei-<br>tung prüfen                                                                                   | Simulation s. Kap. "Simu-<br>lation Sauerstoffmes-<br>sung"                                                   |
|                                                     | Sensoranschluss falsch                     | Anschluss prüfen                                                                                                    | Anschluss siehe Kapitel<br>"Elektrischer Anschluss"                                                           |
|                                                     | Geräteeingang defekt                       | Modul MKO1 erneuern<br>(DX/DS)<br>Modul MKO5 erneuern<br>(WX/WS)                                                           | Siehe Ersatzteilliste im<br>Kapitel "Ersatzteile"                                                             |
| Keine oder<br>schleichende<br>Anzeigenände-<br>rung | Sensor verschmutzt                         | Sensor-Membran reinigen.                                                                                                   | Siehe Anleitung COSxx.<br>Bei stark verschmutztem<br>Medium Sprühreinigung<br>verwenden                       |

| Fehler                                                             | Mögliche Ursache                                                              | Tests/Abhilfemaßnahmen                                                                                        | Hilfsmittel, Ersatzteile                                                                                                    |
|--------------------------------------------------------------------|-------------------------------------------------------------------------------|----------------------------------------------------------------------------------------------------|----------------------------------------------------------------------------------------------------|
|                                                                    | Sensor in schlecht angeström-<br>ter verwenden Zone installiert               | Einbausituation prüfen, Sensor<br>in gut angeströmte Zone<br>umsetzen                                         |                                                                                                    |
| Anzeigewert zu<br>gering / Sensor<br>evtl. nicht kalib-<br>rierbar | Membran verschmutzt                                                           | Sensor-Membran reinigen                                                                                       | Siehe Anleitung COSxx.<br>Bei stark verschmutztem<br>Medium Sprühreinigung<br>verwenden.                                           |
|                                                                    | Temperaturmessung falsch                                                      | Temperaturwert prüfen                                                                                         | Vergleichsmessung /<br>Thermometer                                                                                                 |
|                                                                    | Ortshöhe falsch eingestellt                                                   | Ortshöhenwert prüfen                                                                                          |                                                                                                    |
|                                                                    | Luftdruckmessung falsch                                                       | Druckmesswert in Feld S11<br>prüfen<br>Meereshöhe: ca. 1013 hPa<br>500 m über Meereshöhe: ca.<br>950 hPa      | Nur bei Ausführung<br>WX/WS/DS<br>Achtung: Anzeigewert =<br>absoluter Luftdruckwert                                                |
|                                                                    | Elektrolyt verbraucht oder ver-<br>schmutzt                                   | Elektrolyt erneuern                                                                                           | Siehe Anleitung COSxx                                                                                                    |
|                                                                    | Anströmung zu gering                                                          | Einbausituation prüfen, Sensor<br>in gut angeströmte Zone<br>umsetzen                                         |                                                                                                    |
|                                                                    | Sensortyperkennung<br>(COS31/61/ 71) nicht erfolgt                            | Sensor an Luft kalibrieren                                                                                    | Siehe Beschreibung in<br>Kap. "Kalibrierung"                                                                                       |
|                                                                    | Polarisation nicht beendet                                                    | Nach Inbetriebnahme des Sen-<br>sors (auch nach Betriebsunter-<br>brechung) die Polarisationszeit<br>abwarten | Polarisation beendet,<br>wenn Messwert stabil,<br>max. ca. 60 Minuten                                                              |
| Anzeigewert zu                                                     | Ortshöhe falsch eingestellt                                                   | Ortshöhenwert prüfen                                                                                          |                                                                                                    |
| grois/ Sensor evtl.<br>nicht kalibrierbar                          | Luftdruckmessung falsch                                                       | Druckmesswert in Feld S11<br>prüfen<br>Meereshöhe: ca. 1013 hPa<br>500 m über Meereshöhe: ca.<br>950 hPa      | Nur bei Ausführung<br>WX/WS/DS<br>Achtung: Anzeigewert =<br>absoluter Luftdruckwert                                                |
|                                                                    | Elektrolyt verschmutzt                                                        | Elektrolyt erneuern                                                                                           | Siehe Anleitung COSxx                                                                                                    |
|                                                                    | Luftpolster unter der Memb-<br>ran                                            | Neue Membrankappe montie-<br>ren                                                                              | Durchführung und<br>Ersatzteilbestellung s.<br>Anleitung COSxx                                                                     |
|                                                                    | Anodenbeschichtung abgetra-<br>gen (silberfarben)                             | Sensor im Werk regenerieren                                                                                   | Anode hat normaler-<br>weise bräunliche Farbe                                                                                      |
|                                                                    | "S"-Membran auf Standardsen-<br>sor                                           | Richtige Membrankappe mon-<br>tieren                                                                          | "S"-Kappe an weißer<br>Farbe (COS31) erkenn-<br>bar. Bei COS31 Selbster-<br>kennung der S-Version<br>bei der Kalibrierung          |
|                                                                    | Sensortyperkennung<br>(COS31/61/ 71) nicht erfolgt                            | Sensor an Luft kalibrieren                                                                                    | Siehe Beschreibung in<br>Kap. "Kalibrierung"                                                                                       |
| Simulation mit<br>Sensor fehlerhaft                                | Falsche Sensorspannung                                                        | Erforderliche Sensor 6,5 7,5<br>VDC                                                                           | Siehe Kap. "Funktion,<br>Simulation und Test mit<br>COS31 und COS71"                                                               |
| Feststehender, fal-<br>scher Messwert                              | Gerät in unerlaubtem<br>Betriebszustand (keine Reak-<br>tion auf Tastendruck) | Netzspannung für ca. 10 s<br>unterbrechen                                                                     | Evtl. EMV-Problem, im<br>Wiederholungsfall<br>Erdung und Leitungs-<br>führung prüfen oder<br>durch E+H-Service prü-<br>fen lassen. |
| Temperaturwert<br>falsch                                           | Sensoranschluss falsch                                                        | Anschlüsse anhand Anschluss-<br>plan prüfen.                                                                  | Anschlussplan Kap.<br>"Elektrischer Anschluss"                                                                                     |

| Fehler                                             | Mögliche Ursache                                                | Tests/Abhilfemaßnahmen                                                                                                  | Hilfsmittel, Ersatzteile                                                                                          |
|----------------------------------------------------|-----------------------------------------------------------------|----------------------------------------------------------------------------------------------------|----------------------------------------------------------------------------------------------------|
|                                                    | Messkabel defekt                                                | Kabel prüfen auf Unterbre-<br>chung/Kurzschluss/ Neben-<br>schluss.                                                     | Ohmmeter oder Vor-Ort-<br>Simulation                                                                              |
|                                                    | Temperatursensor im Sensor<br>defekt                            | Widerstandswert im Sensor<br>messen (Sensorleitungen<br>braun und rot) nur möglich bei<br>COS41                         | Ohmmeter/Werte siehe<br>Kapitel "Simulation Tem-<br>peratursensor"                                                |
| Messwertschwan-<br>kungen                          | Störungen auf Messkabel                                         | Kabelschirm anschließen laut<br>Anschlussplan                                                                           | Siehe Kapitel "Elektri-<br>scher Anschluss"                                                                       |
|                                                    | Störungen auf Signalaus-<br>gangsleitung                        | Leitungsverlegung prüfen, evtl.<br>Leitung getrennt verlegen                                                            | Leitungen Signalaus-<br>gang und Messeingang<br>räumlich trennen                                                  |
|                                                    | Unregelmäßige Anströmung/<br>Turbulenzen/ große Luftbla-<br>sen | Günstigeren Einbauort wählen<br>oder Turbulenzen beruhigen.<br>Evtl. großen Faktor für Mess-<br>wertdämpfung verwenden. | Messwertdämpfung<br>siehe Feld A4.                                                                                |
| Regler oder Timer<br>nicht aktivierbar             | Kein Relaismodul vorhanden                                      | Modul LSR1-2 oder LSR1-4<br>einbauen                                                                                    |                                                                                                    |
| Regler/Grenzkon-                                   | Regler ausgeschaltet                                            | Regler aktivieren                                                                                                    | Siehe Felder R2xx                                                                                                 |
| takt arbeitet nicht                                | Regler in Betriebsart "Hand<br>aus"                             | Betriebsart "Auto" oder "Hand<br>ein" wählen                                                                            | Tastatur, Taste REL                                                                                               |
|                                                    | Anzugsverzögerung zu lang<br>eingestellt                        | Anzugsverzögerungszeit<br>abschalten oder verkürzen                                                                     | Siehe Felder R2xx                                                                                                 |
|                                                    | "Hold"-Funktion aktiv<br>"Hold"-Nachwirkzeit zu lang            | "Auto-Hold" bei Kalibrierung,<br>"Hold"-Eingang aktiviert;<br>"Hold" über Tastatur aktiv                                | Siehe Felder S2 bis S4                                                                                            |
| Regler/Grenzkon-<br>takt arbeitet stän-            | Regler in Betriebsart "Hand<br>ein"                             | Betriebsart "Auto" oder "Hand<br>aus" wählen                                                                            | Tastatur, Tasten REL<br>und AUTO                                                                                  |
| dıg                                                | Abfallverzögerung zu lang<br>eingestellt                        | Abfallverzögerungszeit verkür-<br>zen                                                                                   | Siehe Felder R2xx                                                                                                 |
|                                                    | Regelkreis unterbrochen                                         | Messwert, Stromausgangs-<br>wert, Stellglieder, Chemikali-<br>envorrat prüfen                                           |                                                                                                    |
| Kein Stromaus-<br>gangssignal                      | Leitung unterbrochen oder<br>kurzgeschlossen                    | Leitung abklemmen und direkt<br>am Gerät messen                                                                         | mA-Meter 0–20 mA                                                                                                  |
|                                                    | Ausgang defekt                                                  | Siehe Abschnitt "Gerätebe-<br>dingte Fehler"                                                                            |                                                                                                    |
| Fixes Stromaus-                                    | Stromsimulation aktiv                                           | Simulation ausschalten                                                                                                  | Siehe Feld O2                                                                                                    |
| gangssignal                                        | Prozessorsystem in unerlaub-<br>tem Betriebszustand             | Netzspannung für ca. 10 s<br>unterbrechen                                                                               | Evtl. EMV-Problem, im<br>Wiederholungsfall<br>Erdung und Leitungs-<br>führung prüfen.                             |
| Falsches Strom-<br>ausgangssignal                  | Falsche Stromzuordnung                                          | Stromzuordnung prüfen: 0–20<br>mA oder 4–20 mA?                                                                         | Feld O211                                                                                                    |
|                                                    | Gesamtbürde in der Strom-<br>schleife zu hoch (> 500 Ω)         | Ausgang abklemmen und<br>direkt am Gerät messen                                                                         | mA-Meter für 0–20 mA<br>DC                                                                                        |
|                                                    | EMV (Störungseinkopplun-<br>gen)                                | Beide Ausgangsleitungen<br>abklemmen und direkt am<br>Gerät messen                                                      | Geschirmte Leitungen<br>verwenden, Schirme<br>beidseitig erden, ggf.<br>Leitung in anderem<br>Kabelkanal verlegen |
| Stromausgangsta-<br>belle wird nicht<br>akzeptiert | Werte-Abstand zu gering                                         | Sinnvolle Abstände wählen                                                                                               |                                                                                                    |

| Fehler                                          | Mögliche Ursache                                                                                                    | Tests/Abhilfemaßnahmen                                                                                                    | Hilfsmittel, Ersatzteile                                                                                                    |
|-------------------------------------------------|----------------------------------------------------------------------------------------------------|----------------------------------------------------------------------------------------------------|----------------------------------------------------------------------------------------------------|
| Kein Temperatur-<br>Ausgangssignal              | Gerät besitzt keinen zweiten<br>Stromausgang                                                                                                    | Ausführung anhand Typen-<br>schild prüfen, ggf. Modul<br>LSCH-x1 tauschen                                                                                                    | Modul LSCH-x2, siehe<br>Kap. "Ersatzteile"                                                                                                    |
|                                                 | Gerät mit PROFIBUS-PA                                                                                                    | PA-Gerät hat keinen Strom-<br>ausgang!                                                                                                    |                                                                                                    |
| Chemoclean-<br>Funktion nicht<br>verfügbar      | Kein Relaismodul (LSR1-x)<br>eingebaut oder nur LSR1-2<br>vorhanden<br>Zusatzfunktion nicht freigege-<br>ben                                                                                    | Modul LSR1-4 einbauen. Che-<br>moclean- Freischaltung erfolgt<br>per Freigabecode, der bei Che-<br>moclean-Nachrüstung vom<br>Hersteller mitgeliefert wird.<br>Versionskontrolle siehe Typen-<br>schild                                                                             | Modul LSR1-4, siehe<br>Kapitel "Ersatzteile"                                                                                                    |
| Keine Funktionen<br>aus Plus-Paket<br>verfügbar | Plus-Paket nicht freigeschaltet<br>(Freischaltung erfolgt mit<br>einer Code- Zahl, die von der<br>Seriennummer abhängt und<br>nach Bestellung eines Plus-<br>Pakets von E+H mitgeteilt<br>wird) | <ul> <li>Bei Nachrüstung Plus-Paket:<br/>Code- Zahl wird von E+H<br/>mitgeteilt → eingeben.</li> <li>Nach Tausch eines defekten<br/>Moduls LSCH/LSCP: erst<br/>Geräte-Seriennummer (s.<br/>Typenschild) von Hand ein-<br/>geben, dann vorhandene<br/>Code-Zahl eingeben.</li> </ul> | Ausführliche Beschrei-<br>bung siehe Kap. "Aus-<br>tausch Zentralmodul".                                                                             |
| Keine HARTKom-<br>munikation                    | Kein HART-Zentralmodul                                                                                                    | Anhand Typenschild prüfen:<br>HART = -xxx5xx und -xxx6xx                                                                                                    | Umrüsten auf LSCH-<br>H1 / -H2                                                                                                    |
|                                                 | Keine oder falsche DD (Gerä-<br>tebeschreibung)                                                                                                    | Weitere Informationen siehe<br>BA00208C/07/DE, "HART                                                                                                    |                                                                                                    |
|                                                 | HART-Interface fehlt                                                                                                    | Feldnahe Kommunikation mit<br>Liquisys CxM223/253"                                                                                                    |                                                                                                    |
|                                                 | Stromausgang < 4 mA                                                                                                    |                                                                                                    |                                                                                                    |
|                                                 | Bürde zu klein (muss > 230 Ω<br>sein)                                                                                                    | -                                                                                                    |                                                                                                    |
|                                                 | HART-Empfänger (z. B. FXA<br>191) nicht über Bürde, son-<br>dem über Versorgung ange-<br>schlossen                                                                                              | -                                                                                                    |                                                                                                    |
|                                                 | Falsche Geräteadresse (Adr. =<br>0 bei Einzelbetrieb, Adr. > 0<br>bei Multidrop-Betrieb)                                                                                                    | -                                                                                                    |                                                                                                    |
|                                                 | Leitungskapazität zu hoch                                                                                                    |                                                                                                    |                                                                                                    |
|                                                 | Störungen auf der Leitung                                                                                                    |                                                                                                    |                                                                                                    |
|                                                 | Mehrere Geräte auf dieselbe<br>Adresse eingestellt                                                                                                    | Adressen korrekt zuordnen                                                                                                    | Keine Kommunikation<br>möglich bei mehreren<br>Geräten mit gleicher<br>Adresse                                                                       |
| Keine PROFIBUS-<br>Kommunikation                | Kein PA-/DP-Zentralmodul                                                                                                    | Anhand Typenschild prüfen:<br>PA = -xxx3xx /DP = xxx4xx                                                                                                    | Umrüsten auf LSCP-<br>Modul, siehe Kapitel<br>"Ersatzteile"                                                                                          |
|                                                 | Falsche Gerätesoftware-Ver-<br>sion (ohne PROFIBUS)                                                                                                    | Weitere Informationen siehe<br>BA00209C/07/DE "PROFIBUS                                                                                                    | Hinweise zur Projektie-<br>rung von PROFIBUS fin-<br>den Sie in der<br>Technischen Information<br>TI00260F, ausführliche<br>Informationen zu Instru- |
|                                                 | Bei Commuwin (CW) II:<br>CW II-Version und Gerätesoft-<br>ware- Version inkompatibel                                                                                                    | PA/DP - Feldnahe Kommuni-<br>kation für Liquisys<br>CxM223/253".                                                                                                    |                                                                                                    |
|                                                 | Keine oder falsche DD/DLL                                                                                                    |                                                                                                    | mentierung und Zubehör<br>in der Betriebsanleitung                                                                                                   |
|                                                 | Baudrate für Segmentkoppler<br>im DPV-1-Server falsch einge-<br>stellt                                                                                                    |                                                                                                    | BA00198F                                                                                                    |
|                                                 | Busteilnehmer (Master) falsch<br>adressiert oder Adresse dop-<br>pelt belegt                                                                                                    |                                                                                                    |                                                                                                    |

| Fehler | Mögliche Ursache                                                                                                    | Tests/Abhilfemaßnahmen                                                           | Hilfsmittel, Ersatzteile |
|--------|----------------------------------------------------------------------------------------------------|----------------------------------------------------------------------------------|--------------------------|
|        | Busteilnehmer (Slaves) falsch<br>adressiert                                                                                |                                                                                  |                          |
|        | Busleitung nicht terminiert                                                                                                |                                                                                  |                          |
|        | Leitungsprobleme (zu lang,<br>Querschnitt zu gering, nicht<br>geschirmt, Schirm nicht geer-<br>det, Adern nicht verdrillt) |                                                                                  |                          |
|        | Bus-Spannung zu gering<br>(Bus-Spannung typ. 24 V DC<br>bei Nicht-Ex)                                                      | Die Spannung am PA-/DP-<br>Anschluss des Gerätes muss<br>mindestens 9 V betragen |                          |

# 8.4 Gerätebedingte Fehler

Die folgende Tabelle unterstützt Sie bei der Diagnose und gibt ggf. Hinweise auf die benötigten Ersatzteile.

Eine Diagnose wird - je nach Schwierigkeitsgrad und vorhandenen Messmitteln - durchgeführt von:

- Fachpersonal des Anwenders
- Elektro-Fachpersonal des Anwenders
- Anlagenersteller / -betreiber
- Endress+Hauser-Service

Informationen über die genauen Ersatzteilbezeichnungen und den Einbau dieser Teile finden Sie im Kapitel "Ersatzteile".

| Fehler                                                    | Mögliche Ursache                                       | Tests/Abhilfemaßnahmen                                                                                       | Durchführung, Hilfsmittel,<br>Ersatzteile                                                        |
|-----------------------------------------------------------|--------------------------------------------------------|----------------------------------------------------------------------------------------------------|--------------------------------------------------------------------------------------------------|
| Gerät nicht<br>bedienbar, Anzei-<br>gewert 9999           | Bedienung verriegelt                                   | CAL- und MINUS-Taste gleich-<br>zeitig drücken.                                                              | Siehe Kapitel "Funktion der<br>Tasten"                                                           |
| Anzeige dunkel,<br>keine Leuchtdiode                      | Keine Netzspannung                                     | Prüfen, ob Netzspannung vor-<br>handen                                                                       | Elektrofachkraft / z. B. Multi-<br>meter                                                         |
| aktiv                                                     | Versorgungsspannung<br>falsch / zu niedrig             | Tatsächliche Netzspannung und<br>Typenschildangabe vergleichen                                               | Anwender (Angaben EVU<br>oder Multimeter)                                                        |
|                                                           | Anschluss fehlerhaft                                   | <ul> <li>Klemme nicht angezogen</li> <li>Isolation eingeklemmt</li> <li>Falsche Klemmen verwendet</li> </ul> | Elektrofachkraft                                                                                 |
|                                                           | Gerätesicherung defekt                                 | Netzspannung und die Typen-<br>schildangabe vergleichen und<br>Sicherung ersetzen                            | Elektrofachkraft / passende<br>Sicherung; s. Explosions-<br>zeichnung im Kap. "Ersatz-<br>teile" |
|                                                           | Netzteil defekt                                        | Netzteil ersetzen, unbedingt<br>Variante beachten                                                            | Diagnose durch Endress<br>+Hauser Service vor Ort, Test-<br>modul erforderlich                   |
|                                                           | Zentralmodul defekt                                    | Zentralmodul ersetzen, unbe-<br>dingt Variante beachten                                                      | Diagnose durch Endress<br>+Hauser Service vor Ort, Test-<br>modul erforderlich                   |
|                                                           | Feldgerät: Flachband-<br>kabel lose oder defekt        | Flachbandkabel prüfen, ggf.<br>erneuern                                                                      | Siehe Kapitel "Ersatzteile"                                                                      |
| Anzeige dunkel,<br>Leuchtdiode aktiv                      | Zentralmodul defekt<br>(Modul: LSCH/ LSCP)             | Zentralmodul ersetzen, unbe-<br>dingt Variante beachten                                                      | Diagnose durch Endress<br>+Hauser Service vor Ort, Test-<br>modul erforderlich                   |
| Display zeigt an,<br>aber<br>• keine Verände-<br>rung der | Gerät oder Modul im<br>Gerät nicht korrekt<br>montiert | Schalttafeleinbaugerät: Einschub<br>neu einbauen.<br>Feldgerät: Displaymodul neu<br>montieren.               | Durchführung mit Hilfe der<br>Montagezeichnungen im<br>Kap. "Ersatzteile"                        |

| Fehler                                                                                                    | Mögliche Ursache                                                                                                    | Tests/Abhilfemaßnahmen                                                                                                    | Durchführung, Hilfsmittel,<br>Ersatzteile                                                                                                    |  |
|----------------------------------------------------------------------------------------------------|----------------------------------------------------------------------------------------------------|----------------------------------------------------------------------------------------------------|----------------------------------------------------------------------------------------------------|--|
| Anzeige und /<br>oder<br>• Gerät nicht<br>bedienbar                                                              | Betriebssystem in uner-<br>laubtem Zustand                                                                                                    | Netzspannung für ca. 10 s<br>unterbrechen                                                                                                    | Evtl. EMV-Problem: im Wie-<br>derholfall Installation prüfen<br>oder durch Endress+ Hauser<br>Service prüfen lassen.                                                                                                    |  |
| Gerät wird heiß                                                                                                  | Spannung falsch / zu<br>hoch                                                                                                    | Netzspannung und Typenschild-<br>angabe vergleichen                                                                                                    | Anwender, Elektrofachkraft                                                                                                    |  |
|                                                                                                    | Netzteil defekt                                                                                                    | Netzteil ersetzen.                                                                                                    | Diagnose nur durch Endress<br>+Hauser Service                                                                                                    |  |
| Messwert O <sub>2</sub> und/<br>oder Messwert<br>Temperatur falsch                                               | Messumformer-Modul<br>defekt (Modul:<br>MKO1/MKO 5), bitte<br>zuerst Tests und Maß-<br>nahmen It. Kapitel "Pro-<br>zessbedingte Fehler"<br>vornehmen und<br>dadurch sicherstellen,<br>dass der Fehler nicht an<br>Sensor oder Verkabe-<br>lung liegt | <ul> <li>Test der Messeingänge<br/>MKO1: Ersatzwiderstände für<br/>Sauerstoff und Temperatur<br/>anschließen, s. Kapitel "Sauer-<br/>stoffmessgerät DX/DS"</li> <li>Test der Messeingänge<br/>MKO5: s. Kapitel "Sauerstoff-<br/>messgerät WX/WS"</li> </ul> | Wenn Test negativ: Modul<br>erneuern (Variante beach-<br>ten).<br>Durchführung mit Hilfe der<br>Explosionszeichnungen im<br>Kap. "Ersatzteile".<br>Test der Messeingänge<br>MKO5 nur möglich mit intak-<br>tem Sensor, da digitale<br>Datenübertragung Sensor <-><br>Gerät. Wenn Test positiv,<br>nochmals Peripherie über-<br>prüfen. |  |
| Stromausgang,<br>Stromwert falsch                                                                                | Abgleich nicht korrekt                                                                                                    | Prüfen mit eingebauter Stromsi-<br>mulation. mA-Meter direkt am                                                                                                    | Wenn Simulationswert<br>falsch: Abgleich im Werk                                                                                                    |  |
|                                                                                                    | Bürde zu groß<br>Nebenschluss / Masse-<br>schluss in Stromschleife                                                                                                    | Stromausgang anschließen.                                                                                                    | oder neues Modul LSCH<br>erforderlich.<br>Wenn Simulationswert rich-                                                                                                    |  |
|                                                                                                    | Falsche Betriebsart                                                                                                    | Prüfen, ob 0–20 mA oder 4–20<br>mA gewählt ist.                                                                                                    | tig: Stromschleife prufen auf<br>Bürde und Nebenschlüsse.                                                                                                    |  |
| Kein Stromaus-<br>gangssignal                                                                                    | Stromausgangstufe<br>defekt (nur bei Modul<br>LSCH; LSCP hat keinen<br>Stromausgang)                                                                                                    | Prüfen mit eingebauter Stromsi-<br>mulation, mA-Meter direkt am<br>Stromausgang anschließen                                                                                                    | Wenn Test negativ:<br>Zentralmodul erneuern (Aus-<br>führung beachten)                                                                                                    |  |
| Keine Funktion<br>der Zusatzrelais                                                                               | Feldgerät: Flachband-<br>kabel lose oder defekt                                                                                                    | Sitz des Flachbandkabels prüfen,<br>ggf. Kabel erneuern.                                                                                                    | Siehe Kapitel "Ersatzteile"                                                                                                    |  |
| Nur 2 Zusatzrelais<br>ansprechbar                                                                                | Relaismodul LSR1-2 mit<br>2 Relais eingebaut                                                                                                    | Umrüsten auf LSR1-4 mit 4<br>Relais                                                                                                    | Anwender oder Endress<br>+Hauser-Service                                                                                                    |  |
| Zusatzfunktionen<br>(Plus-Paket) feh-<br>len                                                                     | Kein oder falscher Frei-<br>gabecode verwendet                                                                                                    | Bei Nachrüstung: Prüfen, ob bei<br>Bestellung des Plus-Pakets die<br>richtige Seriennummer verwen-<br>det wurde.                                                                                                    | Abwicklung über Endress<br>+Hauser-Vertrieb                                                                                                    |  |
|                                                                                                    | Falsche Geräte-Serien-<br>nummer im LSCH-/<br>LSCP-Modul gespei-<br>chert                                                                                                    | Prüfen, ob Serienummer auf<br>dem Typenschild mit SNR im<br>LSCH/ LSCP übereinstimmt (Feld<br>S 8).                                                                                                    | Für das Plus-Paket ist die<br>Seriennummer des Geräts<br>maßgebend.                                                                                                    |  |
|                                                                                                    | Geänderte Produktstra-<br>tegie                                                                                                    | <ul> <li>Seit Einführung -WX/WS:</li> <li>WX/WS/DS ist immer mit<br/>Drucksensor.</li> <li>DX ist immer ohne Drucksen-<br/>sor.</li> </ul>                                                                                                    | Bei DX: Ortshöheneinstellung<br>verwenden.                                                                                                    |  |
| Zusatzfunktionen<br>(Plus- Paket und/<br>oder Chemoclean)<br>fehlen nach<br>Modultausch<br>LSCH-/ LSCP-<br>Modul | Ersatzmodule LSCH<br>bzw. LSCP haben ab<br>Werk die Geräte-Seri-<br>ennummer 0000 einge-<br>tragen. Freigaben Plus-<br>Paket oder Chemoclean<br>sind ab Werk nicht vor-<br>handen.                                                                   | Bei LSCH / LSCP mit SNR 0000<br>kann einmal in den Feldern<br>E115 bis E117 eine Geräte-Seri-<br>ennummer eingegeben werden.<br>Anschließend ggf. Freigabecodes<br>für Plus-Paket und/oder Che-<br>moclean eingeben.                                        | Ausführliche Beschreibung s.<br>Kap. "Austausch Zentralmo-<br>dul".                                                                                                    |  |

| Fehler                                                           | Mögliche Ursache      | Tests/Abhilfemaßnahmen                                                                                                   | Durchführung, Hilfsmittel,<br>Ersatzteile                           |
|------------------------------------------------------------------|-----------------------|----------------------------------------------------------------------------------------------------|---------------------------------------------------------------------|
| Keine Schnittstel-<br>lenfunktion HART<br>oder PROFIBUS<br>PA/DP | Falsches Zentralmodul | HART: LSCH-H1 oder -H2 -<br>Modul,<br>PROFIBUS-PA: LSCP-PA -<br>Modul,<br>PROFIBUS-DP: LSCP-DP - Modul,<br>s. Feld E112. | Zentralmodul tauschen;<br>Anwender oder Endress<br>+Hauser-Service. |
|                                                                  | Falsche Software      | SW-Version s. Feld E111.                                                                                                 |                                                                     |
|                                                                  | Busproblem            | Einige Geräte entfernen und erneut testen.                                                                               | Endress+Hauser-Service hin-<br>zuziehen                             |

# 9 Wartung

#### **WARNUNG**

#### Prozessdruck und -temperatur, Kontamination, Elektrische Spannung

Schwere Verletzungen bis Verletzungen mit Todesfolge möglich

- ► Falls bei der Wartung der Sensor ausgebaut werden muss, vermeiden Sie Gefahren durch Druck, Temperatur und Kontamination.
- Schalten Sie das Gerät spannungsfrei bevor Sie es öffnen.
- Schaltkontakte können von getrennten Stromkreisen versorgt sein. Schalten Sie auch diese Stromkreise spannungsfrei, bevor Sie an den Anschlussklemmen arbeiten.

Treffen Sie rechtzeitig alle erforderlichen Maßnahmen, um die Betriebssicherheit und Zuverlässigkeit der gesamten Messstelle sicherzustellen.

Die Wartung der Messstelle umfasst:

- Kalibrierung
- Reinigung von Controller, Armatur und Sensor
- Kontrolle von Kabeln und Anschlüssen.

Beachten Sie bei allen Arbeiten am Gerät mögliche Rückwirkungen auf die Prozesssteuerung bzw. den Prozess selbst.

#### HINWEIS

#### Elektrostatische Entladungen (ESD)

Beschädigung elektronischer Bauteile

- Vermeiden Sie ESD durch persönliche Schutzmaßnahmen wie vorheriges Entladen an PE oder permanente Erdung mit Armgelenkband.
- Verwenden Sie zu Ihrer eigenen Sicherheit nur Originalersatzteile. Mit Originalteilen sind Funktion, Genauigkeit und Zuverlässigkeit auch nach Instandsetzung gewährleistet.

## 9.1 Wartung der Gesamtmessstelle

#### 9.1.1 Reinigung des Messumformers

Reinigen Sie die Gehäusefront nur mit handelsüblichen Reinigungsmitteln.

Die Front ist nach DIN 42 115 beständig gegen:

- Ethanol (kurzzeitig)
- verdünnte Säuren (max. 2%ige HCl)
- verdünnte Laugen (max. 3%ige NaOH)
- Haushaltreiniger auf Seifenbasis

Beachten Sie bei allen Arbeiten am Gerät mögliche Rückwirkungen auf die Prozesssteuerung bzw. den Prozess selbst.

#### HINWEIS

#### Nicht zulässige Reinigungsmittel)

Beschädigung der Gehäuse-Oberfläche oder der Gehäusedichtung

- ▶ Verwenden Sie zur Reinigung nie konzentrierte Mineralsäuren oder Laugen.
  - Verwenden Sie nie organische Reiniger wie Benzylalkohol, Methanol, Methylenchlorid, Xylol oder konzentrierte Glycerol-Reiniger.
  - ▶ Benutzen Sie niemals Hochdruckdampf zum Reinigen.

### 9.1.2 Überprüfung Variante 1 (DX/DS mit COS41)

#### Simulation Sauerstoffmessung

Die Geräteausführung DX/DS arbeiten mit dem Sensor COS41, also mit amperometrischen Sensoren ohne Vorverstärker.

Für einen Funktionstest des Gerätes kann der Sensor COS41 durch Widerstände nachgebildet werden. Der Anzeigewert ist stark abhängig von der eingestellten Sensorsteilheit und der Temperatur, deshalb sind die folgenden Werte als Richtwerte zu beachten:

| Simulationswiderstand                                                   | Anzeigewert                  |
|-------------------------------------------------------------------------|------------------------------|
| ∞ (offen)                                                               | 0 mg 0 <sub>2</sub> /l       |
| 1,9 ΜΩ                                                                  | 7 13 mg O <sub>2</sub> /l    |
| Mit 1,9 MΩ und Temperatur-Ersatzwiderstand<br>37,3 kΩ nach Kalibrierung | 9,0 9,2 mg O <sub>2</sub> /l |
| 4,06 ΜΩ                                                                 | 3 6 mg O <sub>2</sub> /l     |

#### Simulation Temperatursensor

Die Temperaturmessung erfolgt bei COS41 mit einem NTC-Sensor 30,0 kΩ/25 °C. Für die Überprüfung der Temperaturmessung verwenden Sie folgende Ersatzwiderstände:

| Simulationswiderstand | Anzeigewert |
|-----------------------|-------------|
| 95,0 kΩ               | 0,0 °C      |
| 58,7 kΩ               | 10,0 °C     |
| 37,3 kΩ               | 20,0 °C     |
| 30,0 kΩ               | 25,0 °C     |
| 24,3 kΩ               | 30,0 °C     |

Durchführung der Überprüfung

- 1. Schließen Sie den O<sub>2</sub>-Ersatzwiderstand (z. B. Widerstanddekade) an die Klemmen 90 und 91 an.
- 2. Schließen Sie den Temperatur-Ersatzwiderstand (z. B. Widerstandsdekade) an die Klemmen 11 und 12 an.
- 3. Luftdruckmessung: Der gemessene Luftdruck kann im Feld S11 überprüft werden(Achtung: absoluter Druck).

Bei der Ausführungen DX gibt es keine Luftdruckkompensation. Benutzen Sie die Ortshöheneinstellung zur Kompensation des Luftdruck-Einflusses.

### 9.1.3 Überprüfung Variante 2 (WX/WS mit COS31 oder COS71)

#### Funktion, Simulation und Test mit COS31 und COS71

Die Geräteausführungen WX/WS arbeiten hauptsächlich mit den Sensoren COS31, COS31- S und COS71. Diese Sensoren besitzen eine digitale Datenübertragung mittels Schnittstelle RS485. Die Sensorerkennung COS31 oder COS31-S erfolgt automatisch beim Kalibrieren. Alle Sensordaten werden dem Messumformer per Datenaustausch übermittelt. Nach Netzunterbrechung werden die Daten erneut an den Messumformer gesendet. Die Sensoren benötigen 6,5 ... 8,5 VDC Spannungsversorgung aus dem Messumformer.

Wegen der digitalen Datenübertragung ist keine Simulation von Sensorsignalen möglich.

Testmöglichkeiten im Digitalbetrieb:

- Versorgungsspannungen messen (6,5 ... 8,5 VDC, siehe Anschlussplan)
- Intakten Sensor COS31, COS31-S oder COS71 anschließen
- O<sub>2</sub>-Messwert und Temperaturwert am Messumformer pr
  üfen
- Der O<sub>2</sub>-Eingang kann durch Messen des analogen Sensor-Ausgangssignals getestet werden.

Bezugpunkt ist Klemme 0, O<sub>2</sub>-Eingang ist Klemme 18:

- $-0mV = 0.0mg O_2/l$
- -750 mV =  $O_2$ -Sättigung = 8,1 mg  $O_2/l$  (bei 25 °C), der Anzeigewert ist abhängig von der letzten Kalibrierung
- Sensorstromaufnahme messen (max. ± 5 mA)
- In den Feldern "E+H-Service" E151 bis 159 können Sensordaten ausgelesen werden.
- Im Messbetrieb kann mit der PLUS-Taste der Sensorstrom in nA angezeigt werden. Richtwerte:
  - COS31: ca. 40 nA entsprechen 1 mg  $O_2/l$  bei 25 °C
  - COS31-S: ca. 120 nA entsprechen 1 mg O\_2/l bei 25 °C
  - COS61: ca. 1300 nA entsprechen 8 mg  $O_2/l$  bei 25 °C
  - COS71: ca. 800 nA entsprechen 1 mg O\_2/l bei 25 °C

### 9.1.4 Wartung Sauerstoffsensoren

Für die Wartung und Fehlerbeseitigung an Ihrem Sensor lesen Sie bitte unbedingt die entsprechende Betriebsanleitung:

| CCS120     | BA00388C/07/DE |
|------------|----------------|
| CCS140/141 | BA00058C/07/DE |
| CCS240/241 | BA00114C/07/DE |
| 963        | BA00039C/07/DE |

Dort finden Sie ausführlich dargestellt:

- Aufbau und Funktion des Sensors
- Montage und Einbau
- Elektrischer Anschluss
- Inbetriebnahme und Kalibrierung
- Berechnungsbeispiele und Tabellen für die Messwertüberprüfung
- Wartung, Regeneration, Reinigung
- Fehlersuchtabelle
- Zubehör und Ersatzteile
- Technische Daten und Bestellinformationen

### 9.1.5 Armatur

Für die Wartung und Fehlerbeseitigung an der Armatur ziehen Sie die entsprechende Armaturen- Betriebsanleitung zu Rate. Dort finden Sie die Beschreibungen für Montage, Demontage, Sensortausch, Dichtungstausch, Beständigkeit sowie Hinweise auf Ersatzteile und Zubehör.

### 9.1.6 Verbindungsleitungen und -dosen

COS41 arbeitet mit kleinen Messströmen, deshalb können Nebenschlüsse in Verbindungskabeln und -dosen den Messwert stark verfälschen.

Achten Sie bitte auf:

- Intakte Dichtungen an Deckeln und Kabelverschraubungen
- Trockenen und sauberen Innenraum (ggf. trocknen, reinigen und Trockenmittelbeutel einlegen)
- Korrosionsfreie Leitungen, Endhülsen, Klemmen und Steckverbinder

- Fest angezogene Klemmenschrauben
- Kabeleinführungen in Dosen oder Geräte von unten
- Kabelschlaufe nach unten bei seitlicher Kabeleinführung, damit Wasser abtropfen kann

Wird der im vorigen Kapitel erläuterte Funktionstest an der Verbindungsdose statt am Gerät vorgenommen, so wird die Dose mit Klemmen und Verbindungsleitung zum Gerät automatisch mitgeprüft.

COS31, COS61 und COS71-Sensoren arbeiten mit digitaler Schnittstelle und sind deshalb unempfindlich gegenüber elektrischen Störungen und Nebenschlüssen durch Feuchtigkeit. Die oben stehenden Empfehlungen sollten Sie trotzdem beachten.

# 10 Reparatur

### 10.1 Ersatzteile

Ersatzteile bestellen Sie bitte bei Ihrer zuständigen Vertriebszentrale. Verwenden Sie hierzu die im Kapitel "Ersatzteil-Kits" aufgeführten Bestellnummern.

Zur Sicherheit sollten Sie auf der Ersatzteilbestellung immer folgende ergänzende Angaben machen:

- Geräte-Bestellcode (order code)
- Seriennummer (serial no.)
- Software-Version, wenn möglich

Bestellcode und Seriennummer können Sie dem Typenschild entnehmen.

Die Software-Version finden Sie in der Gerätesoftware, vorausgesetzt, das Prozessorsystem des Gerätes arbeitet noch.

Detaillierte Angaben zu den Ersatzteilkits gibt Ihnen das "Spare Part Finding Tool" im Internet:

www.endress.com/spareparts\_consumables

## 10.2 Demontage Schalttafelgerät

Beachten Sie die Auswirkungen auf den Prozess, wenn Sie das Gerät außer Betrieb nehmen!

Die Positionsnummern entnehmen Sie der Explosionszeichnung.

- 1. Ziehen Sie den Klemmenblock (Pos. 424 b) auf der Geräterückseite ab, um das Gerät spannungsfrei zu machen.
- 2. Ziehen Sie dann die Klemmenblöcke (Pos. 422 a und ggf. 430) auf der Geräterückseite ab. Jetzt können Sie das Gerät demontieren.
- 3. Drücken Sie die Arretierungen des Abschlussrahmens (Pos. 340) nach innen und ziehen Sie den Rahmen nach hinten ab.
- 4. Lösen Sie die Spezialschraube (Pos. 400) durch Drehung gegen den Uhrzeigersinn.
- 5. Entnehmen Sie den kompletten Elektronik-Block aus dem Gehäuse. Die Module sind nur mechanisch zusammengesteckt und können leicht getrennt werden:
- 6. Ziehen Sie das Prozessor-/Displaymodul einfach nach vorn ab.
- 7. Ziehen Sie die Laschen der Rückplatte (Pos. 320) leicht nach außen.
- 8. Jetzt können Sie die seitlichen Module abnehmen.
- 9. Bauen Sie den O2-Transmitter (Pos. 250/260) folgendermaßen aus:
- 10. Zwicken Sie mit einem feinen Seitenschneider die Köpfe der Kunststoff-Distanzhalter ab.
- 11. Ziehen Sie dann das Modul nach oben ab.

Die Montage erfolgt in umgekehrter Reihenfolge. Ziehen Sie die Spezialschraube ohne Werkzeug handfest an.

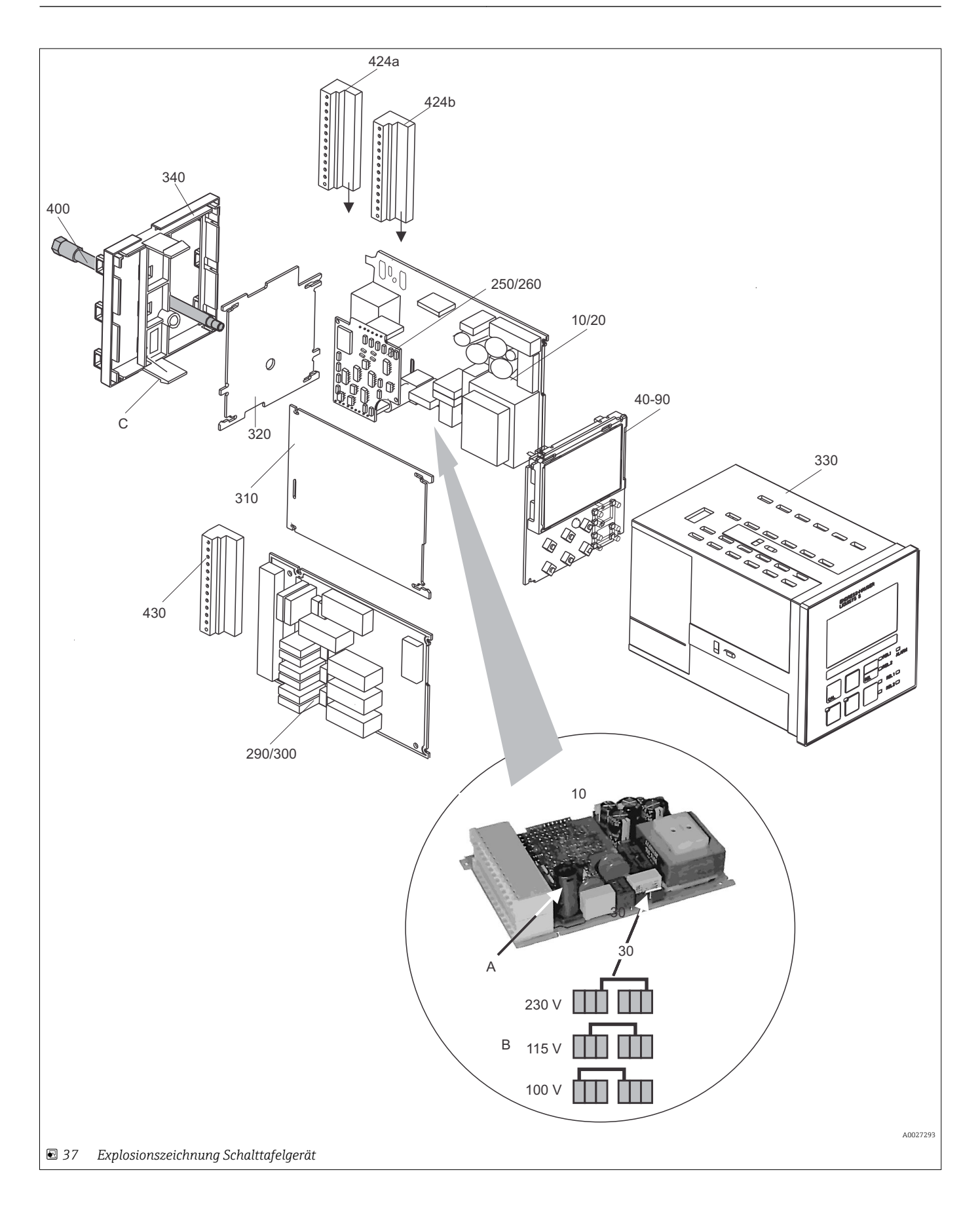

Die Explosionszeichnung enthält die Komponenten und Ersatzteile des Schalttafelgeräts. Aus dem folgenden Abschnitt können Sie anhand der Positionsnummer die Ersatzteile und die entsprechende Bestellnummer entnehmen.

| Position              | Kit-Bezeichnung                                           | Name             | Funktion/Inhalt                                                                                                    | Bestellnr.           |
|-----------------------|-----------------------------------------------------------|------------------|----------------------------------------------------------------------------------------------------|----------------------|
| 10                    | Netzteil                                                  | LSGA             | 100/115/230 V AC                                                                                                    | 51500317             |
| 20                    | Netzteil                                                  | LSGD             | 24 V AC + DC                                                                                                    | 51500318             |
| 30                    | Steckbrücke                                               |                  | Teil des Netzteils Pos. 10                                                                                          |                      |
| 40                    | Zentralmodul                                              | LSCH-S1          | 1 Stromausgang                                                                                                    | 51501225             |
| 50                    | Zentralmodul                                              | LSCH-S2          | 2 Stromausgänge                                                                                                    | 51501222             |
| 60                    | Zentralmodul                                              | LSCH-H1          | 1 Stromausgang + HART                                                                                               | 51501223             |
| 70                    | Zentralmodul                                              | LSCH-H2          | 2 Stromausgänge + HART                                                                                              | 51501226             |
| 80                    | Zentralmodul                                              | LSCP             | PROFIBUS PA / kein Stromausgang                                                                                     | 51501227             |
| 90                    | Zentralmodul                                              | LSCP-DP          | PROFIBUS DP / kein Stromausgang                                                                                     | 51502500             |
| 90                    | Kit COM2x3 Zentralmodul<br>PROFIBUS DP                    | LSCP             | Zentralmodul PROFIBUS DP<br>Relaismodul + 2 Relais<br>Stromeingang + Anschlussklemmen DP<br>ab Hardwareversion 2.10 | 71134729             |
| 250                   | O <sub>2</sub> -Transmitter                               | MKO1<br>(-DX/DS) | $O_2$ + Temperatur<br>$O_2$ + Temperatur + Luftdruck                                                                | 51501207<br>51501208 |
| 260                   | O <sub>2</sub> -Transmitter                               | MKO5(-<br>WX/WS) | O <sub>2</sub> + Temperatur + Luftdruck                                                                             | 51506938             |
| 290                   | Relaismodul                                               | LSR1-2           | 2 Relais                                                                                                    | 51500320             |
| 290                   | Relaismodul                                               | LSR2-2i          | 2 Relais + Stromeingang 4 20 mA                                                                                     | 51504304             |
| 290                   | Kit Cxm2x3 Relaismodul<br>PROFIBUS DP                     | LSR2-DP          | Relaismodul + 2 Relais<br>Stromein. + Anschlussklemmen DP<br>ab Hardwareversion: 2.10                               | 71134732             |
| 300                   | Relaismodul                                               | LSR1-4           | 4 Relais                                                                                                    | 51500321             |
| 300                   | Relaismodul                                               | LSR2-4i          | 4 Relais + Stromeingang 4 20 mA                                                                                     | 51504305             |
| 310                   | Seitenwand                                                |                  | Kit mit 10 Teilen                                                                                                   | 51502124             |
| 310, 320,<br>340, 400 | Mechanikteile Gehäuse                                     |                  | Rückplatte, Seitenwand, Abschlussrah-<br>men, Spezialschraube                                                       | 51501076             |
| 330, 400              | Gehäusebaugruppe                                          |                  | Gehäuse mit Frontfolie, Taststößeln,<br>Dichtung, Spezialschraube, Spannknag-<br>gen, Anschluss- und Typenschilder  | 51501075             |
| 340                   | Abschlussrahmen                                           |                  | Rahmen hinten für PROFIBUS DP                                                                                       | 51502513             |
| 424a,<br>424b         | Klemmleisten-Set komplett<br>Standard + HART / DX +<br>DS |                  | Klemmleisten-Set, Ein- / Ausgänge,<br>Versorgung, Alarmrelais                                                       | 51501204             |
| 424a,<br>424b         | Klemmleisten-Set komplett<br>PROFIBUS-PA / DX + DS        |                  | Klemmleisten-Set, Ein- / Ausgänge,<br>Versorgung, Alarmrelais                                                       | 51502127             |
| 424a,<br>424b         | Klemmleisten-Set komplett<br>PROFIBUS-DP / DX + DS        |                  | Klemmleisten-Set, Ein- / Ausgänge,<br>Versorgung, Alarmrelais                                                       | 51502492             |
| 430                   | Klemmleiste                                               |                  | Klemmleiste für Relaismodule                                                                                        | 51501078             |
| А                     | Sicherung                                                 |                  | Teil des Netztzeils Pos. 10                                                                                         |                      |
| В                     | Netzspannungsauswahl                                      |                  | Position der Steckbrücke auf Netzteil<br>Pos. 10 je nach Netzspannung                                               |                      |
| С                     | Arretierungen des<br>Abschlussrahmens                     |                  | Teil des Abschlussrahmens                                                                                           |                      |

## 10.3 Demontage Feldgerät

Beachten Sie die Auswirkungen auf den Prozess, wenn Sie das Gerät außer Betrieb nehmen!

Die Positionsnummern entnehmen Sie der Explosionszeichnung.

Sie benötigen zur Demontage folgende Werkzeuge:

- Standardsatz Schraubendreher
- Torx-Schraubendreher Größe TX 20

Zur Demontage gehen Sie folgendermaßen vor:

- 1. Öffnen und entfernen Sie den Deckel des Anschlussraumes (Pos. 420).
- 2. Ziehen Sie die Netzklemme (Pos. 470) ab, um das Gerät spannungsfrei zu machen.
- 3. Öffnen Sie den Displaydeckel (Pos. 410) und lösen Sie die Flachbandkabel (Pos. 310/320) auf der Seite des Zentralmoduls (Pos. 40 ... 90).
- 4. Zum Ausbau des Zentralmoduls (Pos. 40) lösen Sie die Schraube im Displaydeckel (Pos. 450 b).
- 5. Zum Ausbau der Elektronikbox (Pos. 330) gehen Sie folgendermaßen vor:
- 6. Lösen Sie die Schrauben im Gehäuseunterteil (Pos. 450 a) mit zwei Umdrehungen.
- 7. Schieben Sie dann die gesamte Box nach hinten, entnehmen Sie sie nach oben und achten Sie darauf, dass die Modulverriegelungen nicht aufgehen.
- 8. Lösen Sie die Flachbandkabel (Pos. 310/320).
- 9. Biegen Sie die Modulverriegelungen nach außen und entnehmen Sie die Module.
- 10. Zum Ausbau der Dockingbaugruppe (Pos. 340) entfernen Sie die Schrauben im Gehäuseunterteil (Pos. 450 c) und entnehmen Sie die gesamte Baugruppe nach oben.
- 11. Zum Ausbau des O2-Transmitters (Pos. 250/260) zwicken Sie mit einem feinen Seitenschneider die Köpfe der Kunststoff-Distanzhülsen ab.
- 12. Ziehen Sie dann das Modul nach oben ab.

Zur Montage schieben Sie die Module sorgfältig in die Führungsschienen der Elektronikbox und lassen sie in die seitlichen Nasen der Box einrasten.

Falschmontage ist nicht möglich. Falsch in die Elektronik-Box eingeschobene Module lassen sich nicht in Betrieb nehmen, da sich die Flachbandkabel in diesem Fall nicht einstecken lassen.

Achten Sie auf unversehrte Deckeldichtungen, um die Schutzart IP 65 sicherzustellen.

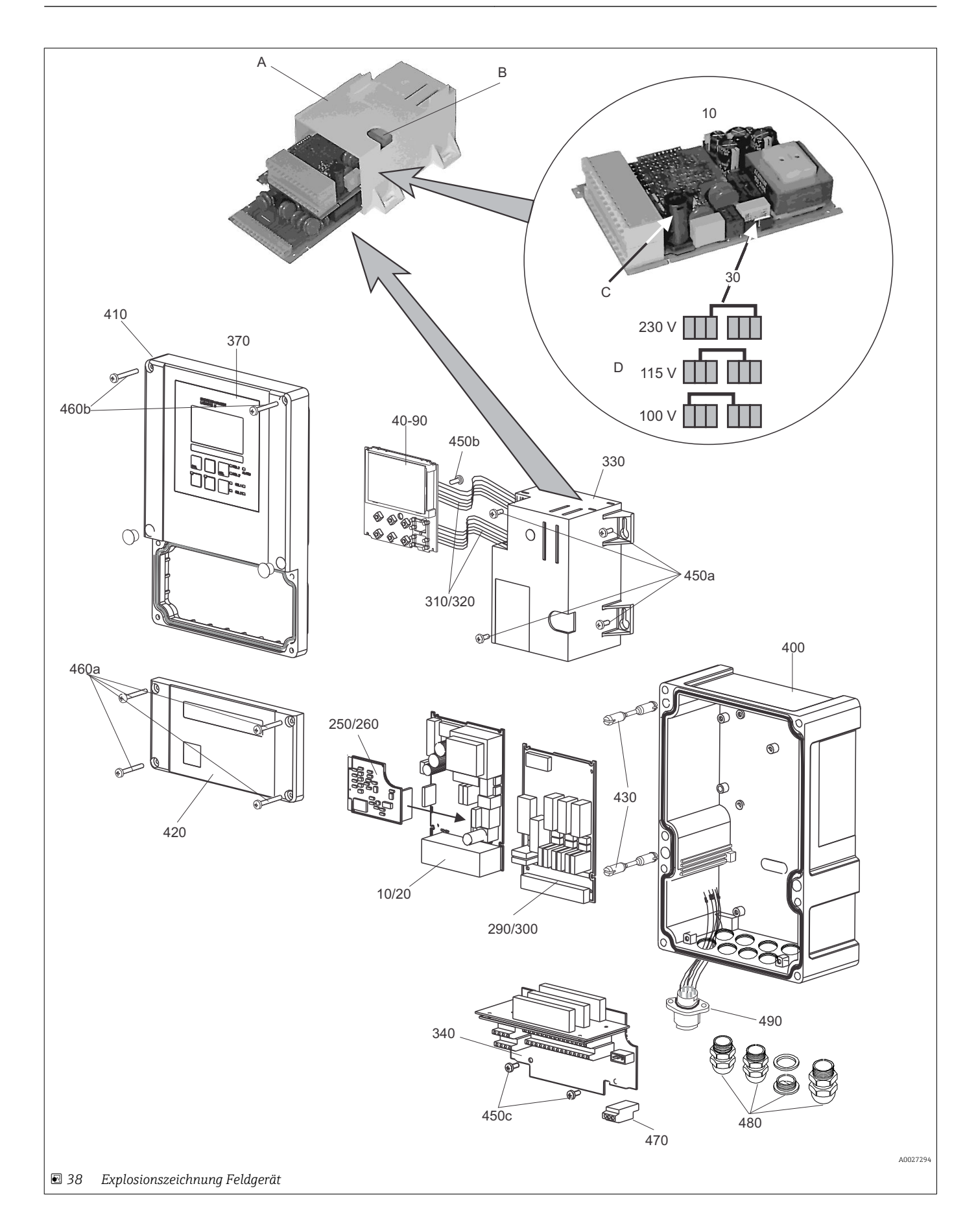

Die Explosionszeichnung enthält die Komponenten und Ersatzteile des Feldgeräts. Aus dem folgenden Abschnitt können Sie anhand der Positionsnummer die Ersatzteile und die entsprechende Bestellnummer entnehmen.

| Position                      | Kit-Bezeichnung                                                                        | Name              | Funktion/Inhalt                                                                                                    | Bestellnr.           |
|-------------------------------|----------------------------------------------------------------------------------------|-------------------|----------------------------------------------------------------------------------------------------|----------------------|
| 10                            | Netzteil                                                                               | LSGA              | 100/115/230 V AC                                                                                                    | 51500317             |
| 20                            | Netzteil                                                                               | LSGD              | 24 V AC + DC                                                                                                    | 51500318             |
| 30                            | Steckbrücke                                                                            |                   | Teil des Netzteils Pos. 10                                                                                          |                      |
| 40                            | Zentralmodul                                                                           | LSCH-S1           | 1 Stromausgang                                                                                                    | 51501225             |
| 50                            | Zentralmodul                                                                           | LSCH-S2           | 2 Stromausgänge                                                                                                    | 51501222             |
| 60                            | Zentralmodul                                                                           | LSCH-H1           | 1 Stromausgang + HART                                                                                               | 51501223             |
| 70                            | Zentralmodul                                                                           | LSCH-H2           | 2 Stromausgänge + HART                                                                                              | 51501226             |
| 80                            | Zentralmodul                                                                           | LSCP              | PROFIBUS PA / kein Stromausgang                                                                                     | 51501227             |
| 90                            | Zentralmodul                                                                           | LSCP-DP           | PROFIBUS DP / kein Stromausgang                                                                                     | 51502500             |
| 90                            | Kit COM2x3 Zentralmodul<br>PROFIBUS DP                                                 | LSCP              | Zentralmodul PROFIBUS DP<br>Relaismodul + 2 Relais<br>Stromeingang + Anschlussklemmen DP<br>ab Hardwareversion 2.10 | 71134729             |
| 250                           | O <sub>2</sub> -Transmitter                                                            | MKO1<br>(-DX/DS)  | O <sub>2</sub> + Temperatur<br>O <sub>2</sub> + Temperatur + Luftdruck                                              | 51501207<br>51501208 |
| 260                           | O <sub>2</sub> -Transmitter                                                            | MKO5(-<br>WX/ WS) | O <sub>2</sub> + Temperatur + Luftdruck                                                                             | 51506938             |
| 290                           | Relaismodul                                                                            | LSR1-2            | 2 Relais                                                                                                    | 51500320             |
| 290                           | Relaismodul                                                                            | LSR2-2i           | 2 Relais + Stromeingang 4 20 mA                                                                                     | 51504304             |
| 290                           | Kit Cxm2x3 Relaismodul<br>PROFIBUS DP                                                  | LSR2-DP           | Relaismodul + 2 Relais<br>Stromein. + Anschlussklemmen DP<br>ab Hardwareversion: 2.10                               | 71134732             |
| 300                           | Relaismodul                                                                            | LSR1-4            | 4 Relais                                                                                                    | 51500321             |
| 300                           | Relaismodul                                                                            | LSR2-4i           | 4 Relais + Stromeingang 4 20 mA                                                                                     | 51504305             |
| 310, 320                      | Flachbandleitungen                                                                     |                   | 2 Flachbandleitungen                                                                                                | 51501074             |
| 330, 340,<br>450              | Gehäuse-Innenausstat-<br>tung                                                          |                   | Dockingbaugruppe, Elektronikbox leer,<br>Kleinteile                                                                 | 51501073             |
| 450a,<br>450c                 | Torx-Schrauben K4x10                                                                   |                   | Teil der Gehäuseinnenausstattung                                                                                    |                      |
| 450b                          | Torx-Schraube f. Zentral-<br>modul                                                     |                   | Teil der Gehäuseinnenausstattung                                                                                    |                      |
| 370, 410,<br>420, 430,<br>460 | Gehäusedeckel                                                                          |                   | Displaydeckel, Anschlussraumdeckel,<br>Frontfolie, Scharniere, Deckelschrauben,<br>Kleinteile                       | 51501068             |
| 460a,<br>460b                 | Deckelschrauben                                                                        |                   | Teil des Gehäusedeckels                                                                                             |                      |
| 430                           | Scharniere                                                                             |                   | 2 Paar Scharniere                                                                                                   | 51501069             |
| 440, 480                      | Gehäuseunterteil                                                                       |                   | Unterteil, Verschraubungen                                                                                          | 51501072             |
| 470                           | Klemmleiste                                                                            |                   | Klemmleiste für Netzanschluss                                                                                       | 51501079             |
| 490                           | Sensorbuchse SXB                                                                       |                   | Sensoranschluss                                                                                                    | 51506966             |
| A                             | Elektronik-Box mit Relais-<br>modul LSR1-x (unten) und<br>Netzteil LSGA/LSGD<br>(oben) |                   |                                                                                                    |                      |
| В                             | Sicherung auch bei einge-<br>bauter Elektronikbox<br>zugänglich                        |                   |                                                                                                    |                      |

| Position | Kit-Bezeichnung      | Name | Funktion/Inhalt                                                       | Bestellnr. |
|----------|----------------------|------|-----------------------------------------------------------------------|------------|
| С        | Sicherung            |      | Teil des Netztzeils Pos. 10                                           |            |
| D        | Netzspannungsauswahl |      | Position der Steckbrücke auf Netzteil<br>Pos. 10 je nach Netzspannung |            |

## 10.4 Austausch Zentralmodul

Generell sind nach Ersatz eines Zentralmoduls alle veränderlichen Daten auf Werkseinstellung.

Falls möglich, notieren Sie die kundenseitigen Einstellungen des Gerätes wie z. B.:

- Kalibrierdaten
- Stromzuordnung Hauptparameter und Temperatur
- Relais-Funktionswahl
- Grenzwert-/Reglereinstellungen
- Reinigungseinstellungen
- Überwachungsfunktionen
- Schnittstellenparameter

Wird ein Zentralmodul ausgetauscht, so gehen Sie bitte nach folgendem Ablauf vor:

- 1. Demontieren Sie das Gerät wie im Kapitel "Demontage Schalttafelgerät" bzw. "Demontage Feldgerät" beschrieben.
- 2. Überprüfen Sie anhand der Teilenummer auf dem Zentralmodul, ob das neue Modul dieselbe Teilenummer wie das bisherige Modul besitzt.
- 3. Setzen Sie das Gerät mit dem neuen Modul wieder zusammen.
- 4. Nehmen Sie das Gerät wieder in Betrieb und prüfen Sie die grundsätzliche Funktion (z. B. Anzeige Messwert und Temperatur, Bedienbarkeit über Tastatur).
- 5. Lesen Sie die Seriennummer ("ser-no.") vom Typenschild des Gerätes ab (z. B. 6A345605G00) und geben Sie diese Nummer in den Feldern E115 (1. Ziffer = Jahr, einstellig (im Beispiel: 6)), E116 (2. Ziffer: Monat, einstellig (im Beispiel: A)), E117 (Ziffern 3 .. 6: lfd. Nummer, vierstellig (im Beispiel: 3456)) ein.
  - └ In Feld E118 wird die komplette Nummer zur Kontrolle nochmals angezeigt.
- Die Eingabe der Seriennummer ist nur bei einem fabrikneuen Modul mit Seriennummer 0000 und nur einmal möglich! Überzeugen Sie sich deshalb von der Richtigkeit der Eingabe, bevor Sie diese mit ENTER bestätigen!

Bei Falscheingabe erfolgt keine Freigabe der Zusatzfunktionen. Eine falsche Seriennummer kann nur noch im Werk korrigiert werden!

- 1. Bestätigen Sie die Seriennummer mit ENTER oder brechen Sie die Eingabe ab, um die Nummer erneut einzugeben.
- 2. Falls vorhanden, geben Sie im Menü "Service" die Freigabecodes für Plus-Paket und/ oder Chemoclean ein.
- 3. Prüfen Sie die Freigabe des Plus-Pakets (z. B. durch Aufruf der Funktionsgruppe CHECK / Code P) bzw. der Chemoclean-Funktion.
- 4. Stellen Sie die kundenseitigen Einstellungen des Gerätes wieder her.

### 10.5 Rücksendung

Im Fall einer Reparatur, Werkskalibrierung, falschen Lieferung oder Bestellung muss das Produkt zurückgesendet werden. Als ISO-zertifiziertes Unternehmen und aufgrund gesetzlicher Bestimmungen ist Endress+Hauser verpflichtet, mit allen zurückgesendeten Produkten, die mediumsberührend sind, in einer bestimmten Art und Weise umzugehen. Um eine sichere, fachgerechte und schnelle Rücksendung sicherzustellen: Informieren Sie sich auf der Internetseite www.endress.com/support/return-material über die Vorgehensweise und Rahmenbedingungen.

# 10.6 Entsorgung

In dem Produkt sind elektronische Bauteile verwendet. Deshalb müssen Sie das Produkt als Elektronikschrott entsorgen.

Beachten Sie die lokalen Vorschriften.

# 11 Zubehör

### 11.1 Sensoren

#### Oxymax COS41

- Sauerstoffsensor f
  ür Trink- und Brauchwassermessungen, amperometrisches Messprinzip
- Material: POM
- Produktkonfigurator auf der Produktseite: www.endress.com/cos41

Technische Information TI00248C

#### Oxymax COS61

- Optischer Sauerstoffsensor für Trink- und Brauchwassermessungen
- Messprinzip: Fluoreszenzlöschung
- Material: nichtrostender Stahl 1.4571 (AISI 316Ti)
- Produktkonfigurator auf der Produktseite: www.endress.com/cos61

Technische Information TI00387C

## 11.2 Anschlusszubehör

#### ОМК

- Unkonfektioniertes Messkabel f
  ür Sauerstoffsensoren COS61
- Zur Verlängerung zwischen Verbindungsdose VS und Messumformer
- Meterware, Best.-Nr.: 50004124

#### VS

- Verbindungsdose zur Kabelverlängerung von Sensor COS61 mit SXP-Steckverbinder
- Mit Steckbuchse und 7-poligem Stecker
- Schutzart: IP 65
- Bestellnummer: 50001054

#### VBM

- Verbindungsdose zur Kabelverlängerung
- 10 Reihenklemmen
- Kabeleingänge: 2 x Pg 13,5 bzw. 2 x NPT ½"
- Werkstoff: Aluminium
- Schutzart: IP 65
- Bestellnummern
  - Kabeleingänge Pg 13,5 : 50003987
- Kabeleingänge NPT ½": 51500177

## 11.3 Montagezubehör

#### CYY101

- Wetterschutzdach f
  ür Feldger
  äte
- Für den Betrieb im Freien unbedingt erforderlich
- Material: Edelstahl 1.4301 (AISI 304)
- Best.-Nr. CYY101-A

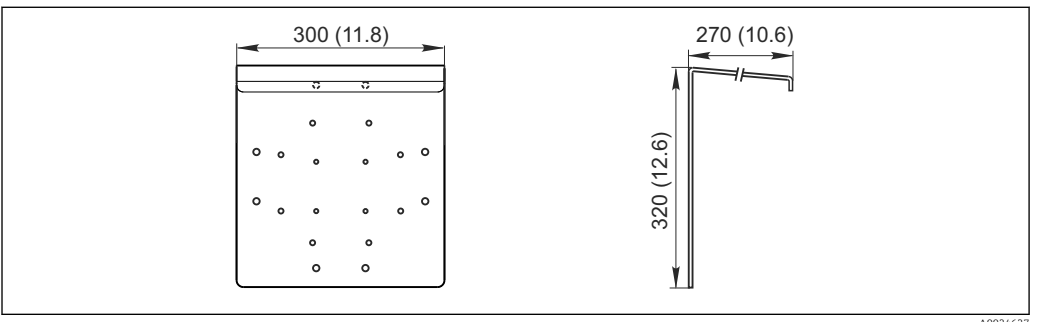

39 Abmessungen in mm (inch)

#### Flexdip CYH112

- Modulares Halterungssystem f
  ür Sensoren und Armaturen in offenen Becken, Gerinnen und Tanks
- Für Wasser- und Abwasserarmaturen Flexdip CYA112
- Beliebig variierbare Befestigung: Montage auf dem Boden, auf der Mauerkrone, an der Wand oder direkt an einem Geländer
- Edelstahlausführung
- Produktkonfigurator auf der Produktseite: www.endress.com/cyh112

Technische Information TI00430C

#### Mastmontagesatz

- Zur Befestigung des Feldgehäuses an horizontalen und vertikalen Masten und Rohren
- Material: Edelstahl 1.4301 (AISI 304)
- Best.-Nr. 50086842

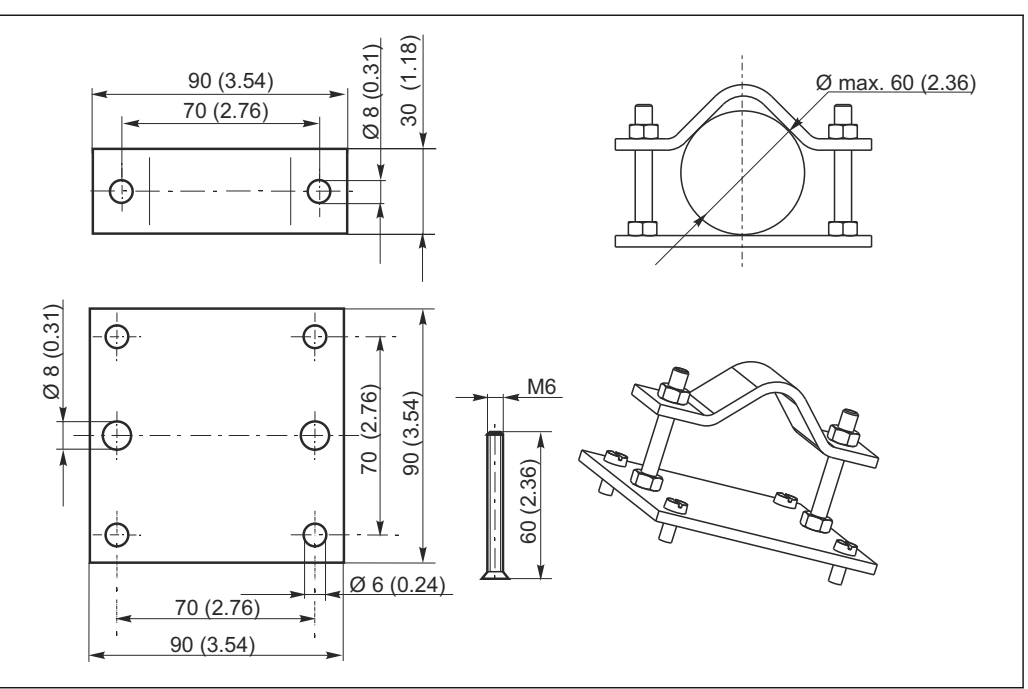

■ 40 Abmessungen in mm (inch)

4002

## 11.4 Software- und Hardware- Erweiterungen

Die Bestellung der Erweiterungen sind nur mit Angabe der Seriennummer des jeweiligen Gerätes möglich.

- Plus-Paket
- Best.-Nr. 51501679
- Chemoclean-Funktion (Vier-Relais-Karte erforderlich) Best.-Nr. 51500963
- Zwei-Relais-Karte Best.-Nr. 51500320
- Vier-Relais-Karte Best.-Nr. 51500321
- Zwei-Relais-Karte mit Stromeingang Best.-Nr. 51504304
- Vier-Relais-Karte mit Stromeingang Best.-Nr. 51504305

# 12 Technische Daten

# 12.1 Eingang

| Messgrößen                    | Sauerstoff<br>Temperatur                       |                                      |
|-------------------------------|------------------------------------------------|--------------------------------------|
| Messbereich                   | Konzentration                                  | 0 20 mg/l                            |
|                               | Sättigungsindex                                | 0 200 % SAT                          |
|                               | Partialdruck                                   | 0 400 hPa                            |
|                               | Temperatur                                     | -10 60 °C (auch in °F darstellbar)   |
| O <sub>2</sub> -Signaleingang | Ausführung DS/DX                               | 0 3000 nA                            |
|                               | Ausführung WS/WX                               | digitale Kommunikation oder 07500 mV |
| Binäre Eingänge               | Spannung                                       | 10 50 V                              |
|                               | Stromaufnahme                                  | max. 10 mA                           |
| Stromeingang                  | 4 20 mA, galvanisch getrennt                   |                                      |
|                               | Bürde: 260 Ω bei 20 mA (Spannungsabfall 5,2 V) |                                      |

# 12.2 Ausgang

| 10.001                    | HART                                                                                                    |  |
|---------------------------|----------------------------------------------------------------------------------------------------|--|
| Signalkodierung           | Frequency Shift Keying (FSK) + 0,5 mA über Stromausgangssignal                                                                                                    |  |
| Datenübertragungsrate     | 1200 Baud                                                                                                    |  |
| Galvanische Trennung      | ja                                                                                                    |  |
|                           |                                                                                                    |  |
| PROFIBUS PA               |                                                                                                    |  |
| Signalkodierung           | Manchester Bus Powered (MBP)                                                                                                    |  |
| Datenübertragungsrate     | 31,25 kBit/s, Spannungsmodus                                                                                                    |  |
| Galvanische Trennung      | ja (IO-Module)                                                                                                    |  |
|                           |                                                                                                    |  |
| PROFIBUS DP               |                                                                                                    |  |
| Signalkodierung           | RS485                                                                                                    |  |
| Datenübertragungsrate     | 9,6 kBd, 19,2 kBd, 93,75 kBd, 187,5 kBd, 500 kBd, 1,5 MBd                                                                                                    |  |
| Galvanische Trennung      | ja (IO-Module)                                                                                                    |  |
|                           |                                                                                                    |  |
| 2,4 oder 22 mA im Fehlerf | all                                                                                                    |  |
|                           | Signalkodierung Datenübertragungsrate Galvanische Trennung PROFIBUS PA Signalkodierung Datenübertragungsrate Galvanische Trennung PROFIBUS DP Signalkodierung Datenübertragungsrate Galvanische Trennung 2,4 oder 22 mA im Fehlerf |  |

Bürde

| Übertragungsbereich             | Konzentration                                        | $\Lambda 0.2  \Lambda 2.0 \text{ mg/l}$                                                  |
|---------------------------------|------------------------------------------------------|------------------------------------------------------------------------------------------|
| e e e i a ag ange e e e e e e e | Sättigungsindex                                      | $\Delta 2 \dots \Delta 200 \% \text{ SAT}$                                               |
|                                 | Partialdruck                                         | Δ 4 Δ 400 hPa                                                                            |
| Signalauflösung                 | max. 700 Digits/mA                                   |                                                                                          |
| Trennspannung                   | max. 350 V <sub>eff</sub> / 500 V DC                 |                                                                                          |
| Hilfsspannungsausgang           | Ausgangsspannung                                     | 15 V ± 0,6 V                                                                             |
|                                 | Ausgangsstrom                                        | max. 10 mA                                                                               |
| Kontaktausgänge                 | Schaltstrom bei ohmscher Last (cos $\phi$ = 1)       | max. 2 A                                                                                 |
|                                 | Schaltstrom bei induktiver Last (cos $\phi = 0,4$ )  | max. 2 A                                                                                 |
|                                 | Schaltspannung                                       | max. 250 V AC, 30 V DC                                                                   |
|                                 | Schaltleistung bei ohmscher Last (cos $\phi$ = 1)    | max. 500 VA AC, 60 W DC                                                                  |
|                                 | Schaltleistung bei induktiver Last (cos $\phi$ = 0,4 | ) max. 500 VA AC, 60 W DC                                                                |
| Grenzwertgeber                  | Anzugs-/Abfallverzögerung                            | 0 2000 s                                                                                 |
| Regler                          | Funktion (einstellbar)                               | Impulslängen-/Impulsfrequenz-Regler,<br>Stetigregler                                     |
|                                 | Reglerverhalten                                      | P, PI, PD, PID, Grundlastdosierung                                                       |
|                                 | Reglerverstärkung K <sub>p</sub>                     | 0,01 20,00                                                                               |
|                                 | Nachstellzeit T <sub>n</sub>                         | 0,0 999,9 min                                                                            |
|                                 | Vorhaltezeit $T_v$                                   | 0,0 999,9 min                                                                            |
|                                 | Periodendauer bei Impulslängen-Regler                | 0,5 999,9 s                                                                              |
|                                 | Frequenz bei Impulsfrequenz-Regler                   | 60 180 min <sup>-1</sup>                                                                 |
|                                 | Grundlast                                            | 0 40 % der max. Stellgröße                                                               |
| Alarm                           | Funktion (umschaltbar)                               | Dauerkontakt / Wischkontakt                                                              |
|                                 | Alarmschwellen-Einstellbereich                       | O <sub>2</sub> / Temperatur: gesamter Messbereich in Abhängigkeit von verwendetem Sensor |
|                                 | Alarmverzögerung                                     | 0 2000 s                                                                                 |
|                                 | Überwachungszeit Grenzwertunterschreitung            | 0 2000 min                                                                               |
|                                 | Überwachungszeit Grenzwertüberschreitung             | 0 2000 min                                                                               |

## Protokollspezifische Daten

| HART                                  |                                               |
|---------------------------------------|-----------------------------------------------|
| Hersteller-ID                         | 11 <sub>h</sub>                               |
| Gerätetyp                             | 0094 <sub>h</sub>                             |
| Messumformerspezifische Revision      | 0001 <sub>h</sub>                             |
| HART-Version                          | 5.0                                           |
| Gerätebeschreibungsdateien (DD)       | www.endress.com/hart                          |
| Bürde HART (Kommunikationswiderstand) | 250 Ω                                         |
| Gerätevariablen                       | keine (nur dynamische Variablen PV und<br>SV) |
| Unterstützte Merkmale                 | -                                             |

| PROFIBUS PA              |                                                                           |
|--------------------------|---------------------------------------------------------------------------|
| Hersteller-ID            | 11 <sub>h</sub>                                                           |
| Gerätetyp                | 1518 <sub>h</sub>                                                         |
| Geräterevision           | 0001 <sub>h</sub>                                                         |
| Profileversion           | 2.0                                                                       |
| Gerätestammdateien (GSD) | www.endress.com/profibus                                                  |
| GSD-Version              |                                                                           |
| Ausgangsgrößen           | Hauptmesswert, Temperatur                                                 |
| Eingangsgrößen           | Anzeigewert des PLS                                                       |
| Unterstützte Merkmale    | Gerätesperre: Das Gerät kann über Hard-<br>oder Software gesperrt werden. |

| PROFIBUS DP              |                                                                           |
|--------------------------|---------------------------------------------------------------------------|
| Hersteller-ID            | 11 <sub>h</sub>                                                           |
| Gerätetyp                | 151E <sub>h</sub>                                                         |
| Profileversion           | 2.0                                                                       |
| Gerätestammdateien (GSD) | www.endress.com/profibus                                                  |
| GSD-Version              |                                                                           |
| Ausgangsgrößen           | Hauptmesswert, Temperatur                                                 |
| Eingangsgrößen           | Anzeigewert des PLS                                                       |
| Unterstützte Merkmale    | Gerätesperre: Das Gerät kann über Hard-<br>oder Software gesperrt werden. |

# 12.3 Energieversorgung

| Versorgungsspannung     | je nach Bestellversion:<br>• 100/115/230 V AC +10/-15 %, 48 62 H<br>• 24 V AC/DC +20/-15 %                                                                                                    | Ζ                                         |  |
|-------------------------|----------------------------------------------------------------------------------------------------|-------------------------------------------|--|
| Versorgung über Feldbus | HART                                                                                                    |                                           |  |
|                         | Versorgungsspannung                                                                                                    | nicht anwendbar, aktive Stromausgänge     |  |
|                         | Verpolungsschutz                                                                                                    | nicht anwendbar, aktive Stromausgänge     |  |
|                         | PROFIBUS PA                                                                                                    |                                           |  |
|                         | Versorgungsspannung                                                                                                    | 9 V 32 V, max. 35 V                       |  |
|                         | Verpolungsempfindlichkeit                                                                                                    | nein                                      |  |
|                         | FISCO/FNICO konform nach IEC 60079-27                                                                                                    | nein                                      |  |
|                         | PROFIBUS DP                                                                                                    |                                           |  |
|                         | Versorgungsspannung                                                                                                    | 9 V 32 V. max. 35 V                       |  |
|                         | Verpolungsempfindlichkeit                                                                                                    | nicht anwendbar                           |  |
|                         | FISCO/FNICO konform nach IEC 60079-27                                                                                                    | nein                                      |  |
| Leistungsaufnahme       | max. 7,5 VA                                                                                                    |                                           |  |
| Netzsicherung           | Feinsicherung, mittelträge 250 V/3,15 A                                                                                                    |                                           |  |
| Trennvorrichtung        | <ul> <li>HINWEIS</li> <li>Das Gerät hat keinen Netzschalter</li> <li>Bauseitig müssen Sie eine abgesicherte Trennvorrichtung in der Nähe des Gerätes vorsehen.</li> <li>Die Trennvorrichtung muss ein Schalter oder Leistungsschalter sein und muss von Ihnen als Trennvorrichtung für das Gerät gekennzeichnet werden.</li> <li>Die Versorgung der 24 V-Ausführungen muss an der Spannungsquelle durch eine doppelte oder verstärkte Isolation von den gefährlichen stromführenden Leitungen getrennt sein.</li> </ul> |                                           |  |
| Kabelspezifikation      | Kabellänge COS61<br>Kabellänge COS41                                                                                                    | max. 100 m (330 ft)<br>max. 50 m (160 ft) |  |
| Überspannungsschutz     | nach EN 61000-4-5                                                                                                    |                                           |  |

| Referenzbedingungen                     | Referenztemperatur:                                                       | 25 L (// F)                                             |  |
|-----------------------------------------|---------------------------------------------------------------------------|---------------------------------------------------------|--|
|                                         | Referenzaruck:                                                            | 1013 nPa (15 psi)                                       |  |
|                                         | Referenzanwendung:                                                        | Luftgesattigtes Wasser                                  |  |
| Messwertauflösung                       | Sauerstoff                                                                | 0,01 mg/l / 0,1 % SAT / 1 hPa                           |  |
|                                         | Temperatur                                                                | 0,1 °C                                                  |  |
| Messabweichung                          | Anzeige                                                                   |                                                         |  |
|                                         | Sauerstoff                                                                | max. 0,5 % vom Messbereichsumfang                       |  |
|                                         | Temperatur                                                                | max. 1,0 % vom Messbereichsumfang                       |  |
|                                         | Signalausgang                                                             |                                                         |  |
|                                         | Sauerstoff                                                                | max. 0,75 % vom Messbereichsumfang                      |  |
|                                         | Temperatur                                                                | max. 1,25 % vom Messbereichsumfang                      |  |
|                                         | Messabweichungen gemäß DIN IEC 746 Teil 1, bei Nennbetriebsbedingungen    |                                                         |  |
| Wiederholbarkeit                        | max. 0,2 % vom Messbereichsumfang                                         |                                                         |  |
| Steilheitsanpassung                     | COS41                                                                     | 75 140 % (nominal 290 nA, an Luft, 20 °C, 1013<br>hPa)  |  |
|                                         | COS61                                                                     | 75 140 % (nominal 1340 nA, an Luft, 20 °C, 1013<br>hPa) |  |
|                                         | 12.5 Umgebung                                                             |                                                         |  |
| Umgebungstemperatur                     | -10 +55 °C (+10 +130 °F)                                                  |                                                         |  |
| Lagerungstemperatur                     | −25 +65 °C (-10 +150 °F)                                                  |                                                         |  |
| Elektromagnetische Ver-<br>träglichkeit | Störaussendung und Störfestigkeit gem. EN 61326-1:2006, EN 61326-2-3:2006 |                                                         |  |
|                                         |                                                                           |                                                         |  |

# 12.4 Leistungsmerkmale

| Umgebungstemperatur                     | -10 +55 C (+10 +130 F)                                                                                        |                                                                     |
|-----------------------------------------|----------------------------------------------------------------------------------------------------|---------------------------------------------------------------------|
| Lagerungstemperatur                     | −25 +65 °C (-10 +150 °F)                                                                                      |                                                                     |
| Elektromagnetische Ver-<br>träglichkeit | Störaussendung und Störfestigkeit gem. EN 61326-1:2006, EN 61326-2-3:2006                                     |                                                                     |
| Schutzart                               | Feldgerät<br>Schalttafelgerät                                                                                 | IP 65 / Dichtigkeit gemäß NEMA 4X<br>IP 54 (Front), IP 30 (Gehäuse) |
| Elektrische Sicherheit                  | nach EN/IEC 61010-1:2010, Überspannungskategorie II für Installationen bis<br>2000 m (6500 ft) über NN        |                                                                     |
| CSA                                     | Gerätevarianten mit Zulassung für CSA General Purpose sind für die Verwendung in<br>Innenräumen zertifiziert. |                                                                     |
| Relative Feuchte                        | 10 95%, nicht kondensierend                                                                                   | 1                                                                   |
Verschmutzungsgrad Das Produkt ist für Verschmutzungsgrad 2 geeignet.

# 12.6 Konstruktiver Aufbau

| Abmessungen      | Schalttafelgerät         | L x B x T: 96 x 96 x 145 mm (3,78" x 3,78" x 5,71")<br>Einbautiefe: ca. 165 mm (6,50 ") |
|------------------|--------------------------|-----------------------------------------------------------------------------------------|
|                  | Feldgerät                | L x B x T: 247 x 170 x 115 mm (9,72" x 6,69" x 4,53")                                   |
| Gewicht          | Schalttafelgerät         | max. 0,7 kg (1,54 lbs.)                                                                 |
|                  | Feldgerät                | max. 2,3 kg (5,07 lbs.)                                                                 |
| Werkstoffe       | Gehäuse Schalttafelgerät | Polycarbonat                                                                            |
|                  | Feldgehäuse              | ABS PC FR                                                                               |
|                  | Frontfolie               | Polyester, UV-beständig                                                                 |
| Anschlussklemmen | Leitungsquerschnitt      | max. 2,5 mm <sup>2</sup> (14 AWG)                                                       |

# 13 Anhang

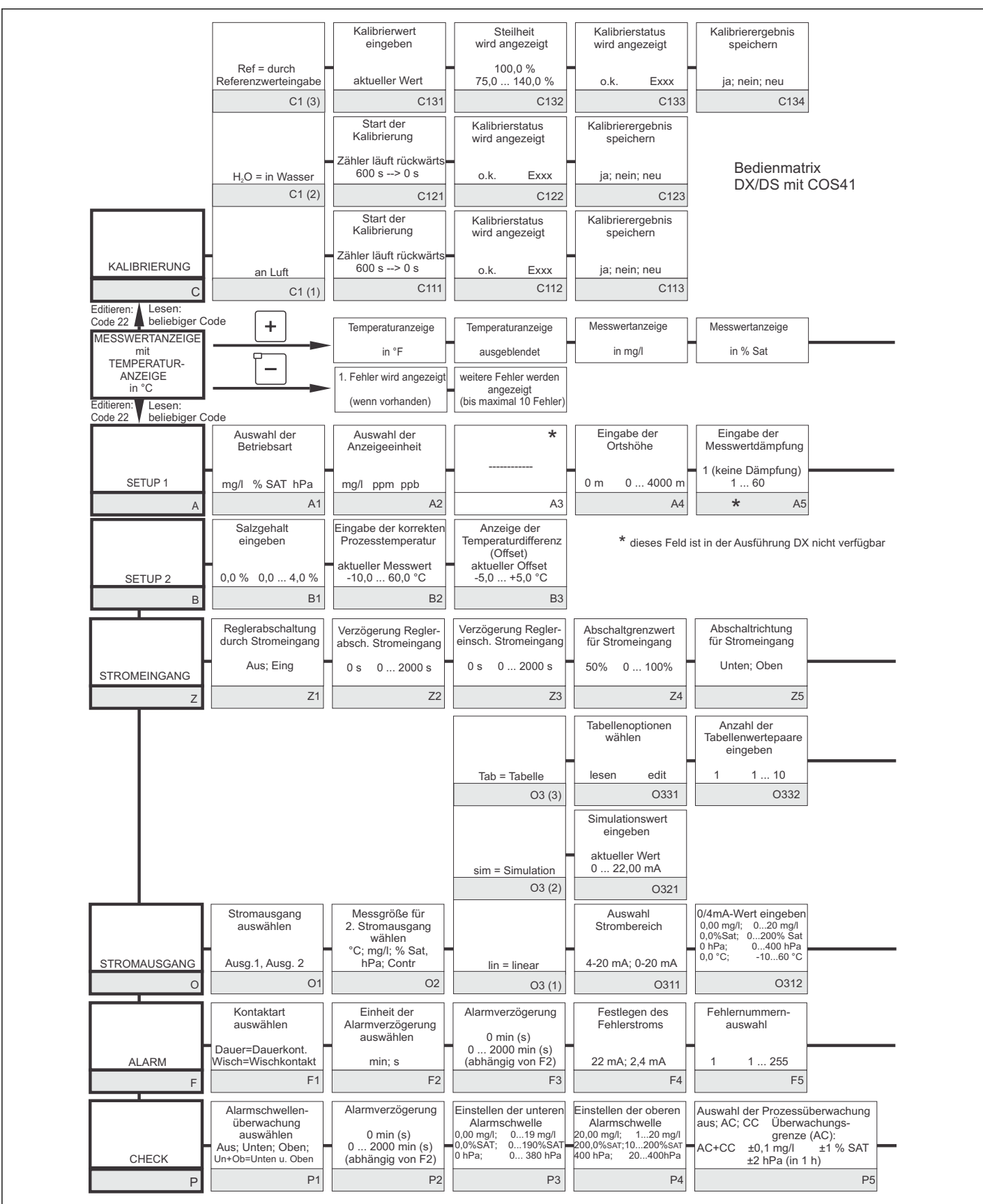

A0027486-DE

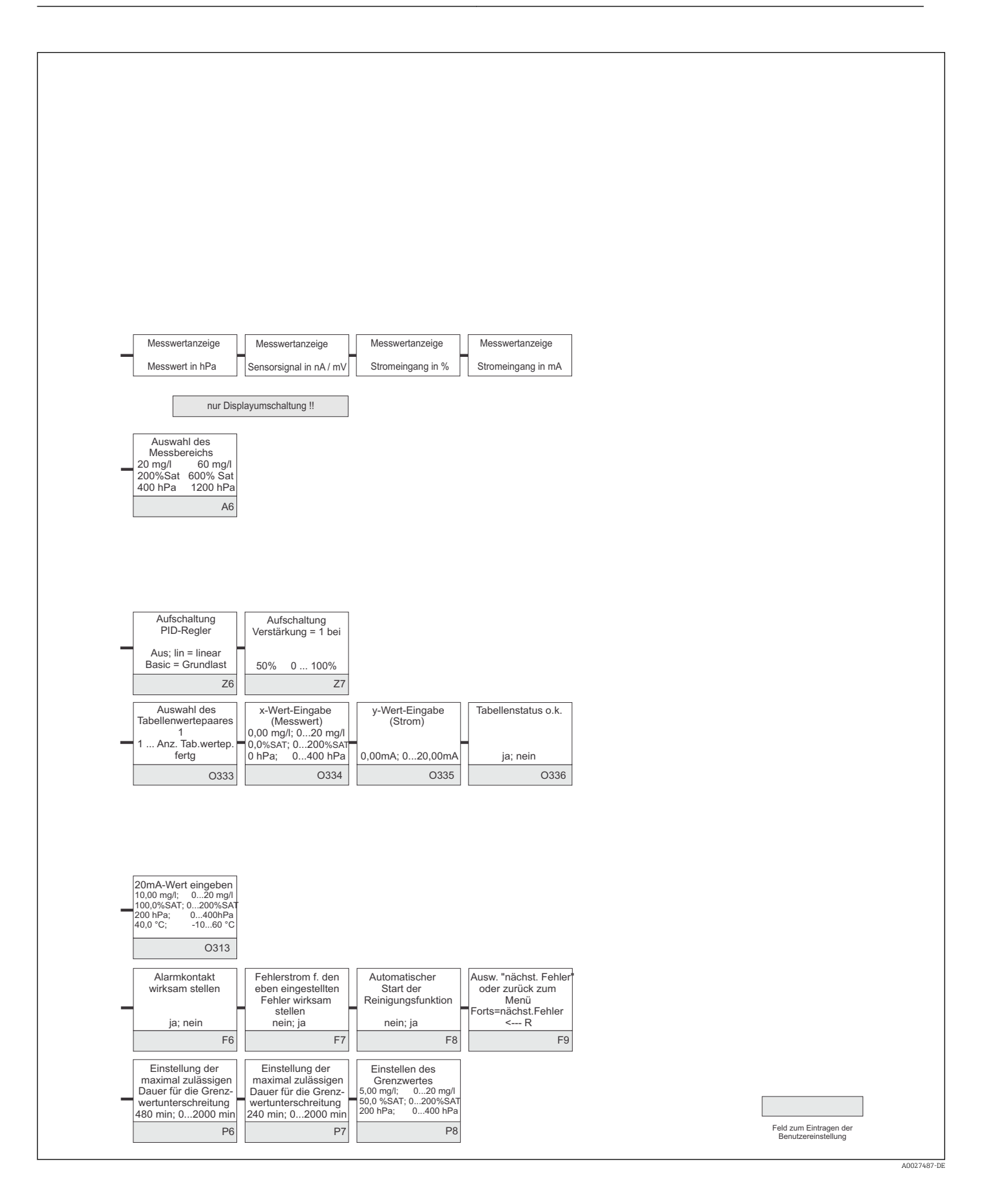

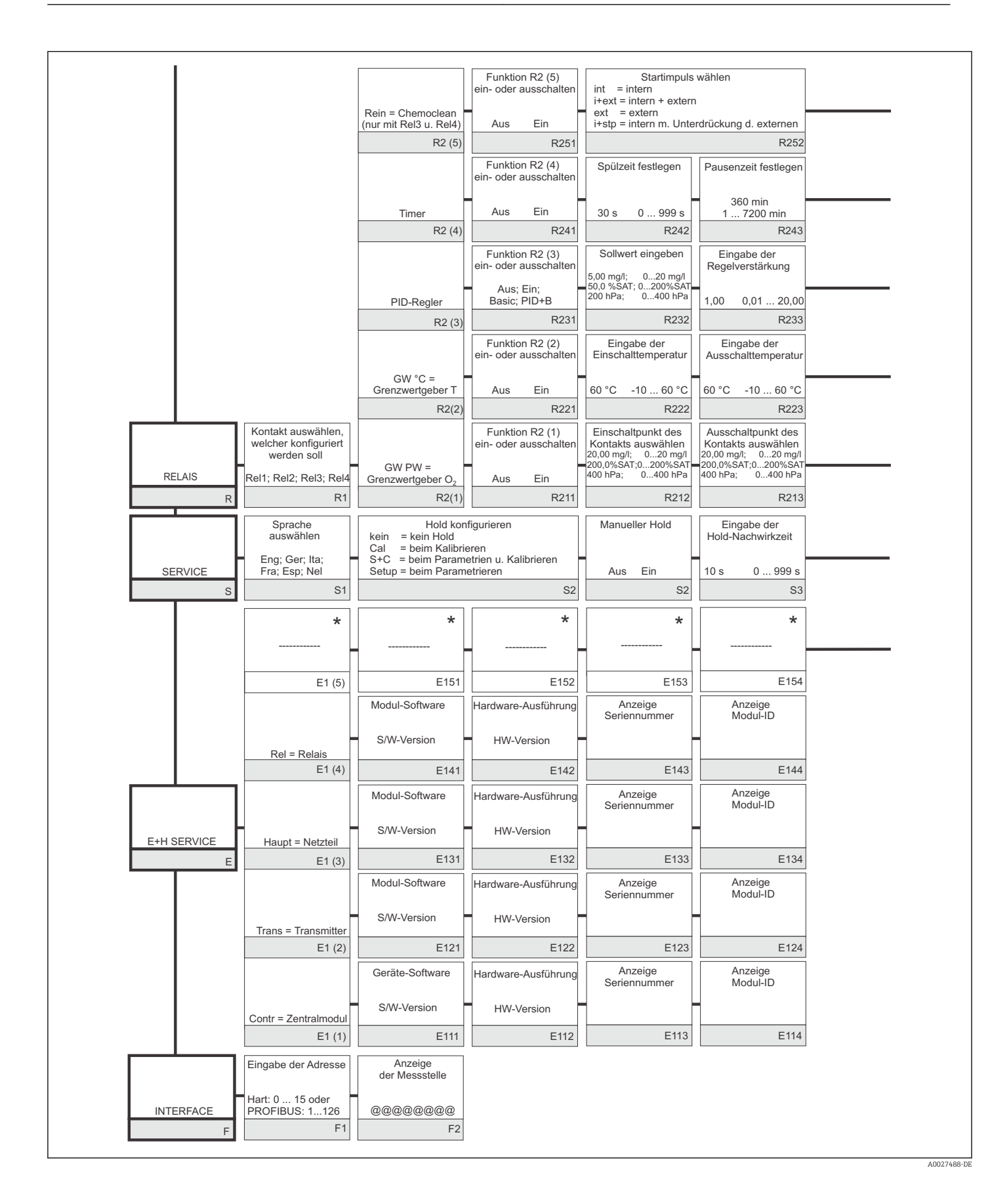

| Eingabe<br>Vorspülzeit                                   | Eingabe<br>Reinigungszeit                               | Eingabe<br>Nachspülzeit                                                                      | Festlegen der<br>Wiederholzyklen | Festlegen des<br>Zeitraums zwischen<br>2 Reinigungszyklen<br>(Pausenzeit) | Festlegen der<br>minimalen Pausenzeit | Anzahl der<br>Reinigungszyklen<br>o. Reinigungsmittel |                    |
|----------------------------------------------------------|---------------------------------------------------------|----------------------------------------------------------------------------------------------|----------------------------------|---------------------------------------------------------------------------|---------------------------------------|-------------------------------------------------------|--------------------|
| 30 s 0 999 s                                             | 10 s 0 999 s                                            | 30 s 0 999 s                                                                                 | 0 0 5<br>R256                    | 360 min 17200 min                                                         | 120 min 13600 min                     | 0 09                                                  |                    |
| Festlegen der<br>minimalen Pausenzeit                    | R234                                                    | R233                                                                                         | R230                             | 1237                                                                      | Chemoclean: belo                      | egt 2 Kontakte, nur für<br>ntakt 3 (+4) zugelassen    |                    |
| 120 min 13600 min<br>R244                                |                                                         |                                                                                              |                                  |                                                                           |                                       |                                                       |                    |
| Eingabe der<br>Nachstellzeit Tn<br>(0,0 = kein I-Anteil) | Eingabe der<br>Vorhaltezeit Tv<br>(0,0 = kein D-Anteil) | Auswahl der<br>Regelcharakteristik                                                           | Auswählen<br>len = Impulslänge   | Eingabe der<br>Impulsperiode                                              | Eingabe der<br>Impulsfrequenz         | Eingabe der<br>min. Einschaltzeit<br>t <sub>on</sub>  | Grundlast eingeben |
| 0,0 s 0,0999,9 min                                       | 0,0 s 0,0999,9 min                                      | dir = direkt                                                                                 | curr = Stromausgang              | 10,0 s 0,5999,9 s                                                         | 60 180 min <sup>-1</sup>              | 0,3 s 0,1 5,0 s                                       | 0% 0 40%           |
| R234                                                     | R235                                                    | R236                                                                                         | R237                             | R238                                                                      | R239                                  | R2310                                                 | R2311              |
| Anzugsverzögerung<br>einstellen                          | Abfallverzögerung<br>einstellen                         | Einstellen der<br>Alarmschwelle<br>(als Absolutwert)                                         | GW Status                        |                                                                           |                                       |                                                       |                    |
| 0 s 0 2000 s                                             | 0 s 0 2000 s                                            | 60 °C -10 60 °C                                                                              | MIN; MAX                         |                                                                           |                                       |                                                       |                    |
| R224                                                     | R225                                                    | R226                                                                                         | R227                             |                                                                           |                                       |                                                       |                    |
| Anzugsverzögerung<br>einstellen                          | Abfallverzögerung<br>einstellen                         | Einstellen der Alarm-<br>schwelle(Absolutwert)<br>20,00 mg/l; 020 mg/l<br>200.0%SAT:0200%SAT | GW Status                        |                                                                           |                                       |                                                       |                    |
| 0 s 0 2000 s                                             | 0 s 0 2000 s                                            | 400 hPa; 0400 hPa                                                                            | MIN; MAX                         |                                                                           |                                       |                                                       |                    |
| R214                                                     | R215                                                    | R216                                                                                         | R217                             |                                                                           |                                       |                                                       |                    |
| Eingabe SW-Upgrade<br>Freigabecode<br>(Plus-Paket)       | Eingabe SW-Upgrade<br>Freigabecode<br>Chemoclean        | Anzeige der<br>Bestellnummer                                                                 | Anzeige der<br>Seriennummer      | Rücksetzen<br>des Gerätes auf<br>Grundeinstellungen                       | Gerätetest<br>durchführen             | *                                                     |                    |
| 0000 0000 9999                                           | 0000 0000 9999                                          |                                                                                              |                                  | nein; Sens; Werk                                                          | nein; Anzeige                         |                                                       |                    |
| S2                                                       | S6                                                      | S7                                                                                           | S8                               | S9                                                                        | S10                                   | S11                                                   |                    |
| *                                                        | *                                                       | *                                                                                            | *                                | *                                                                         |                                       |                                                       |                    |
| E155                                                     | E156                                                    | E157                                                                                         | E158                             | E159                                                                      |                                       |                                                       |                    |
|                                                          | 2100                                                    |                                                                                              | 2100                             |                                                                           |                                       |                                                       |                    |
|                                                          |                                                         | ★ diese Felder sind mi                                                                       | it COS 41 nicht verfügbar        | r                                                                         |                                       |                                                       |                    |
|                                                          |                                                         |                                                                                              |                                  |                                                                           |                                       |                                                       | A0027489-1         |

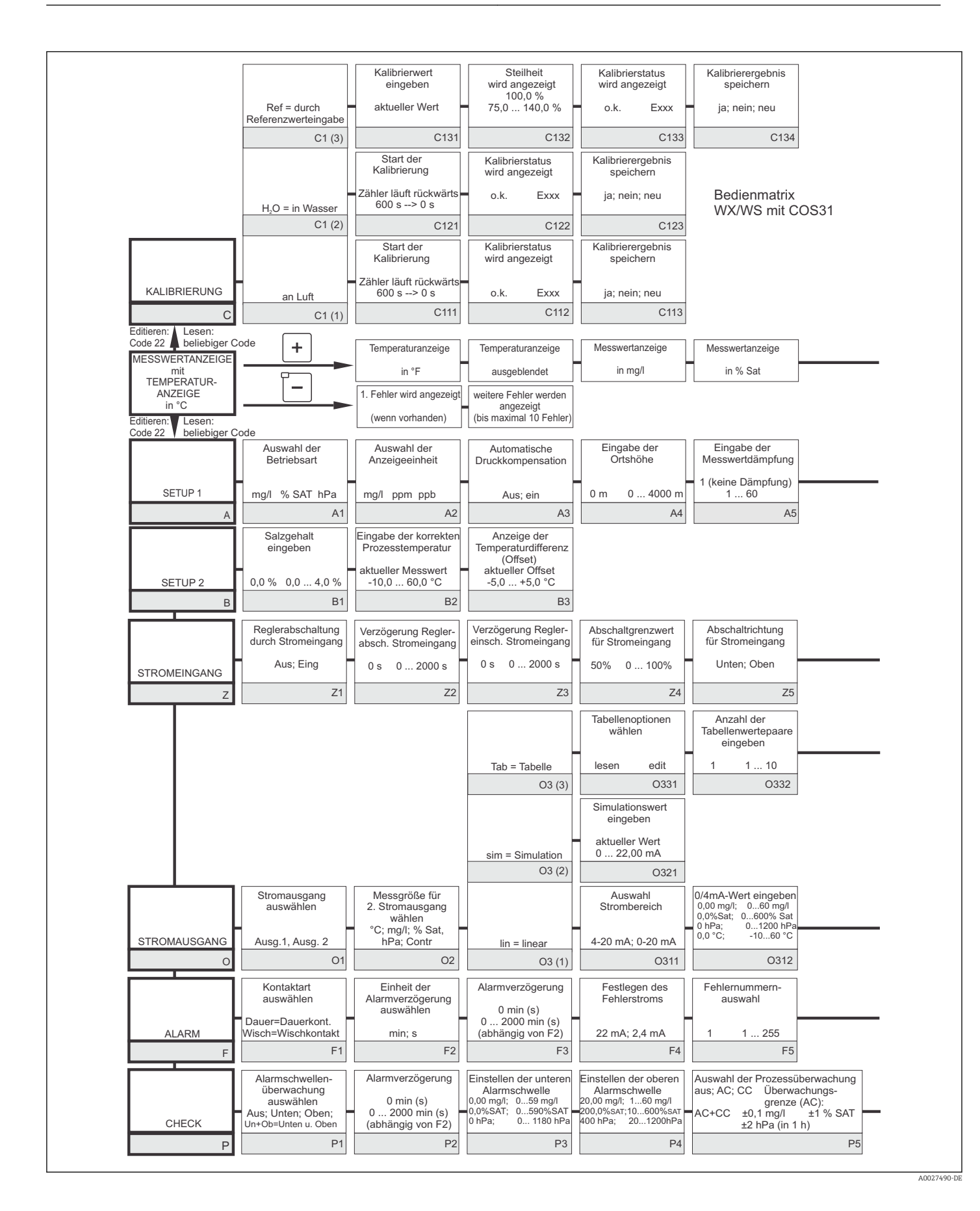

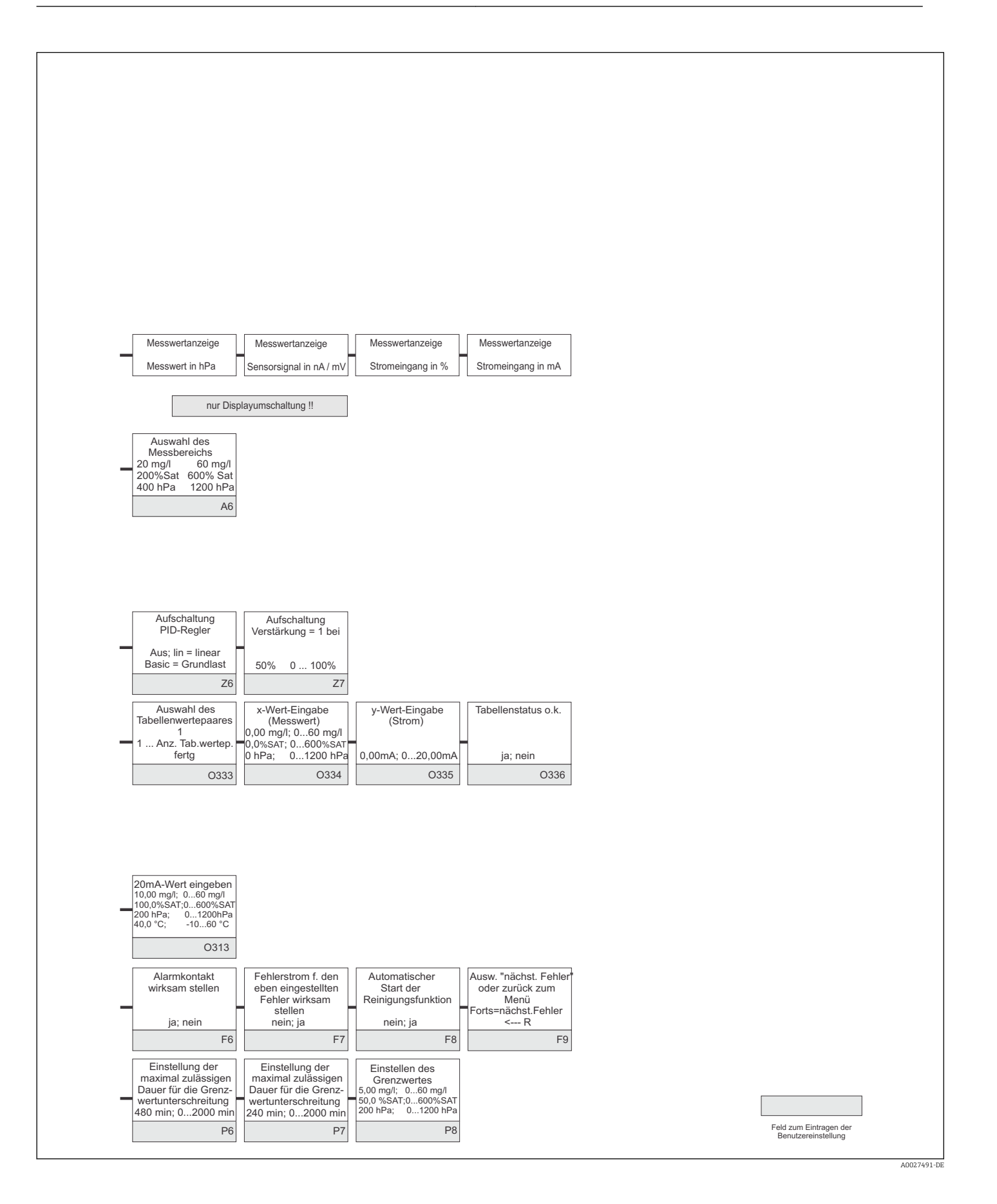

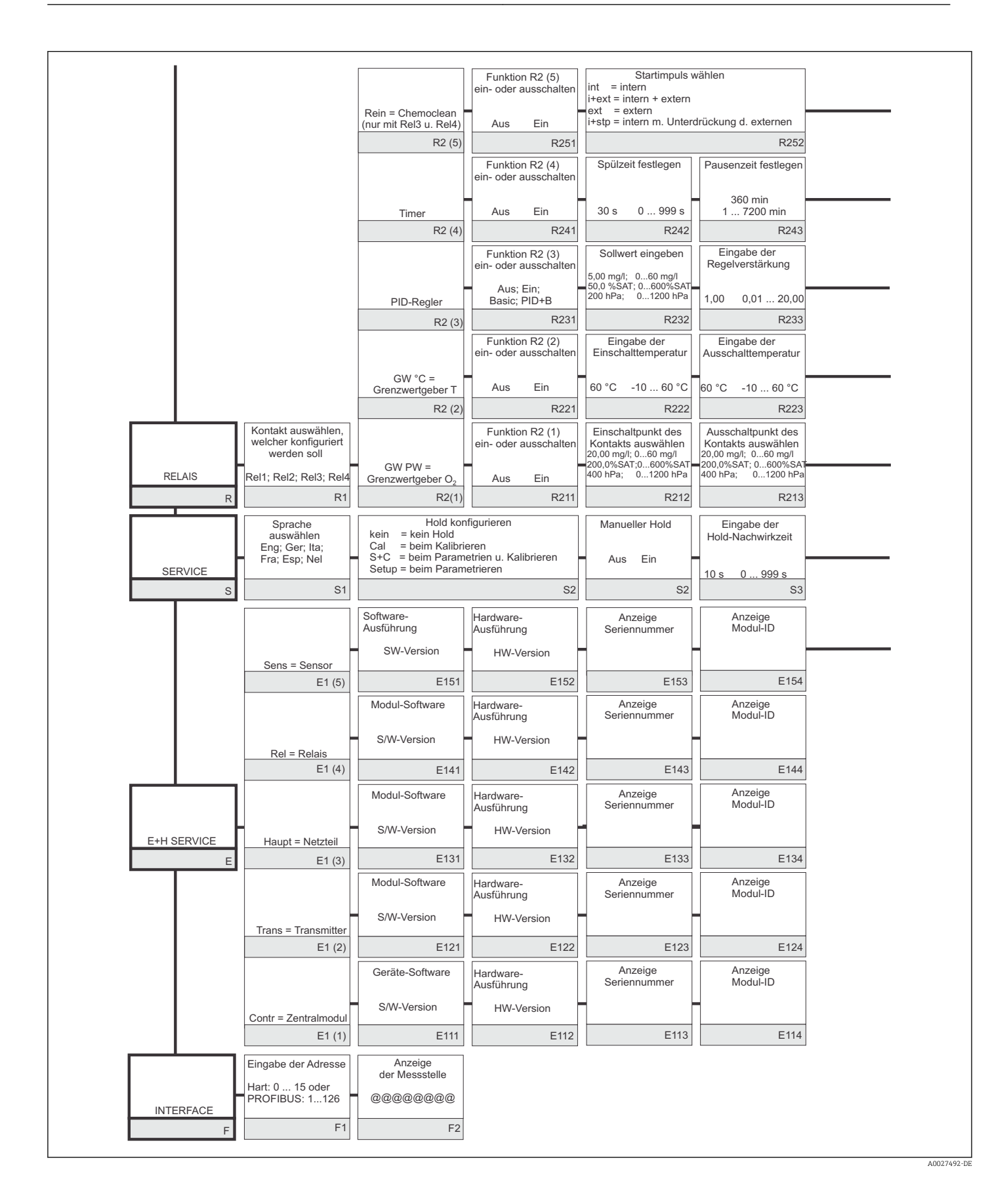

| Eingabe<br>Vorspülzeit                                   | Eingabe<br>Reinigungszeit                               | Eingabe<br>Nachspülzeit                        | Festlegen der<br>Wiederholzyklen             | Festlegen des<br>Zeitraums zwischen<br>2 Reinigungszyklen<br>(Pausenzeit) | Festlegen der<br>minimalen Pausenzeit                  | Anzahl der<br>Reinigungszyklen<br>o. Reinigungsmittel |                                    |
|----------------------------------------------------------|---------------------------------------------------------|------------------------------------------------|----------------------------------------------|---------------------------------------------------------------------------|--------------------------------------------------------|-------------------------------------------------------|------------------------------------|
| 30 s 0 999 s                                             | 10 s 0 999 s                                            | 30 s 0 999 s                                   | 0 0 5                                        | 360 min 17200 min                                                         | 120 min 13600 min                                      | 0 0 9                                                 |                                    |
| R253                                                     | R254                                                    | R255                                           | R256                                         | R257                                                                      | R258                                                   | R259                                                  |                                    |
| Festlegen der<br>minimalen Pausenzeit                    |                                                         |                                                |                                              |                                                                           | Chemoclean: bele<br>Kor                                | egt 2 Kontakte, nur für<br>ntakt 3 (+4) zugelassen    |                                    |
| 120 min 13600 min                                        |                                                         |                                                |                                              |                                                                           |                                                        |                                                       |                                    |
| R244                                                     |                                                         |                                                |                                              |                                                                           |                                                        |                                                       |                                    |
| Eingabe der<br>Nachstellzeit Tn<br>(0,0 = kein I-Anteil) | Eingabe der<br>Vorhaltezeit Tv<br>(0,0 = kein D-Anteil) | Auswahl der<br>Regelcharakteristik             | Auswählen<br>len = Impulslänge               | Eingabe der<br>Impulsperiode                                              | Eingabe der<br>Impulsfrequenz<br>120 min <sup>-1</sup> | Eingabe der<br>min. Einschaltzeit                     | Grundlast eingeben t <sub>on</sub> |
| 0,0 s 0,0999,9 min                                       | 0,0 s 0,0999,9 min                                      | inv = invers<br>dir = direkt                   | freq = Impulsfrequenz<br>curr = Stromausgang | 10,0 s 0,5999,9 s                                                         | 60 180 min <sup>-1</sup>                               | 0,3 s 0,1 5,0 s                                       | 0% 040%                            |
| R234                                                     | R235                                                    | R236                                           | R237                                         | R238                                                                      | R239                                                   | R2310                                                 | R2311                              |
| Anzugsverzögerung<br>einstellen                          | Abfallverzögerung<br>einstellen                         | Einstellen der<br>Alarmschwelle                | GW Status                                    |                                                                           |                                                        |                                                       |                                    |
| 0 s 0 2000 s                                             | 0 s 0 2000 s                                            | (als Absolutwert)<br>60 °C -10 60 °C           | MIN; MAX                                     |                                                                           |                                                        |                                                       |                                    |
| R224                                                     | R225                                                    | R226                                           | R227                                         |                                                                           |                                                        |                                                       |                                    |
| Anzugsverzögerung<br>einstellen                          | Abfallverzögerung<br>einstellen                         | Einstellen der Alarm-<br>schwelle(Absolutwert) | GW Status                                    |                                                                           |                                                        |                                                       |                                    |
| 0 s 0 2000 s                                             | 0 s 0 2000 s                                            | 200,0%SAT;0600%SAT<br>400 hPa; 01200 hPa       | MIN; MAX                                     |                                                                           |                                                        |                                                       |                                    |
| R214                                                     | R215                                                    | R216                                           | R217                                         |                                                                           |                                                        |                                                       |                                    |
| Eingabe SW-Upgrade<br>Freigabecode<br>(Plus-Paket)       | Eingabe SW-Upgrade<br>Freigabecode<br>Chemoclean        | Anzeige der<br>Bestellnummer                   | Anzeige der<br>Seriennummer                  | Rücksetzen<br>des Gerätes auf<br>Grundeinstellungen                       | Gerätetest<br>durchführen                              | Anzeige des<br>absoluten<br>Luftdrucks                |                                    |
| 0000 0000 9999                                           | 0000 0000 9999                                          |                                                |                                              | nein; Sens; Werk                                                          | nein; Anzeige                                          |                                                       |                                    |
| S2                                                       | S6                                                      | S7                                             | S8                                           | S9                                                                        | S10                                                    | S11                                                   |                                    |
| Seriennummer<br>Sensorkopf                               | Seriennummer<br>Sensor                                  | Bestellnummer<br>Sensor                        | Anzeige der<br>Minimaltemperatur             | Anzeige der<br>Maximaltemperatur                                          |                                                        |                                                       |                                    |
| aktuelle Seriennr.<br>0000000099999999                   | aktuelle Seriennr.<br>00000000999999999                 | aktuelle Bestellnr.<br>COS31COS31-ZZZZ         |                                              | 1                                                                         |                                                        |                                                       |                                    |
| E155                                                     | E156                                                    | E157                                           | E158                                         | E159                                                                      |                                                        |                                                       |                                    |
|                                                          |                                                         |                                                |                                              |                                                                           |                                                        |                                                       | A0027/02-D                         |

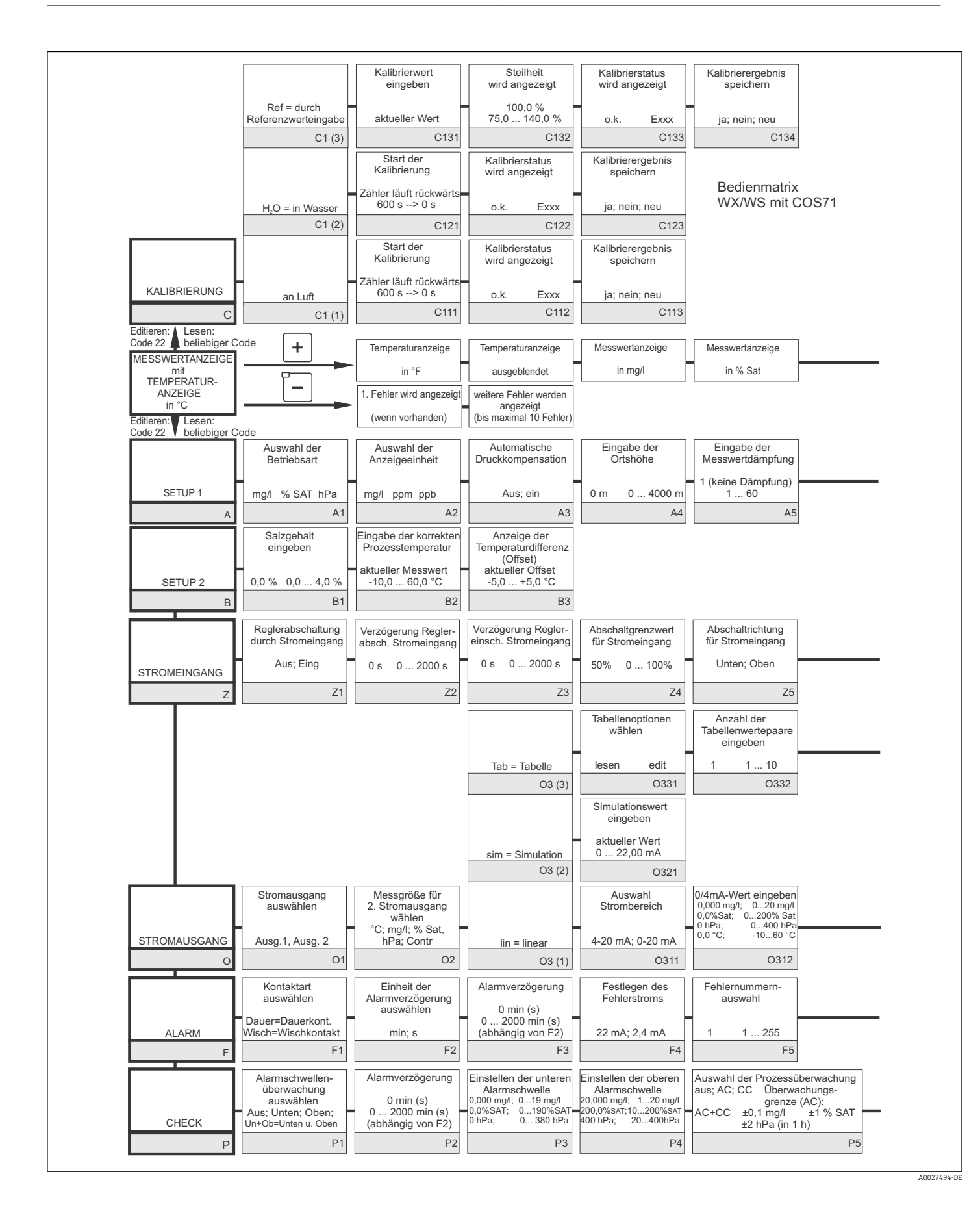

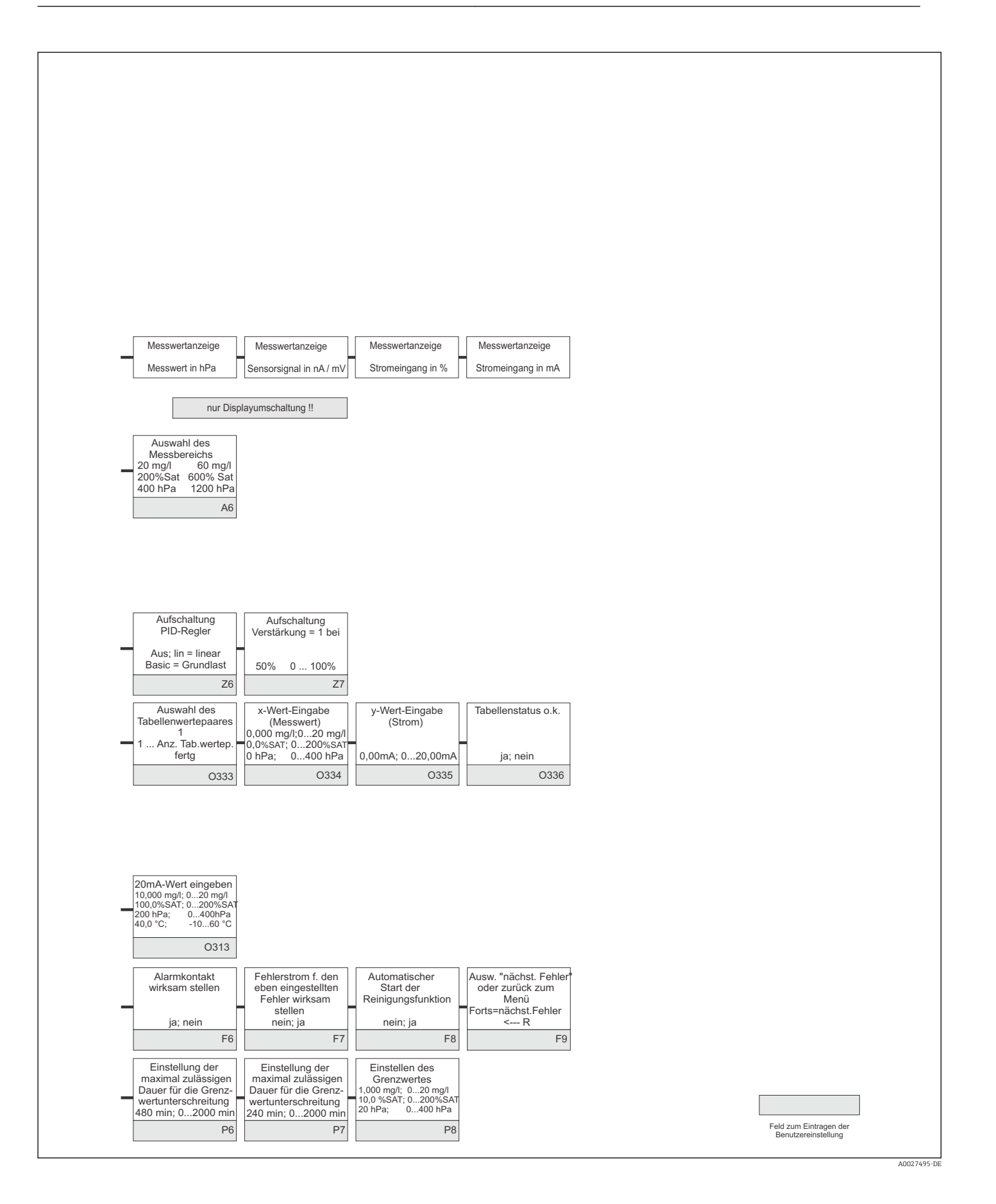

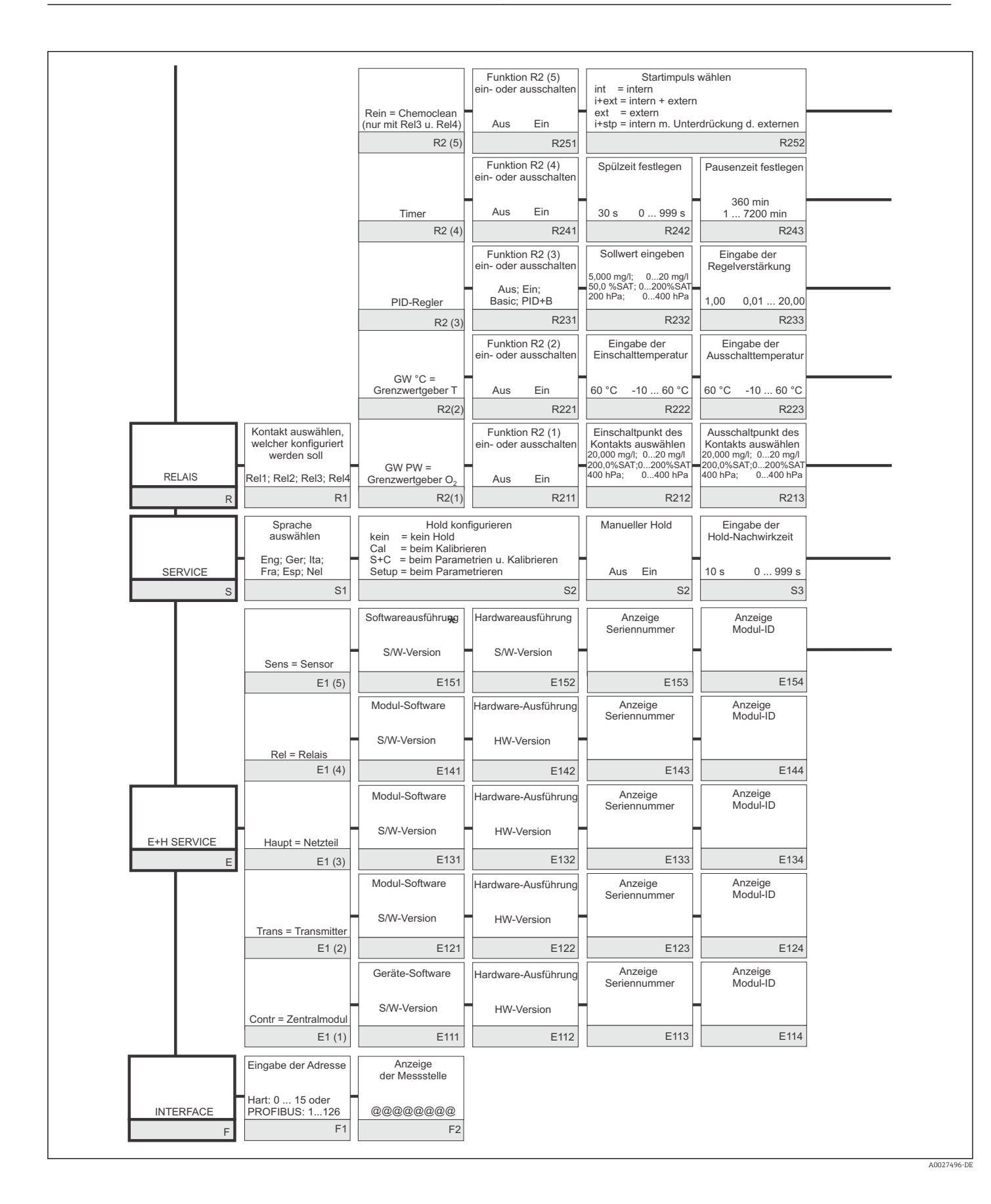

| Eingabe<br>Vorspülzeit                                   | Eingabe<br>Reinigungszeit                               | Eingabe<br>Nachspülzeit                                                                          | Festlegen der<br>Wiederholzyklen             | Festlegen des<br>Zeitraums zwischen                 | Festlegen der<br>minimalen Pausenzeit           | Anzahl der<br>Reinigungszyklen                       |                          |
|----------------------------------------------------------|---------------------------------------------------------|--------------------------------------------------------------------------------------------------|----------------------------------------------|-----------------------------------------------------|-------------------------------------------------|------------------------------------------------------|--------------------------|
|                                                          |                                                         |                                                                                                  | -                                            | 2 Reinigungszyklen<br>(Pausenzeit)                  |                                                 | o. Reinigungsmittel                                  |                          |
| 30 s 0 999 s                                             | 10 s 0 999 s                                            | 30 s 0 999 s                                                                                     | 0 0 5                                        | 360 min 17200 min                                   | 120 min 13600 min                               | 0 0 9                                                |                          |
| R253                                                     | R254                                                    | R255                                                                                             | R256                                         | R257                                                | R258                                            | R259                                                 |                          |
| Festlegen der<br>minimalen Pausenzeit                    |                                                         |                                                                                                  |                                              |                                                     | Chemoclean: bele<br>Kor                         | egt 2 Kontakte, nur für<br>ntakt 3 (+4) zugelassen   |                          |
| 120 min 13600 min                                        |                                                         |                                                                                                  |                                              |                                                     |                                                 |                                                      |                          |
| R244                                                     |                                                         |                                                                                                  |                                              |                                                     |                                                 |                                                      |                          |
| Eingabe der<br>Nachstellzeit Tn<br>(0,0 = kein I-Anteil) | Eingabe der<br>Vorhaltezeit Tv<br>(0,0 = kein D-Anteil) | Auswahl der<br>Regelcharakteristik                                                               | Auswählen<br>len = Impulslänge               | Eingabe der<br>Impulsperiode                        | Eingabe der<br>Impulsfrequenz                   | Eingabe der<br>min. Einschaltzeit<br>t <sub>on</sub> | Eingabe der<br>Grundlast |
| 0,0 s 0,0999,9 min                                       | 0,0 s 0,0999,9 min                                      | inv = invers<br>dir = direkt                                                                     | freq = Impulsfrequenz<br>curr = Stromausgang | 10,0 s 0,5999,9 s                                   | 120 min <sup></sup><br>60 180 min <sup>-1</sup> | 0.3 s 0.1 5.0 s                                      | 0% 0 40%                 |
| R234                                                     | R235                                                    | R236                                                                                             | R237                                         | R238                                                | R239                                            | R2310                                                | R2311                    |
| Anzugsverzögerung<br>einstellen                          | Abfallverzögerung<br>einstellen                         | Alarmschwelle<br>einstellen<br>(als Absolutwert)                                                 | GW Status                                    |                                                     |                                                 |                                                      |                          |
| 0 s 0 2000 s                                             | 0 s 0 2000 s                                            | 60 °C -10 60 °C                                                                                  | MIN; MAX                                     |                                                     |                                                 |                                                      |                          |
| R224                                                     | R225                                                    | R226                                                                                             | R227                                         |                                                     |                                                 |                                                      |                          |
| Anzugsverzögerung<br>einstellen                          | Abfallverzögerung<br>einstellen                         | Einstellen der Alarm-<br>schwelle(Absolutwert)<br>20,000 mg/l; 060 mg/l<br>200 0% SAT:0_600% SAT | GW Status                                    |                                                     |                                                 |                                                      |                          |
| 0 s 0 2000 s                                             | 0 s 0 2000 s                                            | 400 hPa; 01200 hPa                                                                               | MIN; MAX                                     |                                                     |                                                 |                                                      |                          |
| R214                                                     | R215                                                    | R216                                                                                             | R217                                         |                                                     |                                                 |                                                      |                          |
| Eingabe SW-Upgrade<br>Freigabecode<br>(Plus-Paket)       | Eingabe SW-Upgrade<br>Freigabecode<br>Chemoclean        | Anzeige der<br>Bestellnummer                                                                     | Anzeige der<br>Seriennummer                  | Rücksetzen<br>des Gerätes auf<br>Grundeinstellungen | Gerätetest<br>durchführen                       | Anzeige des<br>absoluten<br>Luftdrucks               |                          |
| 0000 0000 9999                                           | 0000 0000 9999                                          |                                                                                                  |                                              | nein; Sens; Werk                                    | nein; Anzeige                                   |                                                      |                          |
| S2                                                       | S6                                                      | S7                                                                                               | S8                                           | S9                                                  | S10                                             | S11                                                  |                          |
| Seriennummer<br>Sensorkopf                               | Seriennummer<br>Sensor                                  | Bestellnummer<br>Sensor                                                                          | Anzeige der<br>Minimaltemperatur             | Anzeige der<br>Maximaltemperatur                    |                                                 |                                                      |                          |
| aktuelle Seriennr.<br>0000000099999999                   | aktuelle Seriennr.<br>00000000999999999                 | aktuelle Bestellnr.<br>COS71COS71-ZZZZ                                                           |                                              | 1                                                   |                                                 |                                                      |                          |
| E155                                                     | E156                                                    | E157                                                                                             | E158                                         | E159                                                |                                                 |                                                      |                          |
|                                                          |                                                         |                                                                                                  |                                              |                                                     |                                                 |                                                      |                          |

# Stichwortverzeichnis

#### Α

| Alarm                  | 1 |
|------------------------|---|
| Alarmkontakt           | 7 |
| Anschlusskontrolle     | 7 |
| Anschlussplan          |   |
| Variante 1             | 8 |
| Variante 2             | 2 |
| Anzeige                | 8 |
| Ausgang                | 4 |
| Austausch Zentralmodul | 9 |
| Auto-Betrieb           | 3 |
|                        |   |

### В

| Ð                            |    |
|------------------------------|----|
| Bedienelemente               | 30 |
| Bedienkonzept                | 34 |
| Bedienung                    | 28 |
| Bestimmungsgemäße Verwendung | 7  |
| Betriebsmodi                 | 34 |
|                              |    |

# С

| Check 52 | <b>u</b> |        |
|----------|----------|--------|
| CHECK    | Check    | <br>52 |

# D

| Demontage        |    |
|------------------|----|
| Feldgerät        | 96 |
| Schalttafelgerät | 93 |
| Diagnose         | 79 |

# E

| E+H Service            |
|------------------------|
| Einbau                 |
| Einbaubedingungen 13   |
| Einbaukontrolle 17     |
| Eingang                |
| Einschalten            |
| Elektrischer Anschluss |
| Variante 1             |
| Variante 2             |
| Energieversorgung 107  |
| Entsorgung             |
| Ersatzteile            |

## F

| Fehlersuchanleitung | 79 |
|---------------------|----|
| Funktion der Tasten | 30 |

# G

| Gerätebedingte Fehler | 86 |
|-----------------------|----|
| Gerätekonfiguration   | 40 |

#### Η

| Handbetrieb    | 33 |
|----------------|----|
| Hold-Funktion  | 35 |
| _              |    |
| I              |    |
| Inbetriebnahme | 36 |

#### К

| Kalibrierung         |
|----------------------|
| Kommunikation        |
| Konstruktiver Aufbau |
| L                    |
| Leistungsmerkmale    |
| Lieferumfang         |
| Μ                    |
| Mastmontage          |
| Menüstruktur         |

# Р

| -                      |     |
|------------------------|-----|
| P(ID)-Regler           | 58  |
| Produktidentifizierung | . 9 |
| Prozessbedingte Fehler | 82  |

 Messeinrichtung
 12

 Montage
 11

# Q

| ~           |        |
|-------------|--------|
| Quick Setup | <br>38 |

#### R Roimi

| Reinigung           |    |
|---------------------|----|
| Messumformer        | 89 |
| Relaiskonfiguration | 56 |
| Reparatur           | 93 |
| Rücksendung         | 99 |

# S

| 3                          |     |
|----------------------------|-----|
| Schnelleinstieg            | 38  |
| Schnittstellen             | 73  |
| SCS-Überwachungsfunktionen | 53  |
| Sensoranschluss            |     |
| Variante 1                 | 21  |
| Variante 2                 | 25  |
| Service                    | 71  |
| Setup 1                    | 40  |
| Setup 2                    | 42  |
| Sicherheitshinweise        | . 7 |
| Störgrößenaufschaltung     | 43  |
| Störungsbehebung           | 79  |
| Stromausgänge              | 46  |
| Stromeingang               | 42  |
| Symbole                    | 5   |
| Systemfehlermeldungen      | 79  |
| _                          |     |

### Т

| Tastenfunktionen | 30 |
|------------------|----|
| Technische Daten | 04 |
| Typenschild      | 10 |

# Ü

| Überprüfung |    |
|-------------|----|
| Variante 1  | 90 |
| Variante 2  | 90 |

| Umgebung 108         |
|----------------------|
| V                    |
| Verbindungsdosen     |
| Verbindungsleitungen |
| Verdrahtung 18       |
| Verwendung           |
| Vor-Ort-Bedienung    |
| W                    |
|                      |

| Wandmontage                  |
|------------------------------|
| Warenannahme 9               |
| Warnhinweise                 |
| Wartung                      |
| Armatur                      |
| Sensor                       |
| Wartung der Gesamtmessstelle |

# Ζ

| Zentralmodul Austausch | <b>}</b> 9 |
|------------------------|------------|
| Zertifikate 1          | 10         |
| Zubehör                | )1         |
| Zugriffscodes          | 34         |
| Zulassungen            | LO         |

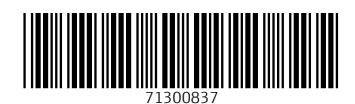

www.addresses.endress.com

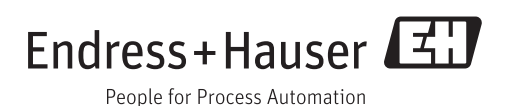